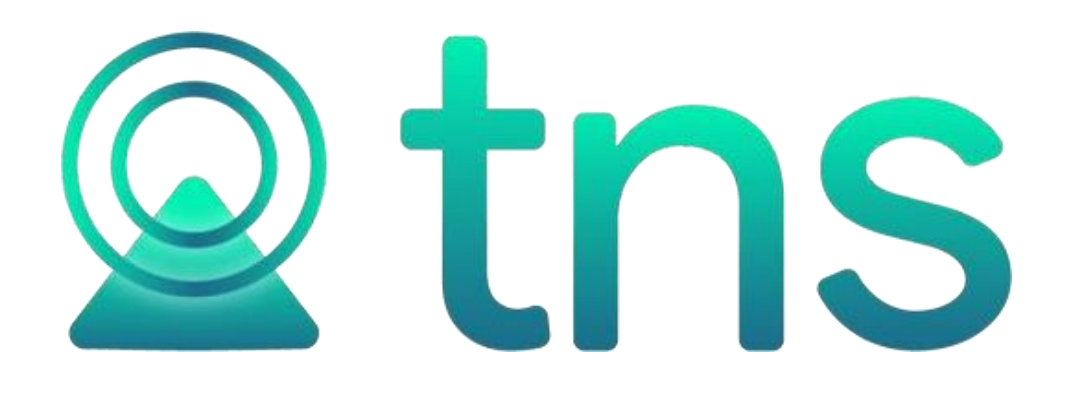

# MANUAL DE ALMACEN OFICIAL

Cúcuta: Centro Comercial Bolívar Local B-16 y B-21 Tels.: (7) 5829010

Versión 2023. Fecha de Revisión, Julio 25 de 2023.

TNS SAS Registro de Derechos de Autor Libro-Tomo-Partida 13-16-245 de 06-Jul-2006.

Todos los derechos están reservados.

Impreso en Cúcuta Colombia.

La información de este documento no puede ser alterada o cambiada sin la autorización escrita de TNS SAS

Este manual es suministrado exclusivamente con efectos informativos. Toda información contenida en el mismo está sujeta a cambios sin previo aviso. TNS SAS no es responsable de daño alguno, directo o indirecto, resultante del uso de este manual.

# Tabla de Contenido

| Contenido                                       | Pág. |
|-------------------------------------------------|------|
| CAPITULO 1                                      | 5    |
| CARACTERÍSTICAS Y BENEFICIOS                    | 5    |
| CAPITULO 2                                      | 6    |
| ENTRADAS Y SALIDAS DEL MODULO                   | 6    |
| Visión general                                  | 6    |
| Contenido del Programa                          | 7    |
| CAPITULO 3                                      | 8    |
| OPERACIONES RUTINARIAS                          |      |
| Acceso al Programa                              |      |
| Manejo de Ventanas                              | 9    |
| Ingreso de la Información                       |      |
| Como Crear Plan de Cuentas                      | 11   |
| Como Crear Artículos                            | 14   |
| Como Crear Grupo Artículos                      |      |
| Como Crear Bodegas                              | 19   |
| Como Crear Grupo Contables                      | 20   |
| Como Crear Servicio                             | 21   |
| Como Crear Ciudades                             | 22   |
| Como Crear Ubicaciones                          | 23   |
| Como Crear Terceros                             | 23   |
| Como Crear Centro de Costos                     | 24   |
| Como Crear Cuentas por Centro de Costos         | 25   |
| Procesos de la Información                      |      |
| Como Crear Nota de Inventario                   |      |
| Como Crear Compras                              |      |
| Como Crear Salidas                              |      |
| Como Crear Reintegros                           |      |
| Como Crear Remision de Entrada                  |      |
| Como Crear Traslado entre Bodegas               |      |
| Como Recalcular Inventario.                     |      |
| Como Regenerar a Contabilidad                   |      |
| Manejo de Informes                              |      |
| Listado de Artículos                            |      |
| Listado Detallado de Africulos                  |      |
| Inventario a Una Fecha                          |      |
| Existencias por Serial / Lote.                  |      |
| Vencimiento de Antouios por Lotes               |      |
| Kardey Total Por Artículo                       |      |
| Naluer I Ulai FUI Alliculu<br>Entradas Consumos |      |
| Entradas Dovolutivos                            |      |
| Solidas de Cansuma                              |      |
| Salidas de Dovalutivo                           |      |
|                                                 |      |

| Costos de Consumo por Centro de Costo. |    |
|----------------------------------------|----|
| Total Centros de Costo por Excel       | 61 |
| Movimiento Mensual de Almacén          |    |
| Importar Datos Visual TNS              | 63 |
| Importar Archivo Plano                 | 64 |
| OPERACIONES NO RUTINARIAS              |    |
| Cómo Configurar Parámetros por Usuario |    |
| Cómo Configurar Parámetros             | 67 |

# **CAPITULO 1**

## CARACTERÍSTICAS Y BENEFICIOS

**Almacén** para Entidad Oficial fue diseñado para manejar de una forma amigable y eficaz los artículos dentro y fuera del almacén con sus respectivas afines: servicios, proveedores y códigos de contabilidad; efectuar un procesamiento eficaz, rápido y seguro para tener el inventario al día; suministrar información básica de artículos en almacén, artículos con existencia mínima, existencia máxima, artículos en las diferentes dependencias. Soluciona el problema de trascripción de inventario de un periodo a otro realizando el Kardex promedio y generando reportes tales como: devolutivos no asignados, inventario de artículos por servicio, por código contable y de consumo, relación de ingresos, relación de egresos, balance del movimiento.

La interfaz con el usuario presenta contenido distribuido para mejorar la navegación de forma intuitiva a través de los menús, convirtiéndose en un software amigable, fácil de entender y utilizar

Con **Almacén**, se observa un nuevo enfoque en la Administración de Inventarios con una excelente estética en la presentación de Resultados y la simplificación del proceso manual.

El sistema le brinda al usuario ciertas facilidades de manejo tales como:

- Llamadas rápidas a los Archivo Maestros de artículos, servicios, proveedores y códigos de contabilidad.

- Clave de acceso al sistema y configuración personalizada de permisos por usuario para seguridad de la información almacenada.

- Adaptar el software a la medida de la organización por medio de eventos personalizados que permiten añadir funcionalidades de acuerdo con las necesidades particulares de la institución.

# **CAPITULO 2**

# ENTRADAS Y SALIDAS DEL MODULO

## Visión general

A continuación, se muestra un cuadro sintético de las utilidades del Módulo de Almacén, con sus respectivas entradas, procesos y salidas de datos.

## **ENTRADAS**

#### PROCESO

- Terceros
- Conceptos
- Ubicación
- Artículos
- Grupos de Artículos
- Servicios
- Bodega
- Centros de costo
- Plan de cuentas
- Grupos Contables
- Ciudades

- Nota de Inventario
- Compras
- Salidas
- Traslado entre bodegas
- Reintegros
- Remisión de entrada
- Generar a Contabilidad
- Recalcular Inventario
- Regenerar a Contabilidad

#### SALIDA

- Listado de Artículos
- Listado Detallado de Artículos
- Inventario a una fecha
- Existencias Actuales
- Existencia Seriales/ Lotes
- Vencimientos de Artículos por Lotes
- Kardex Total por Artículo
- Kardex Detallado por Artículo
- Entrada Consumos
- Entrada Devolutivos
- Salida Consumos
- Salida Devolutivos
- Costos de Consumo por Centro de Costo
- Total Centro de Costo/ Excel
- Movimiento Mensual

## Contenido del Programa

A continuación, se presenta la estructura del módulo de Almacén de Visual TNS:

#### ARCHIVOS

Artículos Grupos de Artículos Servicios Terceros **Grupos Contables** Plan de Cuentas TABLAS Ciudades Prefijos de documentos Ubicación Empresas Sucursales Periodos Loain CONFIGURACION Parámetros de Usuario Generales Diseño de Informes FRF

Diseño de Informes FRF Diseño de Informes FR3 Ejecutar Evento Personalizado

Salir

#### MOVIMIENTOS

Notas de Inventario Compras Salidas Reintegros Remisión de Entrada Traslado entre Bodegas ESPECIALES Recalcular Inventario Regenerar a Contabilidad

#### IMPRIMIR

LISTADO DE ARTÍCULOS Listado de Artículos Listado Detallado de Artículos INVENTARIO DE ARTÍCULO Inventario a una Fecha **Existencias Actuales** Existencias por serial/lote Vencimiento de Artículos por lotes KARDEX DE ARTÍCULOS Kardex Detallado por Artículo Kardex Total por Artículo RELACIÓN DE INGRESO Entrada Consumo Salida Consumo **RELACION DE EGRESO** Salida de Consumo Salida de Devolutivos Costos de Consumo por Centro de Costo Total Centro de Costo/Excel MOVIMIENTO MENSUAL DE ALMACEN

#### HERRAMIENTAS

Calculadora Importar Archivo plano \*.csv Importar Datos Visual TNS.

#### AYUDA

Acerca de...

# **CAPITULO 3**

## **OPERACIONES RUTINARIAS**

## Acceso al Programa

El usuario al dar clic sobre el icono de Almacén visualizará la siguiente ventana:

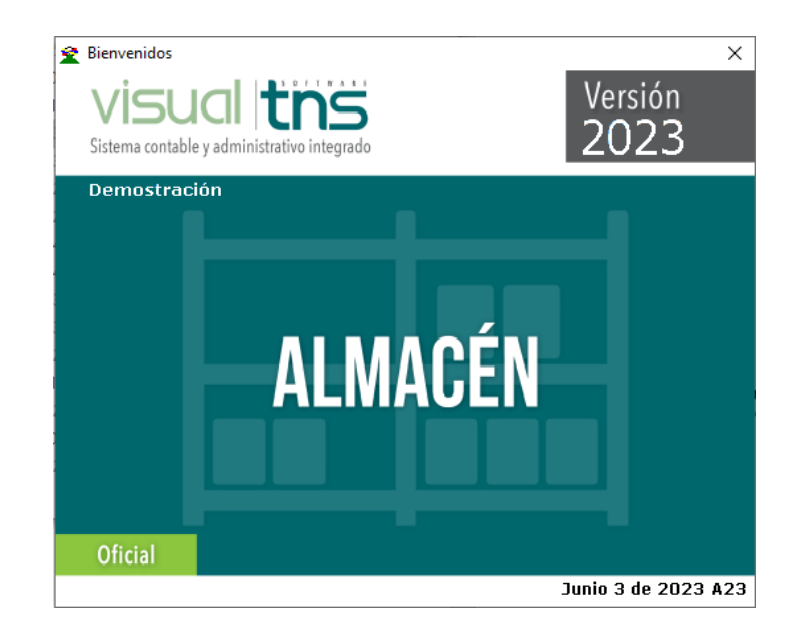

En esta ventana se muestra la fecha de actualización del programa y el pensamiento del día. Oprimiendo cualquier tecla esta ventana desaparecerá y se mostrará la ventana de selección de empresa:

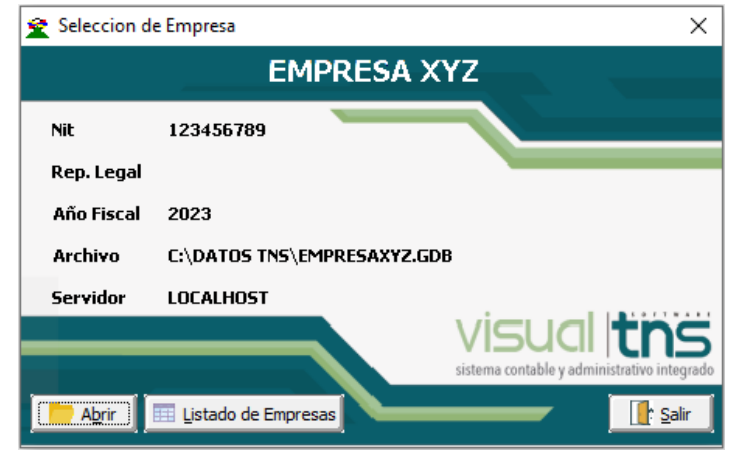

Esta ventana muestra los datos generales de la empresa, la ruta donde está ubicada la Base de Datos de la Empresa y el nombre del Servidor en cual está ubicada dicha Base de Datos. Con el

botón Listado de empresas puede seleccionar otra empresa diferente a la actual para trabajar en

ella. Dando clic en el botón u oprimiendo la tecla Enter la ventana desaparecerá y se procederá a realizar el Login para el ingreso.

| 👻 Inicio de Sesión                  |
|-------------------------------------|
| Acceso a TNS                        |
| USUARIO                             |
| Aceptar X Cancelar Ca <u>m</u> biar |

En esta ventana se debe digitar el Usuario y la Contraseña la cual no se muestra para efectos de seguridad. Si la Contraseña es correcta la ventana desaparecerá. Seguidamente se mostrará la ventana Principal del programa:

# Manejo de Ventanas

## Ventana Principal

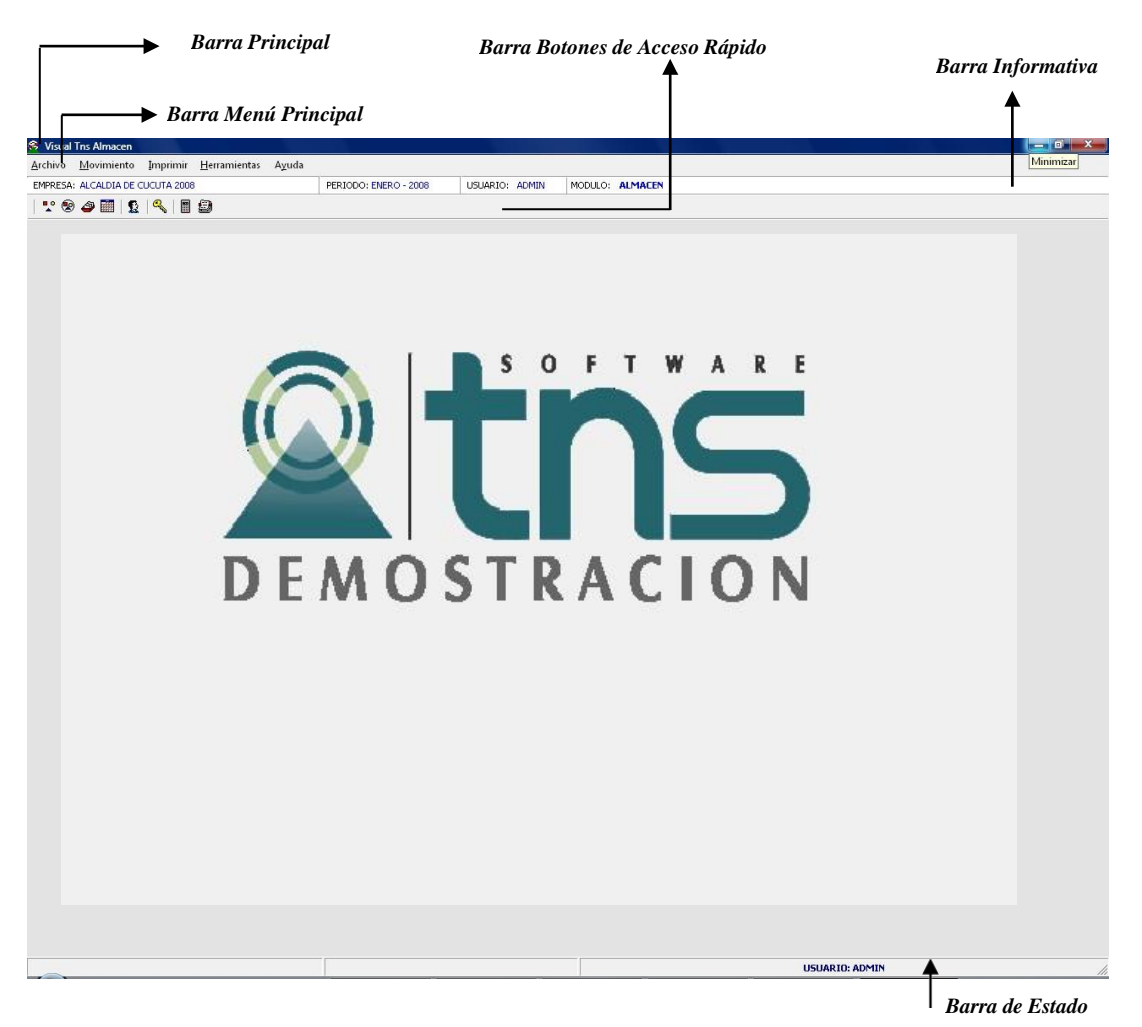

Manual de Usuario Visual TNS Oficial - Módulo de Almacén Versión 2023

**Barra Principal**: Muestra el nombre del programa y a su vez contiene los botones de minimizar, maximizar y cerrar la ventana principal.

Barra Menú Principal: Muestra el menú general del programa.

**Barra Informativa:** Muestra el nombre de la Empresa, el período y año fiscal de la empresa, y el nombre del Módulo.

**Barra de estado:** Muestra información de ayuda de las diferentes opciones del programa, la sucursal actual y nombre del Usuario que está actualmente trabajando.

**Barra Botones de Acceso Rápido:** Estos botones son de gran ayuda porque minimizan tiempo de trabajo, ya que con solo dar un clic sobre ellos despliegan la ventana, entre las cuales se encuentran las más usadas.

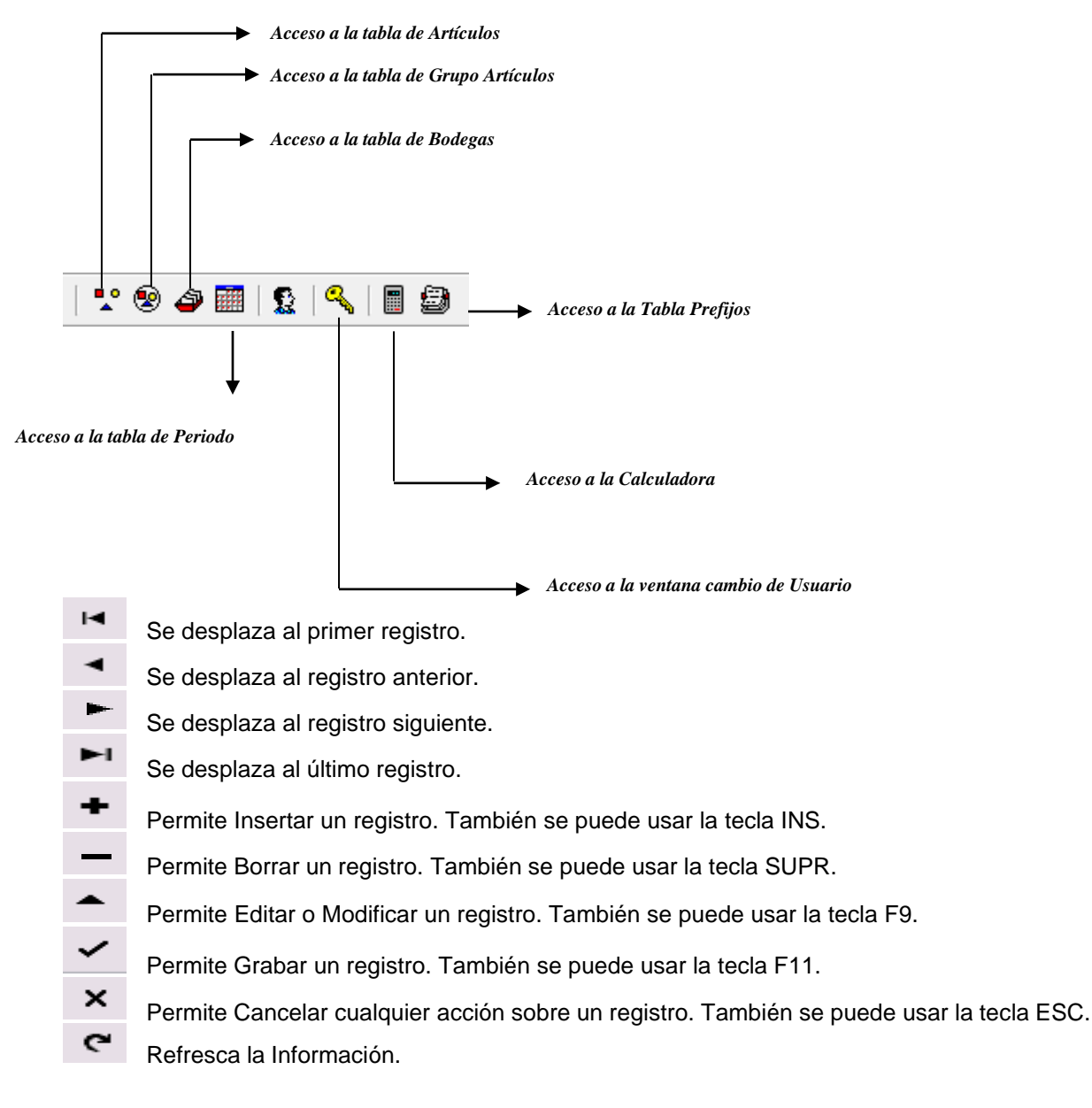

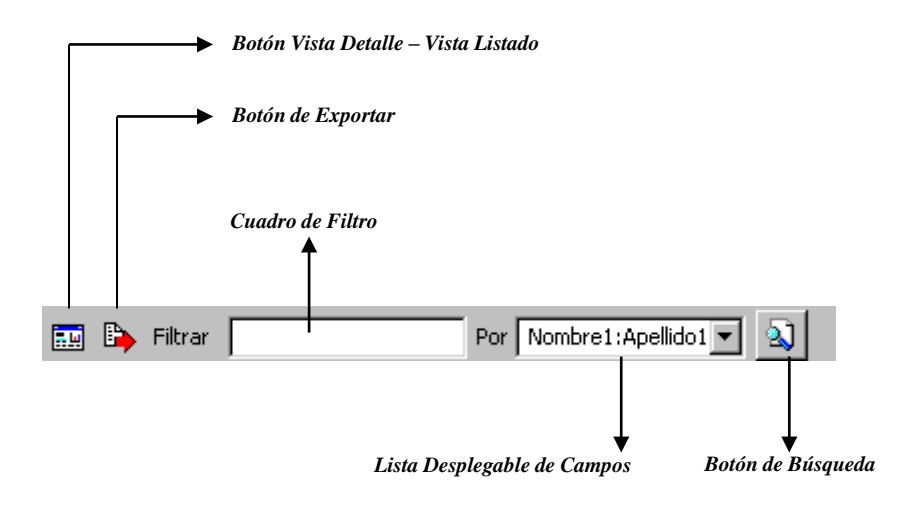

**Botón Vista Detalle – Vista listado:** Dando clic muestra los registros uno por uno con todos sus campos o como un listado general con los campos claves.

**Botón Exportar**: Sirve para seleccionar el registro actual y llevarlo como dato de entrada a otra ventana o documento donde se necesite.

**Cuadro de Filtro**: Muy útil para filtrar información, depende de lo que se escriba en él y del campo de la lista desplegable de campos. Oprimiendo ENTER activa la búsqueda. Digitando (\*) se muestran todos los registros de la tabla. El carácter (%) sirve de comodín para generar una búsqueda blanda Ej.: si se quiere buscar un cliente cuyo nombre empiece por EDI se digita: *EDI%*. Para buscar clientes que contengan el nombre PEDRO se digita %*PEDRO*%

Listado desplegable de Campos de búsqueda: Al dar clic sobre él despliega un listado de campos con los cuales se puede filtrar o buscar la información.

**Botón de Búsqueda:** Dando un clic sobre él ejecuta la búsqueda o filtro con los parámetros digitados en el cuadro de Filtro y el campo de búsqueda seleccionado.

## Ingreso de la Información

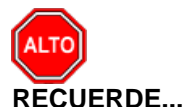

Para comenzar a manejar las diferentes opciones del módulo de *Almacén,* primero se deben ingresar los parámetros; como se explica en la parte de **OPERACIONES NO RUTINARIAS**.

## Como Crear Plan de Cuentas

Esta opción le permite al usuario del sistema registrar o actualizar los datos de los Códigos Contables que se requieren para el manejo de la información contable de la empresa. Para la creación de un

nuevo Código Contable solo se digita el código del mismo, con todos los datos correspondientes para el registro:

#### 1. Ingrese al menú Archivos.

2. Seleccione la opción **Plan de Cuentas** con solo darle un clic en la pestaña o presionando la tecla CTRL más T. A continuación, se desplegará la siguiente ventana:

| 2 | Plan Unico de Cue | entas                                               |     | ×                 |
|---|-------------------|-----------------------------------------------------|-----|-------------------|
| P | < ► <b>н +</b> •  | 🗕 🔺 🖉 🛠 🛤 📴 🙀 Filtrar 🛛 🛛 Por Código                |     |                   |
|   |                   | Modo Filtrado: CODIGO=1                             |     |                   |
|   | Código            | Nombre                                              | Ter | Conc. NICSP 🛁     |
| Þ | 1                 | ACTIVO                                              | T . |                   |
|   | 11                | DISPONIBLES                                         | N   |                   |
|   | 1105              | CAJA                                                | Ν   |                   |
|   | 110501            | CAJA PRINCIPAL                                      | N   |                   |
|   | 110501.001        | CAJA PRINCIPAL                                      | Ν   | EFECTIVO EQUIVALE |
|   | 110501.002        | CUENTA MAESTRA - PARA EGRESOS ANULADOS Y SIN SSEDOS | Ν   | EFECTIVO EQUIVALE |
|   | 110501.101        | CAJA BANCO BOGOTA INTEGRACION                       | Ν   | EFECTIVO EQUIVALE |
|   | 110502            | CAJAS MENORES                                       | Ν   |                   |
|   | 110502.001        | CAJAS MENORES                                       | Ν   | EFECTIVO EQUIVALE |
|   | 1110              | BANCOS                                              | Ν   |                   |
|   | 111005            | BANCOS - CUENTA CORRIENTE                           | Ν   |                   |
|   | 111005.001        | BANCAFE 158-05319-9 RECURSOS PROPIOS                | Ν   | EFECTIVO EQUIVALE |
|   | 111005.002        | BANCAFE 158-08959-9 CONV.EDUCACION ESPEC. 740       | N   | EFECTIVO EQUIVALE |
|   | 111005.003        | BANCO ANDINO 0103419-5 CUENTA CANCELADA             | Ν   | EFECTIVO EQUIVALE |
|   | 111005.004        | BOGOTA 260-09877-7 RECURSOS PROPIOS                 | Ν   | EFECTIVO EQUIVALE |
|   | 111005.005        | BANCOLOMBIA 5940-014200-7                           | Ν   | EFECTIVO EQUIVALE |
|   | 111005.006        | BANCO OCCIDENTE 600-0005879-6                       | Ν   | EFECTIVO EQUIVALE |
|   | 111005.007        | BANCO OCCIDENTE 600-05994-3                         | Ν   | EFECTIVO EQUIVALE |
|   | 111005.008        | BANCO DEL ESTADO 510-03507-4                        | Ν   | EFECTIVO EQUIVALE |
|   | 111005.009        | BBVA GANADERO 306-05370-3 RECURSOS PROPIOS          | Ν   | EFECTIVO EQUIVALE |
|   | 111005.010        | BBVA GANADERO 306-19736-9                           | Ν   | EFECTIVO EQUIVALE |
|   | 111005.011        | BANCOLOMBIA BIC 88-501-434-11                       | Ν   | EFECTIVO EQUIVALE |
|   | 111005.012        | BANCO MERCANTIL 450-1-00312-4                       | Ν   | EFECTIVO EQUIVALE |
|   | 111005.013        | BANCO MERCANTIL 450-1-00071-6                       | Ν   | EFECTIVO EQUIVALE |
|   | 111005.014        | BANCO POPULAR 0450-02023-5                          | Ν   | EFECTIVO EQUIVALE |
|   | 111005.015        | BANCO TEQUENDAMA 221-03289-9                        | Ν   | EFECTIVO EQUIVALE |
|   | 111005.016        | BANCO UCONAL 047-00000324-6                         | Ν   | EFECTIVO EQUIVALE |
|   |                   |                                                     |     | 4 <b>F</b>        |

Después se presiona la tecla Insert para crear el nuevo *Código Contable*, seguidamente le aparecerá las nuevas casillas en blanco, listas para insertar la nueva información. Diligencie la siguiente información:

**Código:** Aquí se ingresa el código con el cual se va a registrar el Código Contable en el sistema, de acuerdo al Plan Único de Cuentas P.U.C. Creando primero las cuentas Mayores y luego la cuenta Auxiliar.

**Nombre**: Introduzca aquí el primer nombre de la Cuenta, el cual es uno de los datos más importantes ya que no puede quedar vacío.

**Cuenta se subdivide en Terceros**: Marque si la cuenta maneja tercero o no, para que pueda ver reportes con Terceros, sin necesidad de crear los Terceros como cuentas contables auxiliares.

**Tipo de Cuenta – Tipo de Retención**: Se utiliza está opción para los códigos contables de Tipo Retención, ya sea: Fuente – IVA – ICA), seleccionando en la pestaña sel Tipo y si no se deja en Ninguna. Es importante señalarla cuando sea de tipo retención la cuenta para que al efectuar un Comprobante de Egreso me muestre la base y el porcentaje de retención, de esta forma poder sacar los respectivos Certificados de Retención.

**Porcentaje**: Se debe digitar el porcentaje (3.5 - 6 - 10) de retención de la respectiva cuenta.

Base mínima: Se digita la base mínima para practicar la Retención, solo es informativo.

| 🔮 Plan Unico de Cuentas 🧮                         | 3 |
|---------------------------------------------------|---|
| H 🛪 🕨 🕂 🗕 🔺 🖉 🥲 🔛 Filtrar 🛛 🛛 Por Código 🗦 🔊      |   |
| Modo Filtrado: CODIGO=1110                        |   |
| Código 111005.003                                 |   |
| Nombre BANCO ANDINO 0103419-5 CUENTA CANCELADA    |   |
| Nombre NICSP                                      |   |
| Cód. homólogo                                     |   |
| Nom. homólogo                                     |   |
|                                                   |   |
|                                                   |   |
| Cuenta se subdivide en Terceros No Deducible      |   |
| Concepto NLCSP 1 EFECTIVO EQUIVALENTE DE EFECTIVO |   |
| Tipo de Cuenta                                    |   |
|                                                   |   |
| Denrariarión/Amortización Ofros Sector Oficial    |   |
| - Cuestos de Cierro                               |   |
| Cuenta Débito                                     |   |
| Centros permitidos Formato 2276                   |   |
| Concepto DIAN                                     |   |
|                                                   |   |
|                                                   |   |
|                                                   |   |
|                                                   |   |

**Depreciación/Amortización**: Se debe digitar las cuentas de Depreciación o Amortización (Debite a) (Acredite a) cuando a la cuenta auxiliar se le deba practicar los respectivos ajustes. Para buscar el código contable se da clic en el botón **bus** o usando LA BARRA ESPACIADORA aparecerá la ventana del Plan de Cuentas.

**Otros - Cuentas de Cierre:** Se digita la Cuenta Débito 61 Costo de Ventas de Servicios y la Cuenta Crédito 7 Costo de Producción o de Operación, se usa en las Empresas Sociales del Estado cuando al final del mes hay que cerrar las cuentas de Costos. Para buscar el código contable se da clic en el botón is o usando la BARRA ESPACIADORA aparecerá la ventana del Plan de Cuentas.

Otros - Centros Permitidos: Se digita el Centro de Costos que quiero manejar con dicha cuenta auxiliar.

**Otros - Concepto DIAN:** Se digita el Concepto que la DIAN asigna para cada una de las cuentas en las cuales se debe presentar la información en Medios Magnéticos. Para buscar el código del Concepto se da clic en el botón in o usando la BARRA ESPACIADORA aparecerá la ventana Conceptos DIAN.

**Otros – Áreas Adm. Permitidas:** Cuando la Entidad Maneja áreas administrativas el usuario puede digitar el área a la cuenta. Para seleccionar el área se da clic en el botón 💭 o usando la BARRA ESPACIADORA aparecerá la ventana Áreas Administrativas.

Sector Oficial – Tercero Cuenta Recíproca: Se digita el Código del Tercero recíproco con el cual está asociado el código contable y la empresa realiza transacciones con otra entidad del estado, es importante este campo cuando se envía el informe a la Contraloría CGN2. Para buscar el Tercero se

da clic en el botón 🚨 o usando la BARRA ESPACIADORA aparecerá la ventana de Terceros.

Sector Oficial - Tipo de Saldo: Seleccione si el saldo de la cuenta es de Tipo Corriente o No Corriente, con solo dar clic en el Botón se despliegan las opciones.

Sector Oficial – Cuenta de Movim. no Transaccional (SIDEF): Si la cuenta es No Transaccional debe dar clic en 🗖 con el fin de solicitar el informe del SIDEF el cual solicita La Contraloría Nacional.

Sector Oficial – Tipo de Cuenta Informe Flujos de Efectivo: En esta opción el usuario debe dar clic en el botón 🔽 o usando la BARRA ESPACIADORA para seleccionar el tipo de cuenta.

## **Como Crear Artículos**

Esta opción le permite al usuario del sistema registrar o actualizar los datos de los Artículos. Para la creación de un nuevo Artículo solo se digita el código del mismo, con todos los datos correspondientes para el registro:

- 1. Ingrese al menú Archivos.
- 2. Seleccione la opción **Artículos** con solo darle clic en la opción. A continuación, se desplegará la siguiente ventana.

| Artículos      |                                          |        |            |   |  |
|----------------|------------------------------------------|--------|------------|---|--|
| < ► <b>H</b> + | - 🔺 🖒 🛠 🤁 🎫 🕒 🔣 Filtrar                  | P      | or Código  | + |  |
|                | Modo Filtrado: COD                       | IGO=*  |            |   |  |
| Código         | Nombre                                   | Unidad | Existencia |   |  |
| 0004496        | GELATINA SIN SABOR PRESENTACION 500GR    | LB     | 0          |   |  |
| 00             | ARTICULO UNICO                           |        | 0          |   |  |
| 0000001        | BASTONES GRADUABLES FABRICADOS EN ALUMIN | UND    | 0          |   |  |
| 0000002        | CABLE VGA PARA MONITOR                   | UND    | 0          |   |  |
| 000003         | COLORES                                  | UND    | 0          |   |  |
| 0000004        | CAJAS DE GRAPA                           | UND    | 0          |   |  |
| 0000005        | LIBROS DE ACTAS SIN COLUMNAS             | UND    | 0          |   |  |
| 0000006        | CAJAS DE DISKETS MAXELL                  | UND    | 0          |   |  |
| 0000007        | CINTA TRANSPARENTE MEDIANA               | UND    | 0          |   |  |
| 800000         | CINTA PARA EMBALAR                       | UND    | 0          |   |  |
| 0000009        | CAJA GANCHOS CLIPS TRITON                | CAJA   | 0          |   |  |
| 0000010        | CAJA DE GANCHO LEGAJADOR PLASTICO        | UND    | 0          |   |  |
| 0000011        | GANCHO LEGAGEADOR PLASTICO X 10 TRITON   | UND    | 0          |   |  |
| 0000012        | MARCADOR PERMANENTE DESECHABLE           | UND    | 0          |   |  |
| 0000013        | LAPICEROS X 24                           | UND    | 0          |   |  |
| 0000014        | MARCADOR PUNTA DELGADA                   | UND    | 0          |   |  |
| 0000015        | CAJA LAPICERO BIC Y/O KILOMETRICO 100    | UND    | 0          |   |  |
| 0000016        | TIJERA GRANDE                            | UND    | 0          |   |  |
| 0000017        | ARCHIVADORES AZ TAMAÑO CARTA             | UND    | 0          |   |  |
| 0000018        | AZ OFICIO                                | UND    | 0          |   |  |
| 0000019        | TORRE DE CD-R X 100 UNIDADES             | UND    | 0          |   |  |
| 0000020        | CD REGRABABLES X 25 UND                  | UND    | 0          |   |  |
| 0000021        | CINTA PARA IMPRESORA DE AOLCOHOSENSOR    | UND    | 0          |   |  |
| 0000022        | CINTA PARA IMPRESORA EPSON LX 1170       | UND    | 0          |   |  |
| 0000023        | CAJAS DE FORMAS CONTINUAS A DOS PARTES   | UND    | 0          |   |  |
| 0000024        | CAJAS DE FORMAS CONTINUAS A 3 PARTES     | UND    | 0          |   |  |

Después se presiona la tecla Insert para crear el nuevo Artículo, seguidamente le aparecerá las nuevas casillas en blanco, listas para insertar la nueva información

| Artículos          |                                              |
|--------------------|----------------------------------------------|
| H - F              | - 🔺 🗠 🌾 📰 📴 Filtrar 📔 🛛 Por Código 🔶 🔯       |
|                    | Articulos                                    |
|                    |                                              |
| Código             | 00 L Artículo de Consumo Fecha Actualización |
| Nombre             | ARTICULO UNICO                               |
| Descripción        |                                              |
|                    |                                              |
|                    |                                              |
| Grupo Artículo     | 00. SERVICIOS                                |
| Grupo Contable     | 00 (i) SIN GRUPO CONTABLE                    |
| Deferencia         |                                              |
| Referencia         |                                              |
| Unidad             | Unidad Mayor Peso 0                          |
| Factor             | 1 Factor Global IVA 0                        |
| Información de Con | npra Existencias <u>C</u> aracteristicas     |
| - Ultima Compra    |                                              |
| Eacha da Comora    | Costo Prom Actual 000                        |
| Nro de Compra      |                                              |
| Proveedor          | Ult. Costo Prom. > 0 .000                    |
| Cantidad           | .000                                         |
|                    |                                              |
|                    |                                              |
|                    |                                              |
|                    | Datos Adicionales                            |

Diligencie la siguiente información:

**Código:** Digite el código con el cual se va a identificar el Artículo dentro del sistema, se recomienda que no deje espacios entre los números que identificarán al registro del Artículo.

**Fecha Actualización:** En este campo el sistema propone la fecha, tomándola del sistema operativo, para el Artículo que se está insertando o modificando. Se usa como un control para indicar cuándo se realizó el último cambio en los datos del artículo

**Nombre:** Introduzca aquí el nombre completo del Artículo, el cual es uno de los datos más importantes para su identificación en el sistema y obtener una mejor búsqueda.

Artículo de Consumo: Indica si el artículo es de consumo o si es un devolutivo, ejemplo de consumo son papel, lapiceros, jeringas entre otras. Ejemplo de devolutivos son computadores, mesas, sillas entre otras.

Artículo Tipo Farmacia: Indica si el artículo es un medicamento.

**Inactivo:** Debe seleccionar la casilla si el Artículo se encuentra inactivo, en caso de que no sea así se deja en blanco.

**Grupo Artículo:** Introduzca el código correspondiente del grupo al cual pertenece el Artículo que esta insertando. Si desea desplegar los diferentes *Grupos de Artículos* de clic en el botón <sup>(1)</sup> o presione la BARRA ESPACIADORA y aparecerá la ventana de Grupo de Artículos. Ver *Cómo crear Grupo de Artículos*.

Grupo Contable: Digite el código correspondiente del grupo contable al cual pertenece el Artículo que

esta insertando. Si desea desplegar las diferentes *Grupos Contables* de clic en el botón la BARRA ESPACIADORA y aparecerá la ventana de Grupos Contables. Ver *Cómo crear Grupos Contables.* 

**IVA**: Introduzca el porcentaje correspondiente al IVA que se le cargará al Artículo en el momento de la compra.

**Unidad:** Introduzca el nombre de la unidad menor o al detal con la cual se irá a controlar y a manejar este artículo. Este campo es de suma importancia ya que por medio de esta se controla el Kardex de cada artículo en cada uno de los casos.

**Unidad Mayor:** Introduzca el nombre de la unidad mayor con la cual se irá a manejar este artículo. Este campo es opcional. En caso de especificar las dos unidades se debe digitar el número de unidades al detal que representa la unidad al mayor. (Ej. Una docena de pilas. Unidad al detal: UND. Unidad al Mayor: DOCENA. Factor: 12).

Factor: Introduzca el factor del Artículo o la cantidad de unidades al detal que tiene la unidad mayor determinada para él Artículo.

**Factor Global:** Introduzca el factor Global del Artículo o la cantidad de unidades al detal que tendrá dicho factor global. Se usa para convertir las existencias del artículo a una unidad global

Tipo Bien: Se debe seleccionar Mueble o Inmueble según sea el caso.

Tipo Serial: Determina si es un Artículo por lotes o no.

#### Información de Compra:

**Costo Promedio:** Aquí el sistema muestra el costo promedio del artículo según su variación en el costo de compra. Este campo no puede ser modificado por el usuario del sistema.

**Ult. Costo:** Aquí el sistema muestra el último costo de compra del correspondiente artículo. Este campo no puede ser modificado por el usuario del sistema.

**Ult. Costo Promedio>0:** Aquí el sistema muestra el costo promedio del artículo mayor a Cero según su variación en el costo de compra. Este campo no puede ser modificado por el usuario del sistema.

Fecha de Compra: Aquí el sistema muestra la fecha de la última compra. Este campo no puede ser modificado por el usuario del sistema.

**Nro. de Compra:** Aquí el sistema muestra el número de la última compra. Este campo no puede ser modificado por el usuario del sistema.

**Proveedor:** Aquí el sistema muestra el código del último proveedor. Este campo no puede ser modificado por el usuario del sistema.

**Cantidad:** Aquí el sistema muestra la cantidad de la última compra. Este campo no puede ser modificado por el usuario del sistema.

| ₹ Artículos                                               |
|-----------------------------------------------------------|
| H ◀ ► ►I ┿ ━ ↗ ✔ X ♥ 📰 🕒 Filtrar Por Código 🗦 🛄           |
| Articulos                                                 |
| Código Artículo de Consumo Fecha Actualización 05/04/2017 |
| Nombre                                                    |
| Descripción                                               |
|                                                           |
| Grupo Artículo SERVICIOS Inactivo                         |
| Grupo Contable                                            |
| Referencia Tipo Bien 🔶 Tipo Serial Ninguno 🔶              |
| Unidad Unidad Mayor Peso                                  |
| Factor 1 Factor Global 1 IVA 0                            |
| Información de Compra Existencias <u>C</u> aracteristicas |
| Existencias                                               |
| Total 0.00                                                |
| Mínima                                                    |
| Máxima                                                    |
| Existencia por Bodega                                     |
|                                                           |
|                                                           |
| Datos Adicionales                                         |

#### Existencias:

**Total:** Aquí el sistema muestra la cantidad total que existe del artículo en el inventario. Este campo no puede ser modificado por el usuario del sistema.

**Mínima:** Digite la cantidad mínima que quiere que exista de este Artículo en bodega y podrá manejar mejor los stocks mínimos de cada artículo.

**Máxima:** Digite la cantidad máxima que quiere que exista de este Artículo en bodega y podrá manejar mejor los stocks máximos de cada artículo.

#### Características:

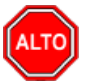

#### **RECUERDE...**

Estos ítems solo se activan si tiene seleccionado la opción Artículo Tipo Farmacia

Principio Activo: Principio químico del medicamento.

Concentración: Concentración química del medicamento.

Registro Invima: Código del registro del medicamento.

Ubicación: Ubicación del medicamento.

| 😤 Artículos               | X                                      |
|---------------------------|----------------------------------------|
| I4 4 <b>&gt; &gt; + -</b> | 🔺 🖉 🌾 📰 ы 🔣 Filtrar 📔 🛛 Por Código 🖙 🔊 |
|                           | Modo Filtrado: CODIGO=*                |
| Código                    | 0000008 Fecha Actualización 09/07/2014 |
| Nombre                    | CINTA PARA EMBALAR                     |
| Descripción               |                                        |
|                           |                                        |
| Grupo Artículo            | 004 MATERIALES Y SUMINISTROS           |
| Grupo Contable            | 001 MATERIALES Y SUMINISTROS           |
| Referencia                | Tipo Bien                              |
| Unidad                    | UND Unidad Mayor Peso 0                |
| Factor                    | 1 Factor Global 1 IVA 0                |
| Información de Con        | ıpra Existencias Caracteristicas       |
| Caracteristicas —         |                                        |
| Principio Activo          | Forma Farmacéutica                     |
| Concentración             | Presentación                           |
| Ubicación                 | Registro Invima                        |
| Código de Barras          |                                        |
| Código CUMS               | Canal 🔷                                |
|                           |                                        |
|                           | Datos Adicionales                      |

## Como Crear Grupo Artículos

Esta opción le permite al usuario del sistema registrar o actualizar los datos de los Grupos de Artículos con las cuales se clasificarán los diferentes artículos que comercializa o mantiene la empresa. Para la creación de un nuevo *Grupo de Artículos* solo se digita el código del mismo, con todos los datos correspondientes para el registro:

#### 1. Ingrese al menú Archivos.

2. Seleccione la opción **Grupo de Artículos** con solo darle un clic en la opción. A continuación, se desplegará la siguiente ventana:

| 2 | Grupo de Ar     | tículos                           | <b>X</b>     |
|---|-----------------|-----------------------------------|--------------|
| ŀ | 4 4 <b>F</b> FI | + - 🔺 🗠 🛠 😋 🎫 🕞 🔟 Filtrar 📔       | Por Código 😫 |
|   | Código          | Description                       |              |
| ┢ | 167002108       | SCANER                            |              |
| ľ | 167002100       | BATCH PANEL                       |              |
| F | 167002112       | SISTEMA DE POSICIONAMIENTO GLOBAL |              |
| F | 167002118       | PLOTTER                           |              |
| F | 167002119       |                                   |              |
| F | 167002120       | EXTINTORES                        |              |
| F | 167002121       | MONITOR                           | ▲            |
| F | 167002124       | COMPUTADORES                      | <b>—</b>     |
| E |                 |                                   |              |

Después se presiona la tecla Insert para crear el nuevo *Grupo de Artículos*, seguidamente le aparecerá las nuevas casillas en blanco, lista para insertar la nueva información Diligencie la siguiente información:

**Código:** Digite el código con el cual se va a identificar el Grupo de Artículos dentro del sistema, se recomienda que no deje espacios entre los números que identificarán al registro del Grupo de Artículos.

**Descripción**: Introduzca aquí el nombre completo del Grupo de Artículos, el cual es uno de los datos más importantes para su identificación en el sistema.

## Como Crear Bodegas

Esta opción le permite al usuario registrar o actualizar los datos de las Bodegas en las cuales se van a manejar los inventarios o llevar Kardex por separado. Para la creación de una nueva *Bodega* solo se digita el código de la misma, con todos los datos correspondientes para el registro:

Seleccione la opción Bodegas con solo darle un clic en el botón 🖤 de la barra de acceso rápido. Después se presiona la tecla Insert para crear la nueva Bodega, seguidamente le aparecerá las nuevas casillas en blanco, lista para insertar la nueva información como aparece a continuación:

| 👻 Bodegas               |                                                 | ×              |
|-------------------------|-------------------------------------------------|----------------|
| <b>4 ► ► + - ▲</b> -⁄ 5 | ି ୯ 🥅 🕒 🔣 Filtrar 📗                             | Por Código 🖨 🔊 |
|                         | Bodegas                                         |                |
| Código<br>Descripción   | 00 PRINCIPAL Maneja existencias por Responsable |                |

Diligencie la siguiente información:

**Código:** Digite el código con el cual se va a identificar la Bodega dentro del sistema, se recomienda que no deje espacios o puntos entre los números que identificarán al registro.

**Descripción:** Introduzca aquí el nombre completo de la Bodega, el cual es uno de los datos más importantes para su identificación en el sistema.

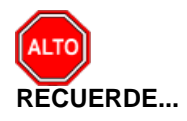

Si se equivocó o no está de acuerdo con la información presione clic en el botón lateral del registro para marcarlo y presione la tecla Supr si lo desea borrar, si desea modificar un campo en especial solo da

clic sobre él y digita la información respectiva. Si no recuerda algún dato, realice la respectiva consulta con la ayuda del botón Buscar.

## Como Crear Grupo Contables

Esta opción le permite al usuario registrar o actualizar los datos de los diferentes Grupos Contables de Artículos que serán necesarios para el manejo contable de los diferentes productos o servicios. Para la creación de un nuevo *Grupo Contable de Artículos* solo se digita la identificación del mismo, con todos los datos correspondientes para el registro:

1. Ingrese al menú Archivos.

2. Seleccione la opción **Grupo Contable** con solo darle un clic en el botón. A continuación, se desplegará la siguiente ventana:

| < ► H + - ▲            | - el | ራ 📖        | <b>B</b> | 🔏 Filtrar 📔         | Por | Código | \$ |
|------------------------|------|------------|----------|---------------------|-----|--------|----|
|                        |      |            |          |                     |     |        |    |
| Código                 |      | 0044       | _        |                     |     |        |    |
| Descripción            |      | EQUIPOS AG | RICO     | AS-PLANTA CENTRAL   |     |        |    |
| entas en Contabilidad  |      |            |          |                     |     |        |    |
| Inventario en Bodega   |      | 163501.501 |          | MAQUINARIA Y EQUIPO |     |        |    |
| Inventario en Servicio |      | 165508.501 |          | EQUIPOS AGRICOLAS   |     |        |    |
| Cta. Gastos para Cons  | umo  |            |          |                     |     |        |    |
| Dev. en Compras        |      |            |          |                     |     |        |    |
| Iva en Compras         |      |            |          |                     |     |        |    |
| Ajuste x Inf. Bodega   | DB   |            |          |                     |     |        |    |
|                        | CR   |            | 1        |                     |     |        |    |
| Rem. Entrada Débito    | DB   |            | 100      |                     |     |        |    |
| Rem. Entrada Crédito   | CR   |            |          |                     |     |        |    |
| Responsabilidad        | DB   |            |          |                     |     |        |    |
|                        | CR   |            |          |                     |     |        |    |
| Inservibles            | DB   |            |          |                     |     |        |    |
|                        | CR   |            |          |                     |     |        |    |

Después se presiona la tecla Insert para crear el nuevo *Grupo Contable de Artículos*, seguidamente le aparecerá las nuevas casillas en blanco, listas para insertar la nueva información. Diligencie la siguiente información:

**Código:** Digite el código con el cual se va a identificar el Grupo Contable de Artículos dentro del sistema, se recomienda que no deje espacios o puntos entre los números que identificarán al registro del Grupo Contable de Artículos.

**Descripción:** Introduzca aquí el nombre con el cual se identificará el Grupo Contable de Artículos, tenga en cuenta la claridad de la descripción ya que es un dato muy importante.

**Inventario en Bodega:** Introduzca el código correspondiente a la Cuenta Contable Auxiliar de Inventario en bodega para este Grupo Contable de Artículos (Código según su Plan de Cuentas). Si desea desplegar las diferentes Cuentas de clic en el botón de presione la BARRA ESPACIADORA y aparecerá la ventana de Plan de Cuentas.

**Inventario en Servicio:** Introduzca el código correspondiente a la Cuenta Contable Auxiliar de Inventario en servicio para este Grupo Contable de Artículos (Código según su Plan de Cuentas). Si desea desplegar las diferentes Cuentas de clic en el botón **E** o presione la BARRA ESPACIADORA y aparecerá la ventana de Plan de Cuentas.

**Cta. Gastos para Consumo:** Introduzca el código correspondiente a la Cuenta Contable Auxiliar para Gastos de Consumo para este Grupo Contable de Artículos (Código según su Plan de Cuentas). Si desea desplegar las diferentes Cuentas de clic en el botón **E** o presione la BARRA ESPACIADORA y aparecerá la ventana de Plan de Cuentas.

**Dev. en Compras:** Digite el código correspondiente a la Cuenta Contable Auxiliar de Devoluciones en Compras para este Grupo Contable de Artículos (Código según su Plan de Cuentas). Si desea desplegar las diferentes Cuentas de clic en el botón de presione la BARRA ESPACIADORA y aparecerá la ventana de Plan de Cuentas.

**IVA en Compras:** Digite el código correspondiente a la Cuenta Contable Auxiliar de IVA en Compras para este Grupo Contable de Artículos (Código según su Plan de Cuentas). Si desea desplegar las diferentes Cuentas de clic en el botón de presione la BARRA ESPACIADORA y aparecerá la ventana de Plan de Cuentas.

**Rem. Entrada Debito:** Digite el código correspondiente a la Cuenta Contable Auxiliar de Remisión de Entrada Debito para este Grupo Contable de Artículos (Código según su Plan de Cuentas). Si desea desplegar las diferentes Cuentas de clic en el botón **bil** o presione la BARRA ESPACIADORA y aparecerá la ventana de Plan de Cuentas.

**Rem. Entrada Crédito:** Digite el código correspondiente a la Cuenta Contable Auxiliar de Remisión de Entrada Crédito para este Grupo Contable de Artículos (Código según su Plan de Cuentas). Si desea desplegar las diferentes Cuentas de clic en el botón de o presione la BARRA ESPACIADORA y aparecerá la ventana de Plan de Cuentas.

## Como Crear Servicio

Esta opción le permite al usuario del sistema registrar o actualizar los datos de los Servicios. Para la creación de un nuevo Servicio solo se digita el código del mismo, con todos los datos correspondientes para el registro:

- 1. Ingrese al menú Archivos.
- 2. Seleccione la opción **Servicios** con solo darle clic en la pestaña. A continuación, se desplegará la siguiente ventana.

| Servicios                                                      |                                        | X              |
|----------------------------------------------------------------|----------------------------------------|----------------|
| H - F H + - F -                                                | 🛠 ሮ 🥅 🕒 🔟 Filtrar                      | Por Código 🔶 🔊 |
|                                                                |                                        |                |
| Código<br>Nombre del Servicio<br>Responsable<br>Grupo Servicio | 051000<br>TESORERIA - SECCION BANCOS 2 |                |

Después se presiona la tecla Insert para crear el nuevo Servicio, seguidamente le aparecerá las nuevas casillas en blanco, lista para insertar la nueva información

Diligencie la siguiente información:

Código: Aquí se ingresa código del nuevo Servicio.

Nombre del Servicio: Digite aquí el nombre del nuevo Servicio.

**Responsable:** Asigna el tercero responsable del servicio, para buscar el Tercero se da clic en el botón so usando la BARRA ESPACIADORA aparecerá la ventana de Terceros.

## **Como Crear Ciudades**

Esta opción le permite al usuario del sistema registrar o actualizar los datos de las Ciudades. Para la creación de una nueva Ciudad solo se digita el código del mismo, con todos los datos correspondientes para el registro:

- 1. Ingrese al menú Archivos.
- 2. Luego al Submenú Tablas.
- 3. Seleccione la opción **Ciudades** con solo darle clic en la opción. A continuación, se desplegará la siguiente ventana.

| 2 | Ciudades       |                           |                    | x |
|---|----------------|---------------------------|--------------------|---|
| ŀ | 4 <b>4 F F</b> | + - 🔺 🗠 🛠 🤁 🎫 📭 🔣 Filtrar | Por Código         | + |
|   |                | Modo Filtrado             |                    |   |
|   | Código         | Nombre                    | Departamento       |   |
| Þ | 00             | SIN CIUDAD                |                    |   |
|   | 001            | SAN JOSE DE CUCUTA        | NORTE DE SANTANDER |   |
|   | 00105          | MEDELLIN                  | ANTIOQUIA          |   |
|   | 00108          | BARRANQUILLA              | ATLANTICO          |   |
|   | 00111          | BOGOTA D.C.               | CUNDINAMARCA       |   |
|   | 00113          | CARTAGENA                 | BOLIVAR            |   |
|   | 00115          | ACANT                     | BOYACA             |   |
|   | 00117          | MANIZALES                 | CALDAS             | - |
|   | •              | ·                         | ·                  |   |

Después se presiona la tecla Insert para crear la nueva Ciudad, seguidamente le aparecerá las nuevas casillas en blanco, listas para insertar la nueva información. Diligencie la siguiente información:

**Código**: Aquí se ingresa código de la nueva Ciudad. (de preferencia código DIAN correspondiente a la nueva ciudad).

Nombre: Digite aquí el nombre de la nueva Ciudad.

Departamento: Digite aquí el nombre del Departamento al cual pertenece la Ciudad.

## Como Crear Ubicaciones.

Esta opción le permite al usuario del sistema registrar o actualizar los datos de las Ubicaciones. Para la creación de la nueva ubicación solo se digita el código del mismo, con todos los datos correspondientes para el registro:

- 1. Ingrese al menú Archivos.
- 2. Luego al Submenú Tablas.
- 3. Seleccione la opción **Ubicación** con solo darle clic en la opción. A continuación, se desplegará la siguiente ventana.

| → ► ► + - ▲               | Por Código 🔷 |
|---------------------------|--------------|
| Ubicación                 |              |
| Código 00                 |              |
| Descripción SIN UBICACION |              |
|                           |              |

Después se presiona la tecla Insert para crear la nueva Ubicación, seguidamente le aparecerá las nuevas casillas en blanco, listas para insertar la nueva información. Diligencie la siguiente información:

Código: Aquí se ingresa código de la nueva Ubicación.

Descripción: Digite aquí el nombre de la nueva Ubicación.

## Como Crear Terceros

Esta opción le permite al usuario del sistema registrar o actualizar los datos de personas que son considerados como terceros en la aplicación. Para la creación del nuevo tercero solo se requiere digitar obligatoriamente el código, nombre y seleccionar tipo de tercero; los demás datos correspondientes al registro solicitados no tienen carácter obligatorio.

- 1. Ingrese al menú Archivos
- 2. Seleccione a la opción **Terceros con** solo dar clic. A continuación, se desplegará la siguiente ventana.

| Terceros                          | X                                                        |
|-----------------------------------|----------------------------------------------------------|
| H 4 F F + -                       | - 🔺 🗠 🛠 🥶 🗈 🔀 Filtrar 🛛 🛛 Por Nombre 🗢 🔯                 |
|                                   | Terceros                                                 |
| Fecha Creación                    | 01/01/2003 Fecha Actualización 01/01/2003 Unión Temporal |
| No. Identificación                | 00 Naturaleza Jurídica 🔶 🗌 Inactivo                      |
| Tipo Documento                    | Expedida en                                              |
| Nombre                            | VARIOS - BENEFICIARIOS                                   |
| Nombre Tributario<br>Razón Social |                                                          |
| Da <u>t</u> os Generales          | Datos A <u>d</u> icionales Contabilidad                  |
| Rep. Legal                        |                                                          |
| No. Identificación                | ESPACIO                                                  |
| Dirección                         | CALLE 26 N.13-19 P.21 FOT 0                              |
| Departamento                      |                                                          |
| Ciudad                            | 001 🚱 SAN JOSE DE CUCUTA                                 |
| Teléfonos                         | 5949925                                                  |
| Ruta de Foto                      | 00                                                       |
| Zona                              | 00 🕥 SIN ZONA Clasificación                              |
| Sección                           | Grupo Interno                                            |
| Ciudad que Labora                 |                                                          |
| Observaciones                     |                                                          |
|                                   |                                                          |
| Tipo de Tercero                   | Proveedor Empleado                                       |
| Ciente                            |                                                          |
|                                   |                                                          |

También es posible acceder dando clic sobre el icono ubicado en la barra de acceso rápido.

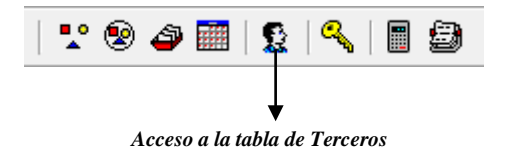

## Como Crear Centro de Costos

Esta opción le permite al usuario del sistema registrar y parametrizar los centros de costos, con todos los datos correspondientes a registros; los datos obligatorios para la creación del nuevo de centro de costo son el código y la descripción.

- 1. Ingrese al menú Archivos
- 2. Seleccione la opción **Centro de Costos** con solo darle clic. A continuación, se desplegará la siguiente ventana.

| 奎 Centros de Costos                                                                           |                                        | x              |
|-----------------------------------------------------------------------------------------------|----------------------------------------|----------------|
| K < > > + *                                                                                   | ි 🛠 🤁 🥅 📴 Filtrar 📔                    | Por Código 😫 🔊 |
|                                                                                               | Modo Filtrado                          |                |
| Código<br>Descripción<br><b>Cuenta de R</b><br>Utilidad<br>Pérdida<br>Unidades<br>Funcionales | 00<br>GENERAL<br>esultado (Patrimonio) |                |

Los datos solicitados para las cuentas de resultado se utilizan con el fin de obtener reportes.

## Como Crear Cuentas por Centro de Costos

Esta opción le permite al usuario registrar y parametrizar para cada grupo de artículos en un centro de costo específico la cuenta de inventario y costos, con el fin de contar con la información necesaria para elaborar el asiento contable de salidas y reintegros en el caso de que la empresa maneje centros de costos. (Opción Configuración Generales)

| 👻 Cuentas por Centro de Costo  | ×                    |
|--------------------------------|----------------------|
| ドイトド + ー 🔺 🗠 X 😋 📰 🕒 Filtrar 📔 | Por Centro Costo 😫 🔊 |
| Modo Filtrado                  |                      |
|                                |                      |
|                                |                      |
| Centro de Costo                |                      |
| Grupo Artículo                 |                      |
| Cuenta de Inventario           |                      |
| Cuenta de Costos               |                      |
|                                |                      |
|                                |                      |
|                                |                      |

## Procesos de la Información

## Como Crear Nota de Inventario.

Esta opción le permite al usuario realizar ingresos, salidas y ajustes de productos al inventario para mantenerlo actualizado, y con datos reales que correspondan al inventario físico. Mediante esta opción se realiza el respectivo documento de Nota de Inventario y así se formaliza el correspondiente ajuste.

- 1. Ingrese al menú Movimientos.
- 2. Seleccione la opción **Notas de Inventario** con solo darle clic en la pestaña. A continuación, se desplegará la siguiente ventana.

| 😤 Visual Tris Almacen 2017 - [Nota de Inventario]                 |     |
|-------------------------------------------------------------------|-----|
| Archivo Movimiento Imprimir Herramientas Ayuda                    | _8× |
| EMRESA: DENO PERIODO: ENERO - 2017 USUARIO: ADMIN MODULO: ALMACEN |     |
|                                                                   |     |
| Prof Prefijo-Húmero 🛨 🏹                                           |     |
| Modo Hirdanic Piet Humero - PERIODO ACTUAL                        |     |
|                                                                   |     |
| ्य                                                                |     |
|                                                                   |     |
|                                                                   |     |
|                                                                   |     |
|                                                                   |     |
|                                                                   |     |
|                                                                   |     |
|                                                                   |     |
|                                                                   |     |
|                                                                   |     |
|                                                                   |     |
|                                                                   |     |
|                                                                   |     |
|                                                                   |     |
|                                                                   |     |
|                                                                   |     |
|                                                                   |     |
|                                                                   |     |
|                                                                   |     |
|                                                                   |     |
|                                                                   |     |
|                                                                   |     |
|                                                                   |     |
| USUARIO: ADMIN                                                    |     |

Después se presiona la tecla Insert para crear la nota de Inventario, seguidamente le aparecerá las nuevas casillas en blanco, listas para insertar la nueva información

| Modo Filtrado: PREF +NUMERO = ***. TOD         Nota No.       NA (2) 001       Fecha       01/01/2009       Asentada       23/02/2009         Recibe       89050143       INVENTARIO INICIAL       INVENTARIO INICIAL         Concepto       NI       INVENTARIO INICIAL       INVENTARIO PARA REGISTRAR SALDOS INICIALES DE SUMINISTROS         Observaciones       NOTA DE INVENTARIO PARA REGISTRAR SALDOS INICIALES DE SUMINISTROS       Inventario para Registrar saldos iniciales de suministros         Total       176,261,722.83       Inventario para registrar saldos iniciales de suministros       Inventario para registrar saldos iniciales de suministros |
|----------------------------------------------------------------------------------------------------|
| Nota No. NA (10)   Recibe 89050143 (10)   INVENTARIO INICIAL   Concepto NI   INVENTARIO INICIAL   Resumen NOTA DE INVENTARIO PARA REGISTRAR SALDOS INICIALES DE SUMINISTROS   Observaciones NOTA DE INVENTARIO PARA REGISTRAR SALDOS INICIALES DE SUMINISTROS                                                                                                    |
| Recibe       89050143       INVENTARIO INICIAL         Concepto       NI       INVENTARIO INICIAL         Resumen       NOTA DE INVENTARIO PARA REGISTRAR SALDOS INICIALES DE SUMINISTROS         Observaciones       NOTA DE INVENTARIO PARA REGISTRAR SALDOS INICIALES DE SUMINISTROS         Total       176,261,722.83                                                                                                    |
| Concepto     NI       Milian     INVENTARIO INICIAL       Resumen     NOTA DE INVENTARIO PARA REGISTRAR SALDOS INICIALES DE SUMINISTROS       Observaciones     NOTA DE INVENTARIO PARA REGISTRAR SALDOS INICIALES DE SUMINISTROS       Total     176,261,722.83                                                                                                    |
| Concepto NI INVENTARIO INICIAL Resumen NOTA DE INVENTARIO PARA REGISTRAR SALDOS INICIALES DE SUMINISTROS Observaciones NOTA DE INVENTARIO PARA REGISTRAR SALDOS INICIALES DE SUMINISTROS Total Total 176,261,722.83                                                                                                    |
| Resumen       NOTA DE INVENTARIO PARA REGISTRAR SALDOS INICIALES DE SUMINISTROS         Observaciones       NOTA DE INVENTARIO PARA REGISTRAR SALDOS INICIALES DE SUMINISTROS         Total       176,261,722.83                                                                                                    |
| Observaciones NOTA DE INVENTARIO PARA REGISTRAR SALDOS INICIALES DE SUMINISTROS     Total 176,261,722.83                                                                                                    |
| Image: Total         176,261,722.83                                                                                                    |
| Total 176,261,722.83                                                                                                    |
| Total 176,261,722.83                                                                                                    |
| 1001 170,201,722.03                                                                                                    |
|                                                                                                    |
| Detalle de Documento                                                                                                    |
| - IC イトトト・ー A イ X C 🔜 Buscar 🛛 Por Código 🗨 🔕 蛇 🕼                                                                                                    |
| Cód. Artículo Artículo Bod Und Cantidad Yr. Unidad Yr. Parcial                                                                                                    |
| D1.03.000007 ALGODON ODONTOLOGICO 76 PQT 29 7,065.71 204,905.54                                                                                                    |
| 01.03.000011 BANDA PORTA MATRIZ INOXIDABLE DE 3/16 76 UNI 1 1,771.00 1,771.00                                                                                                    |
| 01.03.000021 DYCAL 76 CJA 4 51,360.00 205,440.00                                                                                                    |
| 01.03.000022 ENSANCHADORES DESECHABLES 76 PQT 7 180.00 1,260.00                                                                                                    |
| 01.03.000023 EUGENOL 76 FC5 10 3,926.35 39,263.50                                                                                                    |
| 01.03.000024 EYECTORES DESECHABLES 76 PQT 3 12,620.66 37,861.94                                                                                                    |
| 01.03.000034 HEMOSTATICO PARA ODONTOLOGIA 76 FCS 7 6,627.27 46,390.84                                                                                                    |
| 01.03.000036 LIJAS METALICAS 76 UNI 18 9,280.00 167,040.00                                                                                                    |
| 01.03.000040 MERCURIO ODONTOLOGICO 76 ONZ 6 29,800.00 178,800.00                                                                                                    |
| 01.03.000041 PELICULAS ODONTOLOGICAS 76 CJA 2 138,413.33 276,826.64                                                                                                    |
| 01.03.000054 TIRANERVIOS DESECHABLES 76 UNI 7 16,558.09 115,906.63                                                                                                    |
| 01.03.000059 LAMINAS PORTA OBJETO 76 CJS 17 3,384.58 57,543.54                                                                                                    |
| 01.03.000062 ACEITE MINERAL 76 GLS 8 46,028.80 368,393.77                                                                                                    |
| 01.03.000064 AGUA OXIGENADA 76 GFA 3 10,465.00 31,395.00                                                                                                    |
| 01.03.000065 AGUJAS DESECHABLES 76 CJS 155 6,338.46 982,461.30                                                                                                    |
| 01.03.000066 AGUJAS P.SUTURA CURVAS CORTANTES REF:21 76 DNS 10 8,667.77 86,677.70                                                                                                    |
| 01.03.000073 ALGODON 76 ROL 283 4,910.63 1,389,708.24                                                                                                    |
| 01.03.000074 APLICADORES 76 MIL 7 13,176.74 92,237.14                                                                                                    |
| 01.03.000075 BAJALENGUAS 76 CJA 3 13,753.18 41,259.54                                                                                                    |
| 01.03.000080 BURETROL 76 UNI 945 2,002.33 1,892,201.85                                                                                                    |
| 01.03.000083 CANULAS DE GUEDEL 76 UNI 55 3,388.65 186,375.75                                                                                                    |
| 01.03.000084 CANULAS DE OXIGENO PARA ADULTOS 76 UNI 158 1,633.49 258,091.42                                                                                                    |
| 01.03.000085 CANULAS DE OXIGENO PEDIATRICAS 76 UNI 157 1,960.40 307,782.80                                                                                                    |
|                                                                                                    |

Diligencie la siguiente información:

**Nota No:** Digite el código correspondiente al prefijo del documento de Notas de Inventario y seguidamente el número asignado a la respectiva nota. El sistema le sugiere al usuario un prefijo y un número consecutivo dependiendo del tipo de prefijo que haya escogido.

**Asentada:** En este campo el sistema propone la fecha, tomándola del sistema operativo para el tipo de documento que se está elaborando en el momento que el usuario asienta el documento. Este campo no es modificable por el usuario.

**Fecha:** En este campo el sistema propone la fecha, tomándola del sistema operativo para el tipo de documento que se está elaborando. Este campo puede ser modificado por el usuario, siguiendo el formato correcto de la fecha dd/mm/aaaa (día/mes/año).

**Tercero:** Digite el código correspondiente al Tercero. Si desea desplegar las diferentes Terceros de clic en el botón so presione la BARRA ESPACIADORA y aparecerá la ventana. Ver *Cómo crear Terceros*.

**Resumen:** Aquí puede introducir los datos que tengan mayor relevancia sobre la información relacionada con la Nota de Inventario o detalles a tener en cuenta en este registro.

**Observaciones:** Aquí puede introducir los demás datos que tenga sobre información relacionada con la Nota de Inventario o detalles a tener en cuenta en este registro.

**Total:** El sistema en este campo muestra el valor total que cuesta los Artículos descritos en la correspondiente Nota de Inventario.

Después de haber insertado toda la información principal del documento que se está elaborando, seguidamente debe insertar los datos del detalle de la Nota de Inventario, con todos los datos correspondientes.

| Detalle de Documento                |                               |          |
|-------------------------------------|-------------------------------|----------|
| $\ltimes \lhd \rhd \bowtie \bullet$ | 🗁 🖌 🗶 🤁 🥅 Buscar 🛛 Por Código | e) 🗐 🖘 📭 |
|                                     |                               |          |
| Artículo                            |                               |          |
| Bodega                              | 00 🚳 Tipo Unidad Detal        | \$       |
| Cantidad                            | 0 IbUnd                       |          |
| Costo Und.                          | 0.00 Vr. Parcial 0.00         |          |
| Responsable Origen                  |                               |          |
|                                     |                               |          |
|                                     |                               |          |

Diligencie la siguiente información:

Artículo: Introduzca el código del Artículo o servicio al cual le desea modificar o ajustar su inventario en la correspondiente Bodega. Si desea desplegar los diferentes Artículos de clic en el

botón so presione la BARRA ESPACIADORA y aparecerá la ventana de Artículos. Ver *Cómo crear Artículos*.

**Bodega:** Digite el código correspondiente a la Bodega, donde el anterior Artículo cambiará su inventario. Si desea desplegar los diferentes Bodegas de clic en el botón <sup>4</sup> o presione la BARRA ESPACIADORA y aparecerá la ventana de Bodegas. Ver *Cómo crear Bodegas*.

**Tipo Unidad:** Debe seleccionar el Tipo de Unidad correspondiente al registro o Artículo que está insertando. Si desea desplegar las diferentes Tipos de Unidad de clic en el botón y aparecerá el listado de las opciones que puedes escoger (Mayor y Detal).

**Cantidad:** Introduzca el valor de la cantidad del correspondiente Artículo que desea ajustar su inventario en la respectiva Bodega, mediante este documento.

**Costo Unidad:** Introduzca el valor en dígitos del costo de cada unidad de este Artículo, dicho valor tiene que ser exacto para tener un buen manejo sobre estos costos.

**Vr. Parcial:** El sistema en este campo muestra el valor total que cuesta la cantidad descrita del correspondiente Artículo.

## Como Crear Compras.

Esta opción le permite elaborar o ingresar las compras de todos los productos que la empresa adquiere mediante su procedimiento de obtención o compra de artículos. Con esta opción se puede realizar el documento de la Compra e ingresar la misma al inventario en las diferentes bodegas.

#### 1. Ingrese al menú Movimientos.

2. Seleccione la opción **Compras** con solo darle un clic en la opción. A continuación, se desplegará la siguiente ventana:

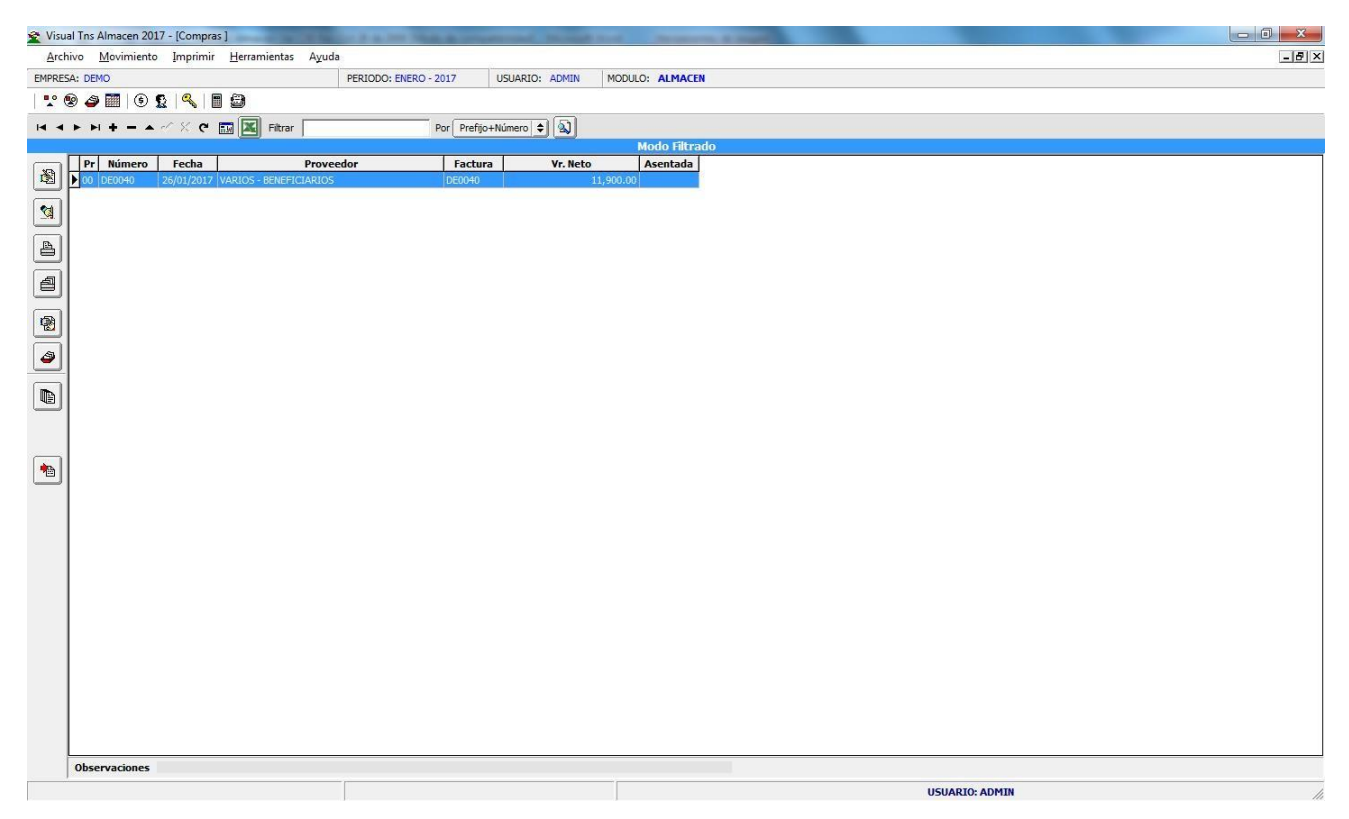

Para insertar un nuevo documento solo debe presionar la tecla Insert o presionando el botón correspondiente y seguidamente aparecerá la siguiente ventana con todos los campos en blanco, listos para insertar la correspondiente información.

| Con         | ipras                                             |                |                    |               |               |              |          | - 🗆 X |
|-------------|---------------------------------------------------|----------------|--------------------|---------------|---------------|--------------|----------|-------|
| $\bowtie <$ | $\succ \bowtie \bullet \models \frown \checkmark$ | x ୯ 📰 🔣 Filtra | r                  | Por Prefijo+  | Número 🗢 🔳    |              |          |       |
|             |                                                   |                | Modo Filtrado: PRE | F+NUMERO='*'. | PERIODO ACTU  | AL           |          |       |
|             | Número 00                                         | DE0038 Fee     | ha 05/04/2017      |               |               | Asentada     |          |       |
|             | Proveedor                                         | <u>.</u>       |                    |               |               |              |          |       |
|             | Destinación                                       | <u> 2</u>      |                    |               | Rubro         |              | <b>.</b> |       |
|             | Modalidad                                         |                |                    |               |               |              |          |       |
| 8           | Resumen                                           |                |                    |               |               |              |          |       |
|             |                                                   |                |                    |               |               |              |          |       |
|             | Observaciones                                     |                |                    |               |               |              |          |       |
| ത           |                                                   |                |                    |               |               |              |          |       |
|             | Orden de Compra                                   |                | Disponibilidad     |               | Generar Salid | ta Nro       |          |       |
|             | Factura                                           |                | Registro Presup    |               |               | sto Promedio |          |       |
|             | Cotización                                        |                | Tipo Compra        | Compra        | Salida Autom  | nática       |          |       |
|             | Vr. Page                                          | 00             | Vr. Total          | 0.00          | <u> </u>      |              |          |       |
|             | Vr. Iva                                           | 0.00           | Descuentos         | 0.00          | Vr. Neto      | 0.00         |          |       |
|             | Detalle de Documento                              | Retenciones    |                    |               |               |              |          |       |
|             | • < < > • •                                       | – ▲ ~ % e I    | Buscar             | Por           | Código        | ) 🔊 🔹 📭      |          |       |
|             | Cód. Artículo                                     | Artículo       | ,<br>Bod U         | Ind Cantidad  | Vr. Neto      | Vr. Parcial  | IVA      |       |
|             | •                                                 |                |                    |               |               |              |          |       |
|             |                                                   |                |                    |               |               |              |          |       |
|             |                                                   |                |                    |               |               |              |          |       |
|             |                                                   |                |                    |               |               |              |          |       |
|             |                                                   |                |                    |               |               |              |          |       |

Diligencie la siguiente información:

**Número:** Digite el código correspondiente al prefijo del documento de compra y seguidamente el número asignado a la compra. El sistema le sugiere al usuario un prefijo y un número consecutivo dependiendo del tipo de prefijo que haya escogido.

**Fecha:** En este campo el sistema propone la fecha, tomándola del sistema operativo para el tipo de documento que se está elaborando. Este campo puede ser modificado por el usuario, siguiendo el formato correcto de la fecha dd/mm/aaaa (día/mes/año).

**Asentada:** En este campo el sistema propone la fecha, tomándola del sistema operativo para el tipo de documento que se está elaborando en el momento que el usuario asienta el documento. Este campo no es modificable por el usuario. Un documento puede digitarse y luego asentarse la transacción, para que tenga incidencia en el Kardex.

**Proveedor:** Digite el código correspondiente al Tercero que está clasificado como *Proveedor*, el cual le suministra el producto o servicio. Si desea desplegar los diferentes Terceros de clic en el

botón 🔝 o presione la BARRA ESPACIADORA y aparecerá la ventana.

Rubro: Digite el código correspondiente al Rubro de Egreso por el cual se va a realizar la compra.

Si desea desplegar los diferentes Rubros de clic en el botón <sup>1</sup> o presione la BARRA ESPACIADORA y aparecerá la ventana.

**Destinación:** Digite el código correspondiente al Servicio al cual se va asignar la compra. Si desea desplegar los diferentes Servicios de clic en el botón *f* o presione la BARRA ESPACIADORA y aparecerá la ventana.

Modalidad: Especifica la modalidad de compra.

**Resumen:** Aquí puede introducir los datos que tenga más relevancia sobre la Compra o detalles a tener en cuenta en este registro.

**Observaciones:** Aquí puede introducir los demás datos que tenga sobre información relacionada con la Compra o detalles a tener en cuenta en este registro.

**Orden de Compra**: Número que tiene físicamente la Orden de compra entregada a el proveedor. Fecha de la Orden de Compra física.

**Factura:** Número que tiene físicamente la factura de compra entregada por el proveedor. Fecha de la factura física.

**Disponibilidad**: Número que tiene la Disponibilidad presupuestal la cual autoriza la compra. Fecha de la Disponibilidad presupuestal.

**Registro Presup.**: Número que tiene el Registro presupuestal el cual autoriza la compra. Fecha del Registro presupuestal.

**Cotización:** Número que tiene físicamente la Cotización de compra entregada por el proveedor. Fecha de la Cotización física.

**Generar Salida Nro.:** Asigna el prefijo y número de la salida automática que se genera con los artículos detallados en esta compra.

**Con Costo Promedio:** Determina si los artículos generados en la salida saldrán con precio promedio o de compra.

**Vr. Base:** En este campo el sistema muestra el Valor Base sobre el cual se realizará cualquier clase de descuento que este configurado en esta compra.

**Vr. IVA:** El sistema en este campo muestra el Valor que se gravará sobre el valor base de la compra por productos o servicios con Impuesto al Valor Agregado.

**Vr. Total:** El sistema en este campo muestra el valor total que se debe pagar por la compra antes de realizar cualquier clase de descuento.

**Descuentos:** Aquí el sistema muestra el valor total de los descuentos que se le aplicarán al valor total de la compra.

Vr. Neto: El sistema en este campo muestra el valor total de la compra, después de haber deducido los respectivos descuentos.

Después de haber insertado toda la información principal del documento que se está elaborando, seguidamente debe insertar los datos del detalle de la compra, con todos los datos correspondientes.

| Detalle de Docume                                 | ento Retenciones |          |             |            |             |           |
|---------------------------------------------------|------------------|----------|-------------|------------|-------------|-----------|
| $\bowtie \triangleleft \blacktriangleright \flat$ | H <b>+ -</b> ▲ 🛷 | × ¢      | 📰 Buscar 🛛  |            | Por Código  | 🔹 🔊 🖘 🗈   |
| Artículo                                          | 01.01.000027     | <b>.</b> | ADITIVO PAR | A GASOLINA | Vr. Base    | 28,950.00 |
| Bodega                                            | 76 🎒             |          | Tipo Unidad | Detal 💌    | Vr.Iva      | 4,632.00  |
| Cantidad                                          | 1.000            | UNI.     | Descuento   | .00 %      | Vr. Neto    | 33,582.00 |
| Costo Und.                                        | 28,950.00        |          | Porc. IVA   | 16.00 %    | ¥r. Parcial | 33,582.00 |

Diligencie la siguiente información:

Artículo: Introduzca el código correspondiente al Artículo de su proveedor. Si desea desplegar los diferentes Artículos de clic en el botón so presione la BARRA ESPACIADORA y aparecerá la ventana de Artículos. Ver *Cómo crear Artículos*.

**Bodega:** Digite el código correspondiente a la Bodega, donde el anterior Artículo modificará su inventario. Si desea desplegar los diferentes Bodegas de clic en el botón <sup>4</sup> o presione la BARRA ESPACIADORA y aparecerá la ventana de Bodegas. Ver *Cómo crear Bodegas*.

**Tipo Unidad:** Debe seleccionar el Tipo de Unidad correspondiente al registro ó Artículo que esta insertando. Si desea desplegar las diferentes Tipos de Unidad de clic en el botón y aparecerá el listado de las opciones que puedes escoger (Mayor y Detal).

**Costo Unidad:** Introduzca el valor en dígitos del costo de cada unidad de este Artículo, dicho valor tiene que ser exacto para tener un buen manejo sobre estos costos.

**Descuento:** Digite el valor en números del porcentaje de descuento que le otorga el proveedor al anterior Artículo.

**Cantidad:** Introduzca el valor de la cantidad que se compró de este Artículo, mediante este documento al respectivo proveedor.

**Porcentaje IVA:** Digite el valor en números del porcentaje de Impuesto al Valor Agregado (IVA) que se le cargará al correspondiente Artículo.

#### RETENCIONES

| Detalle | e de Document | 0 Retenciones                                   |
|---------|---------------|-------------------------------------------------|
| M       | < ▷ ▷         | + - A 🗸 X C 📰 Buscar 🛛 Por 🔽 🕥                  |
|         | Concepto      | 3118 RETENCION PERSONAS JURIDICAS- EMPRESAS SEI |
|         | Base          | 150,000.00                                      |
|         | % Ret.        | 4.00                                            |
|         | Valor         | 6,000.00                                        |

**Concepto:** Introduzca el código correspondiente al Concepto de Retención. Si desea desplegar los diferentes Conceptos de clic en el botón in o presione la BARRA ESPACIADORA y aparecerá la ventana de Concepto.

Base: Introduzca el valor sobre el cual se calcula el porcentaje de retención.

%Ret.: Digite el valor en números del porcentaje de retención.

Valor: Computo del porcentaje de retención sobre la base antes digitada.

## Como Crear Salidas.

Esta opción le permite elaborar o ingresar las salidas de todos los productos que la Entidad adquiere mediante su procedimiento de obtención o compra de artículos. Con esta opción se puede realizar el documento de la Salida en las diferentes bodegas.

#### 1. Ingrese al menú Movimientos.

2. Seleccione la opción **Salidas** con solo darle un clic en la opción. A continuación, se desplegará la siguiente ventana:

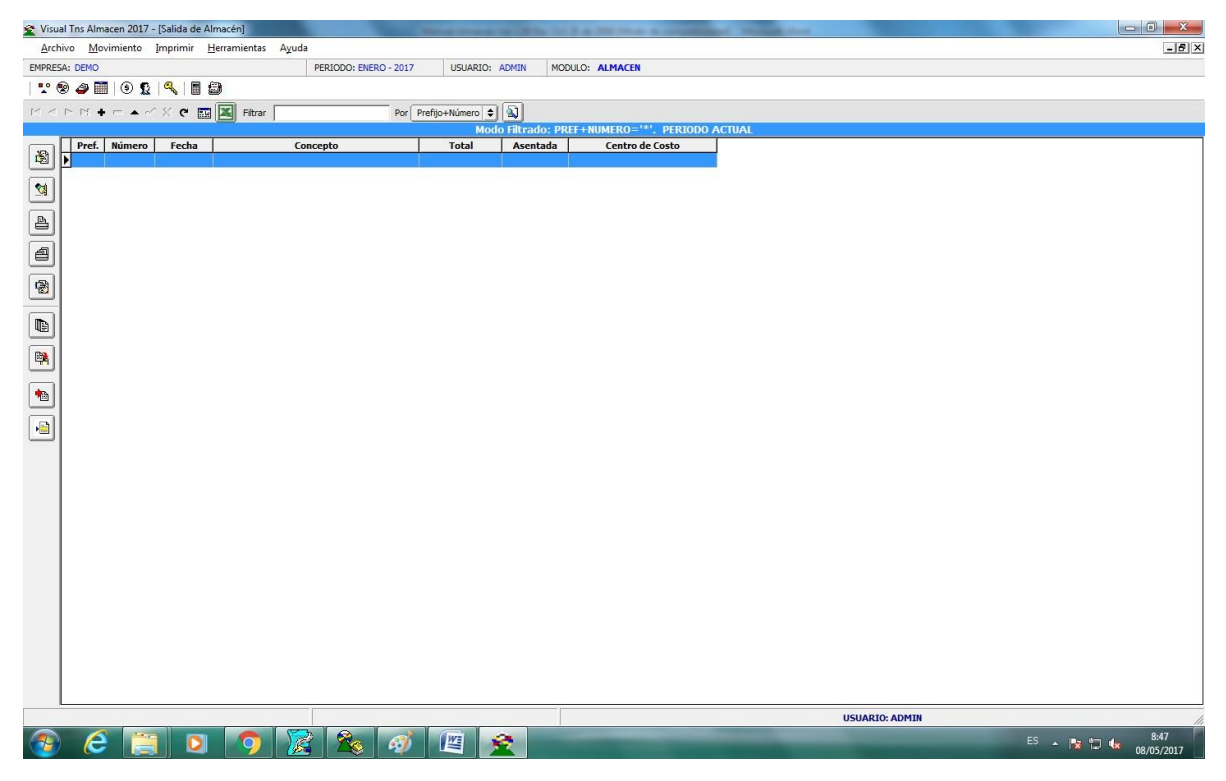

Para insertar un nuevo documento solo debe presionar la tecla Insert o presionando el botón correspondiente y seguidamente aparecerá la siguiente ventana con todos los campos en blanco, listos para insertar la correspondiente información.

| 😤 Visual Tns Almacen           | 2017 - [Salida de Almacén]                             |            |
|--------------------------------|--------------------------------------------------------|------------|
| <u>A</u> rchivo <u>M</u> ovimi | nto Imprimir Herramientas Ayuda                        | -8×        |
| EMPRESA: DEMO                  | PERIODO: ENERO - 2017 USUARIO: ADMIN MODULO: ALMACEN   |            |
| 1 😨 🐵 🐨 🛛                      |                                                        |            |
| <pre></pre>                    |                                                        |            |
|                                | Modo Filtrado: PREF+NUMERO='*', PERIODO ACTUAL         |            |
| Salida No.                     | Image: Section 00/05/2017         Asentada             |            |
| Destinación                    | Rubro E                                                |            |
| Recibe                         | Responsabildad 🗌 Inservible                            |            |
| Resumen                        |                                                        |            |
| Observacion                    | 5 5 5 5 5 5 5 5 5 5 5 5 5 5 5 5 5 5 5                  |            |
|                                |                                                        |            |
| (CR) Total                     | 00                                                     |            |
| Detalle de Docu                | nerto l                                                |            |
|                                |                                                        | 1          |
| Cód. Arti                      | ulo Artículo Bod Und Cantidad V c. Inidad V v. Parcial |            |
|                                |                                                        |            |
|                                |                                                        |            |
|                                |                                                        |            |
|                                |                                                        |            |
|                                |                                                        |            |
|                                |                                                        |            |
|                                |                                                        |            |
|                                |                                                        |            |
|                                |                                                        |            |
|                                |                                                        |            |
|                                |                                                        |            |
|                                |                                                        |            |
|                                |                                                        |            |
|                                |                                                        |            |
|                                |                                                        |            |
|                                |                                                        |            |
| <u></u>                        | USUARIO: ADMIN                                         |            |
|                                |                                                        | 8:49       |
|                                |                                                        | 08/05/2017 |

Diligencie la siguiente información:

**Número:** Digite el código correspondiente al prefijo del documento de salida y seguidamente el número asignado a la salida. El sistema le sugiere al usuario un prefijo y un número consecutivo dependiendo del tipo de prefijo que haya escogido.

**Fecha:** En este campo el sistema propone la fecha, tomándola del sistema operativo para el tipo de documento que se está elaborando. Este campo puede ser modificado por el usuario, siguiendo el formato correcto de la fecha dd/mm/aaaa (día/mes/año).

**Asentada:** En este campo el sistema propone la fecha, tomándola del sistema operativo para el tipo de documento que se está elaborando en el momento que el usuario asienta el documento. Este campo no es modificable por el usuario. Un documento puede digitarse y luego asentarse la transacción, para que tenga incidencia en el Kardex.

**Recibe:** Digite el código correspondiente al Tercero que se le entregaran los artículos. Si desea desplegar los diferentes Terceros de clic en el botón 🔝 o presione la BARRA ESPACIADORA y aparecerá la ventana.

Rubro: Digite el código correspondiente al Rubro de Egreso por el cual se va a realizar la salida.

Si desea desplegar los diferentes Rubro de clic en el botón 🟥 o presione la BARRA ESPACIADORA y aparecerá la ventana.

**Destinación:** Digite el código correspondiente al Servicio al cual se va asignar la salida. Si desea desplegar los diferentes Servicios de clic en el botón **1** o presione la BARRA ESPACIADORA y aparecerá la ventana.

**Resumen:** Aquí puede introducir los datos que tengan más relevancia sobre la Salida o detalles a tener en cuenta en este registro.

**Observaciones:** Aquí puede introducir los demás datos que tenga sobre información relacionada con la Salida o detalles a tener en cuenta en este registro.

Vr. Total: El sistema en este campo muestra el valor total que se debe pagar por la salida.

Después de haber insertado toda la información principal del documento que se está elaborando, seguidamente debe insertar los datos del detalle de la salida, con todos los datos correspondientes.

Diligencie la siguiente información:

| 👻 Visual Tns Almacen - [Salida de Almacén]                                           |
|--------------------------------------------------------------------------------------|
| Archivo Movimiento Imprimir Herramientas Ayuda                                       |
| EMPRESA:         PERIODO: MAYO - 2009         USUARIO: ADMIN         MODULO: ALMACEN |
|                                                                                      |
| H I I I I I I I I I I I I I I I I I I I                                              |
| Modo Filtrado: PREF+NUMERO=***. TODOS LOS PERIODOS                                   |
| Salida No. AL 🞒 SAB15883 Fecha 14/01/2009 Asentada 24/02/2009                        |
| Destinación 03 OBSERVACION - URGENCIAS Rubro                                         |
| Recibe 37312245 SC CARVAJALINO RIBON NANCY                                           |
| Resumen FACTURA # 0365 CORTINAS                                                      |
| Observaciones CORTINAS                                                               |
|                                                                                      |
|                                                                                      |
|                                                                                      |
|                                                                                      |
| M < ► ► + - ▲ X < Buscar Por Código 🔽 🔊 🕄 🕼</td                                      |
|                                                                                      |
| Artículo 01.13.000154 CORTINAS                                                       |
| Bodega 76 🗿 ALMACEN Tipo Unidad Detal                                                |
| Cantidad 5 UNI.                                                                      |
| Costo Und. 290,000.00 Vr. Parcial 1,450,000.00                                       |
|                                                                                      |
| USUARIO: ADMIN                                                                       |

**Artículo:** Introduzca el código correspondiente al Artículo. Si desea desplegar los diferentes Artículos de clic en el botón <sup>2</sup> o presione la BARRA ESPACIADORA y aparecerá la ventana de Artículos. Ver *Cómo crear Artículos*.

**Bodega:** Digite el código correspondiente a la Bodega, donde el anterior Artículo modificará su inventario. Si desea desplegar los diferentes Bodegas de clic en el botón <sup>20</sup> o presione la BARRA ESPACIADORA y aparecerá la ventana de Bodegas. Ver *Cómo crear Bodegas*.

**Tipo Unidad:** Debe seleccionar el Tipo de Unidad correspondiente al registro ó Artículo que esta insertando. Si desea desplegar las diferentes Tipos de Unidad de clic en el botón y aparecerá el listado de las opciones que puedes escoger (Mayor y Detal).

**Costo Unidad:** Introduzca el valor en dígitos del costo de cada unidad de este Artículo, dicho valor tiene que ser exacto para tener un buen manejo sobre estos costos.

Cantidad: Introduzca el valor de la cantidad que saldrá de este Artículo.

Vr. Parcial: Valor total cantidad \* Costo und.

## Como Crear Reintegros.

Esta opción le permite elaborar o ingresar los Reintegros de todos los productos que la empresa asigna mediante su procedimiento de reintegro de artículos. Con esta opción se puede realizar el documento de Reintegro en las diferentes bodegas.

1. Ingrese al menú Movimientos.

2. Seleccione la opción **Reintegro** con solo darle un clic en la opción. A continuación, se desplegará la siguiente ventana:

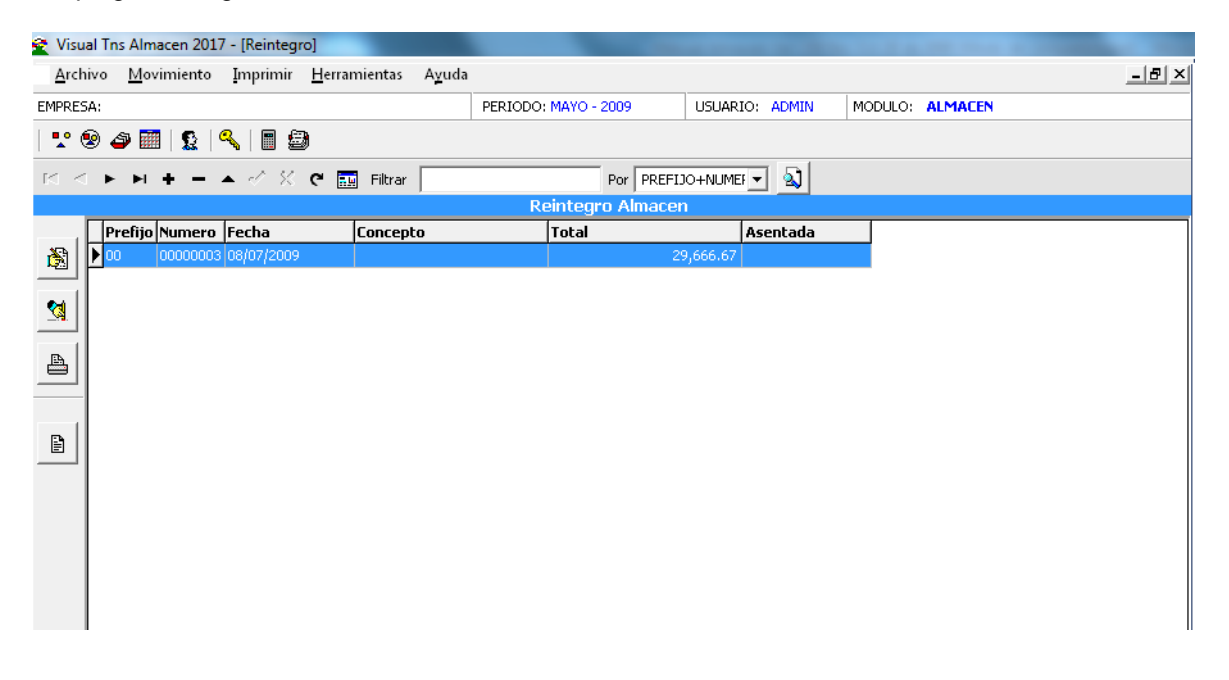

Para insertar un nuevo documento solo debe presionar la tecla Insert o presionando el botón correspondiente y seguidamente aparecerá la siguiente ventana con todos los campos en blanco, listos para insertar la correspondiente información.

| 😤 Visu   | ual Tris Almacen 2017 - [Reintegro]                           | - • <b>· · · ·</b> |
|----------|---------------------------------------------------------------|--------------------|
| Arch     | hivo <u>M</u> ovimiento Imprimir <u>H</u> erramientas Ayuda   | -8×                |
| EMPRE    | SA: DEMO PERIODO: ENERO - 2017 USUARIO: ADMIN MODULO: ALMACEN |                    |
| 20       | ا الله الله الله الله الله الله الله ال                       |                    |
|          | ▷ P! + □ / ✓ X (*) 📰 🔀 Filtrar Por [PREFIJO+NUME] = ]         |                    |
|          | Reintegro Almacen                                             |                    |
|          | Número 🚺 🖼 Fecha 08/05/2017 Asentada                          |                    |
|          | Officen (20                                                   |                    |
|          |                                                               |                    |
|          |                                                               |                    |
| 8        |                                                               |                    |
|          | Codel valuines                                                |                    |
|          |                                                               |                    |
|          | Total .00                                                     |                    |
|          | Detale de Documento                                           |                    |
|          |                                                               |                    |
|          | Cod. Articulo Articulo Bod UndCantidad Vr. Unidad Vr. Parcial |                    |
|          |                                                               |                    |
|          |                                                               |                    |
|          |                                                               |                    |
|          |                                                               |                    |
|          |                                                               |                    |
|          |                                                               |                    |
|          |                                                               |                    |
|          |                                                               |                    |
|          |                                                               |                    |
|          |                                                               |                    |
|          |                                                               |                    |
|          |                                                               |                    |
|          |                                                               |                    |
|          |                                                               |                    |
|          |                                                               |                    |
|          |                                                               |                    |
|          |                                                               |                    |
|          |                                                               |                    |
|          | USUARIO: ADMIN                                                | 11                 |
| <b>1</b> |                                                               | ES 🔺 隆 💭 🍁 8:52    |

Diligencie la siguiente información:

**Número:** Digite el código correspondiente al prefijo del documento de reintegro y seguidamente el número asignado al reintegro. El sistema le sugiere al usuario un prefijo y un número consecutivo dependiendo del tipo de prefijo que haya escogido.

**Fecha:** En este campo el sistema propone la fecha, tomándola del sistema operativo para el tipo de documento que se está elaborando. Este campo puede ser modificado por el usuario, siguiendo el formato correcto de la fecha dd/mm/aaaa (día/mes/año).

**Asentada:** En este campo el sistema propone la fecha, tomándola del sistema operativo para el tipo de documento que se está elaborando en el momento que el usuario asienta el documento. Este campo no es modificable por el usuario. Un documento puede digitarse y luego asentarse la transacción, para que tenga incidencia en el Kardex.

**Recibe:** Digite el código correspondiente al Tercero que se le entregaran los artículos. Si desea desplegar los diferentes Terceros de clic en el botón so presione la BARRA ESPACIADORA y aparecerá la ventana.

**Origen:** Digite el código correspondiente al Servicio al cual se va asignar el reintegro. Si desea desplegar los diferentes Servicios de clic en el botón *M* o presione la BARRA ESPACIADORA y aparecerá la ventana.

**Resumen:** Aquí puede introducir los datos que tenga más relevancia sobre el Reintegro o detalles a tener en cuenta en este registro.

**Observaciones:** Aquí puede introducir los demás datos que tenga sobre información relacionada con el Reintegro o detalles a tener en cuenta en este registro.

Vr. Total: El sistema en este campo muestra el valor total que se debe pagar por el reintegro.

Después de haber insertado toda la información principal del documento que se está elaborando, seguidamente debe insertar los datos del detalle del reintegro, con todos los datos correspondientes.

| 😤 Visual Tns Almac            | cen 2017 - [Reintegro]                               | - 0 ×      |
|-------------------------------|------------------------------------------------------|------------|
| <u>A</u> rchivo <u>M</u> ovin | imiento Imprimir Herramientas Ayuda                  | -8×        |
| EMPRESA: DEMO                 | PERIODO: ENERO - 2017 USUARIO: ADMIN MODULO: ALMACEN |            |
| 1 🕆 🛞 🕔 🛅                     |                                                      |            |
| H 4 P P +                     | - 🔺 🗠 🛠 🖱 🔣 Fitrar Por (PREFDO-HILME) 🛊 🕲            |            |
|                               | Reintegro Almacen                                    |            |
| Número N                      | 00 😭 004 Fecha 08/01/2017 Asentada                   |            |
| Origen                        |                                                      |            |
| Recibe                        | 00 😥 VARIOS - BENEFICIARIOS                          |            |
| Resumen                       |                                                      |            |
| Observaci                     | Jones -                                              |            |
|                               |                                                      |            |
| Total                         | 00.                                                  |            |
| Detalle de Do                 | locumento                                            |            |
| 1< < 1                        | ▷ ▷ + □ △ ✔ X @ III Buscar Por 2 III @ @ III         |            |
|                               |                                                      |            |
| Artículo                      |                                                      |            |
| Bodega                        | 00 🥥 Tpo Unided Detal 🗢                              |            |
| Cantidad                      | d 1 lbUnd                                            |            |
| Costo Ur                      | nd. 0.00 Vr. Parcial 0.00                            |            |
|                               |                                                      |            |
|                               |                                                      |            |
|                               |                                                      |            |
|                               |                                                      |            |
|                               |                                                      |            |
|                               |                                                      |            |
|                               |                                                      |            |
|                               |                                                      |            |
|                               |                                                      |            |
|                               |                                                      |            |
|                               |                                                      |            |
|                               |                                                      |            |
| <u>.</u>                      | USUARTO- ADMIN                                       |            |
|                               |                                                      | ES 8:52    |
| <b>V</b>                      |                                                      | 08/05/2017 |

**Artículo:** Introduzca el código correspondiente al Artículo. Si desea desplegar los diferentes Artículos de clic en el botón o presione la BARRA ESPACIADORA y aparecerá la ventana de Artículos. Ver *Cómo crear Artículos*.

**Bodega:** Digite el código correspondiente a la Bodega, donde el anterior Artículo modificará su inventario. Si desea desplegar los diferentes Bodegas de clic en el botón Seconda de Bodegas de clic en el botón Seconda de Bodegas. Ver *Cómo crear Bodegas*.

**Tipo Unidad:** Debe seleccionar el Tipo de Unidad correspondiente al registro ó Artículo que esta insertando. Si desea desplegar las diferentes Tipos de Unidad de clic en el botón y aparecerá el listado de las opciones que puede escoger (Mayor y Detal).

**Costo Unidad:** Introduzca el valor en dígitos del costo de cada unidad de este Artículo, dicho valor tiene que ser exacto para tener un buen manejo sobre estos costos.

Cantidad: Introduzca el valor de la cantidad que saldrá de este Artículo.

Vr. Parcial: Valor total cantidad \* Costo und.

## Como Crear Remisión de Entrada.

Esta opción le permite elaborar o ingresar las Remisiones de Entrada de todos los productos que la empresa asigna mediante su procedimiento

#### 1. Ingrese al menú Movimientos.

2. Seleccione la opción **Remisión de Entrada** con solo darle un clic en la opción. A continuación, se desplegará la siguiente ventana:

|     |            |                                                         |               |                    |                                | n de Entrada]                                         | 17 - [Remisió                          | s Almacen 20            | Visual Tris     |
|-----|------------|---------------------------------------------------------|---------------|--------------------|--------------------------------|-------------------------------------------------------|----------------------------------------|-------------------------|-----------------|
| _8× |            |                                                         |               |                    | A <u>y</u> uda                 | <u>H</u> erramientas                                  | Imprimir                               | <u>M</u> ovimiento      | <u>A</u> rchivo |
|     | ): ALMACEN | JSUARIO: ADMIN MODULO                                   | 009           | PERIODO: MAYO - 20 |                                |                                                       |                                        |                         | MPRESA:         |
|     |            |                                                         |               |                    |                                | 3                                                     | ۹                                      | 9 🧰   🧕                 | 🏆 😢 🧉           |
|     |            | úmero 💌 🔕                                               | Por Prefijo+I | P                  |                                | ୯ 🔝 Filtrar                                           | •                                      | ▶ + -                   | 4 <b>•</b> •    |
|     |            |                                                         | iltrado       | Modo Fi            | <u></u>                        | -                                                     | -                                      |                         |                 |
|     |            | Neto Asentada                                           |               | re                 | Nombr                          |                                                       | Fecha                                  | re Número               | No Pro          |
|     |            | 32,667.92                                               |               | O COLMEDICAS       | A YANID Y/                     | ASCANIO BAYONA                                        | 17/04/2009                             | 002                     |                 |
|     |            | 580.00 25/04/2009                                       |               | REGORIO UJUETA     | TA Y/O G                       | FERRETERIA UJUE                                       | 24/04/2009                             | 4 001<br>5 001          |                 |
|     |            | 4 800 00 27/04/2009                                     |               |                    |                                | FEDRO JULIO RAM                                       | 23/03/2009                             | E 001<br>E 004          |                 |
|     |            | 1.000.00                                                |               | REGORIO UJUETA     | TA Y/O G                       | FERRETERIA                                            | 27/04/2009                             | E 004                   |                 |
|     |            | -,                                                      |               |                    |                                |                                                       |                                        |                         | 희님~             |
|     |            |                                                         |               |                    |                                |                                                       |                                        |                         | a               |
|     |            |                                                         |               |                    |                                |                                                       |                                        |                         | <b>_</b>        |
|     |            |                                                         |               |                    |                                |                                                       |                                        |                         |                 |
|     |            |                                                         |               |                    |                                |                                                       |                                        |                         |                 |
|     |            |                                                         |               |                    |                                |                                                       |                                        |                         | - I             |
|     |            |                                                         |               |                    |                                |                                                       |                                        |                         |                 |
|     |            |                                                         |               |                    |                                |                                                       |                                        |                         |                 |
|     |            |                                                         |               |                    |                                |                                                       |                                        |                         |                 |
|     |            |                                                         |               |                    |                                |                                                       |                                        |                         |                 |
|     |            |                                                         |               |                    |                                |                                                       |                                        |                         |                 |
|     |            |                                                         |               |                    |                                |                                                       |                                        |                         |                 |
|     |            |                                                         |               |                    |                                |                                                       |                                        |                         |                 |
|     |            | 66,797.50 24/04/2009<br>4,800.00 27/04/2009<br>1,000.00 |               | REGORIO UJUETA     | isel<br>TA Y/O Gi<br>TA Y/O Gi | PEDRO JULIO RAM<br>FERRETERIA UJUE<br>FERRETERIA UJUE | 23/03/2009<br>27/04/2009<br>27/04/2009 | E 001<br>E 004<br>E 005 |                 |

Para insertar un nuevo documento solo debe presionar la tecla Insert o presionando el botón correspondiente y seguidamente aparecerá la siguiente ventana con todos los campos en blanco, listos para insertar la correspondiente información.

| <u>A</u> rchi | Archivo Movimiento Imprimir Herramientas Ayuda              |                          |          |        |              |            |            |         |     |
|---------------|-------------------------------------------------------------|--------------------------|----------|--------|--------------|------------|------------|---------|-----|
| EMPRES        | EMPRESA: PERIODO: MAYO - 2009 USUARIO: ADMIN MODULO ALMACEN |                          |          |        |              |            |            |         |     |
| 🟆 🤅           |                                                             |                          |          |        |              |            |            |         |     |
| <b>I4 4</b>   | I I I I I I I I I I I I I I I I I I I                       |                          |          |        |              |            |            |         |     |
|               |                                                             |                          |          | Mo     | odo Filtrado |            |            |         |     |
| <u>a</u>      | Número                                                      | 00 🛃 002 Fecha 17/04/    | 2009     |        | Asentada     |            |            |         |     |
|               | Proveedor                                                   | 37330837-8 🕵 ASCANIO BAY | ONA YAN  | ID Y/0 | COLMEDICAS   |            |            |         |     |
| 2             | Destinación                                                 | 90 💋 CONTROL MEE         | DICAMENT | 105    |              |            |            |         |     |
|               | Observaciones                                               | NINGUNA                  |          |        |              | -          |            |         |     |
|               |                                                             |                          |          |        |              | -          |            |         |     |
| <u>s</u>      | Vr. Base                                                    | Vr. Total                |          |        |              |            |            |         | —   |
|               | Vr. Iva                                                     | Vr. Neto                 |          |        |              |            |            |         |     |
|               |                                                             | ,                        |          |        |              |            |            |         |     |
|               | Detalle de Documeni                                         | to                       |          |        |              |            |            |         |     |
| B             | K < • •                                                     | + - 🔺 🗠 🛠 🤁 🎫 Busca      | r 🗌      |        | F            | Por Código | 💽 🔕 🐿 📭    |         |     |
|               | Cód Artículo                                                | Artículo                 | Bod      | Und    | Cantidad     | Vr Neto    | ¥r Parcial | IVA     |     |
|               | ▶ 01.01.000007                                              | AGUA PARA RADIADOR       | 00       | GAL    | 1.000        | 2,971.92   | 2,971.92   | 2 16.00 |     |
|               | 01.01.000012                                                | FREEZETONE PARA RADIADOR | 00       | сто    | 1.000        | 29,696.00  | 29,696.00  | 16.00   |     |
|               |                                                             |                          |          |        |              |            |            |         |     |
|               |                                                             |                          |          |        |              |            |            |         |     |
|               |                                                             |                          |          |        |              |            |            |         |     |
|               |                                                             |                          |          |        |              |            |            |         |     |
|               |                                                             |                          |          |        |              |            |            |         | 111 |

Diligencie la siguiente información:

**Número:** Digite el código correspondiente al prefijo del documento de Remisión de Entrada y seguidamente el número asignado a la remisión. El sistema le sugiere al usuario un prefijo y un número consecutivo dependiendo del tipo de prefijo que haya escogido.

**Fecha:** En este campo el sistema propone la fecha, tomándola del sistema operativo para el tipo de documento que se está elaborando. Este campo puede ser modificado por el usuario, siguiendo el formato correcto de la fecha dd/mm/aaaa (día/mes/año).

**Asentada:** En este campo el sistema propone la fecha, tomándola del sistema operativo para el tipo de documento que se está elaborando en el momento que el usuario asienta el documento. Este campo no es modificable por el usuario. Un documento puede digitarse y luego asentarse la transacción, para que tenga incidencia en el Kardex.

**Proveedor:** Digite el código correspondiente al Tercero que está clasificado como *Proveedor*, el cual le suministra el producto o servicio. Si desea desplegar los diferentes Terceros de clic en el

botón 🚨 o presione la BARRA ESPACIADORA y aparecerá la ventana.

**Destinación:** Digite el código correspondiente al Servicio al cual se va asignar la remisión. Si desea desplegar los diferentes Servicios de clic en el botón *servicios* o presione la BARRA ESPACIADORA y aparecerá la ventana.

**Observaciones:** Aquí puede introducir los demás datos que tenga sobre información relacionada con la Remisión o detalles a tener en cuenta en este registro.

**Vr. Base:** En este campo el sistema muestra el Valor Base sobre el cual se realizará cualquier clase de descuento que este configurado en esta remisión.

**Vr. IVA:** El sistema en este campo muestra el Valor que se gravará sobre el valor base de la remisión por productos o servicios con Impuesto al Valor Agregado.

**Vr. Total:** El sistema en este campo muestra el valor total que se debe pagar por la compra antes de realizar cualquier clase de descuento.

Vr. Neto: El sistema en este campo muestra el valor total de la compra, después de haber deducido los respectivos descuentos.

Después de haber insertado toda la información principal del documento que se está elaborando, seguidamente debe insertar los datos del detalle de la remisión, con todos los datos correspondientes.

| Detalle de Documento                                                                                          |                                                                                        |
|----------------------------------------------------------------------------------------------------|----------------------------------------------------------------------------------------|
| K < ► ► + - ▲                                                                                                 | Buscar Por Código 💌 🔕 🕫 🕼                                                              |
| Artículo 01.01.000007 \Upsilon<br>Bodega 00 🔊 Tipo L<br>Cantidad 1.000 GAL Descu<br>Costo Und. 2,562.00 Porc. | Vr. Base       Unidad     Detal       vento     .00 %       Vr. Neto       Vr. Parcial |
| Exist. Bodega Exist.                                                                                          | . Total Costo Prom. IbiCostoProm Ult. Costo IbiUltCosto                                |

Diligencie la siguiente información:

Artículo: Introduzca el código correspondiente al Artículo de su proveedor. Si desea desplegar los diferentes Artículos de clic en el botón so presione la BARRA ESPACIADORA y aparecerá la ventana de Artículos. Ver *Cómo crear Artículos*.

**Bodega:** Digite el código correspondiente a la Bodega, donde el anterior Artículo modificará su inventario. Si desea desplegar los diferentes Bodegas de clic en el botón BARRA ESPACIADORA y aparecerá la ventana de Bodegas. Ver *Cómo crear Bodegas*.

**Tipo Unidad:** Debe seleccionar el Tipo de Unidad correspondiente al registro ó Artículo que esta insertando. Si desea desplegar las diferentes Tipos de Unidad de clic en el botón y aparecerá el listado de las opciones que puedes escoger (Mayor y Detal).

**Costo Unidad:** Introduzca el valor en dígitos del costo de cada unidad de este Artículo, dicho valor tiene que ser exacto para tener un buen manejo sobre estos costos.

**Descuento:** Digite el valor en números del porcentaje de descuento que le otorga el proveedor al anterior Artículo.

**Cantidad:** Introduzca el valor de la cantidad que se compró de este Artículo, mediante este documento al respectivo proveedor.

**Porcentaje IVA:** Digite el valor en números del porcentaje de Impuesto al Valor Agregado (IVA) que se le cargará al correspondiente Artículo.

## Como Crear Traslado entre Bodegas.

Esta opción le permite realizar traslados de artículos a las diferentes bodegas que tenga registradas dentro del módulo de Almacén. Aquí el usuario del sistema puede realizar el documento de Traslado entre Bodegas para hacer el ingreso o salida formal del inventario de la respectiva Bodega, de todos los artículos discriminados en el respectivo documento.

| 😤 Visua        | al Tas Almacen 2017 - [Traslado entre Bodegas]               |                               |
|----------------|--------------------------------------------------------------|-------------------------------|
| Archi          | nivo Movimiento Imprimir Herramientas Ayuda                  | -8×                           |
| EMPRES         | AA DEMO PERIODO: ENERO - 2017 USUARIO: ADMIN MODULO: ALMACEN |                               |
| 1 🔮 🖲          |                                                              |                               |
| $\bowtie \lhd$ | Por Prefijo-Húmero 🗧                                         |                               |
|                | Modo Filtrado                                                |                               |
| 8              | Número 🔟 🎲 Fecha  02/05/2017 Agentada                        |                               |
|                | Observaciones                                                |                               |
|                | Bodega Inicial 00 20 PRINCIPAL                               |                               |
|                | Bodega Final                                                 |                               |
|                | Detaile de Documento                                         |                               |
|                | F / ト F + ー 本 / K @ EB Back Prof Códgo (2 観 41 BP            | ~                             |
|                | Artículo Descripción Cantidad Und                            |                               |
|                |                                                              |                               |
|                |                                                              |                               |
|                |                                                              |                               |
|                |                                                              |                               |
|                |                                                              |                               |
|                |                                                              |                               |
|                |                                                              |                               |
|                |                                                              |                               |
|                |                                                              |                               |
|                |                                                              |                               |
|                |                                                              |                               |
|                |                                                              |                               |
|                |                                                              |                               |
|                |                                                              |                               |
|                |                                                              |                               |
|                |                                                              |                               |
|                |                                                              |                               |
|                | L                                                            |                               |
|                | USUARIO: ADMIN                                               | li.                           |
| 1              |                                                              | ES 🔺 💦 🏷 🔩 8:56<br>08/05/2017 |

1. Ingrese al menú Movimiento.

2. Seleccione la opción **Traslado entre Bodegas** con solo darle un clic en la opción. A continuación, se desplegará la anterior ventana:

| 😤 Visual Tins Almacen 2017 - [Traslado entre Bodegas]                            |              |
|----------------------------------------------------------------------------------|--------------|
| Archivo Movimiento Imprimir Herramientas Ayuda                                   | _ <b>8</b> × |
| EMPRESA: DEMO PERIODO: ENERO - 2017 USUARIO; ADMIN MODULO; ALMACEN               |              |
|                                                                                  |              |
| 🖬 🖣 🖻 🖂 🖉 🗰 🔀 Fibrar Por Prefige+Número 🗧 🖏                                      |              |
| Nodo Filrado                                                                     |              |
| Número         TF         1001         Fecha         08/01/2017         Asentada |              |
| Observationes Traslado                                                           |              |
|                                                                                  |              |
|                                                                                  |              |
|                                                                                  |              |
| Petalle de Documento                                                             | 1            |
|                                                                                  |              |
|                                                                                  |              |
| Artículo 💟                                                                       |              |
| Tipo Unidad                                                                      |              |
| Cantidad                                                                         |              |
|                                                                                  |              |
|                                                                                  |              |
| Exist. Bod. Inicial Exist. Bodega Final                                          |              |
|                                                                                  |              |
|                                                                                  |              |
|                                                                                  |              |
|                                                                                  |              |
|                                                                                  |              |
|                                                                                  |              |
|                                                                                  |              |
|                                                                                  |              |
|                                                                                  |              |
|                                                                                  |              |
|                                                                                  |              |
|                                                                                  |              |
| I ISLARIO- ADMIN                                                                 |              |
|                                                                                  | ES 8:57      |
|                                                                                  | 08/05/2017   |

Para insertar un nuevo documento solo debe presionar la tecla Insert o presionando el botón correspondiente y seguidamente aparecerá la anterior ventana con todos los campos en blanco, listos para insertar la correspondiente información.

Diligencie la siguiente información:

**Número:** Digite el código correspondiente al prefijo del Traslado entre Bodegas y seguidamente el número asignado al respectivo documento. El sistema le sugiere al usuario un prefijo y un número consecutivo dependiendo del tipo de prefijo que haya escogido.

**Asentada:** En este campo el sistema propone la fecha, tomándola del sistema operativo para el tipo de documento que se está elaborando en el momento que el usuario asienta el documento. Este campo no es modificable por el usuario.

**Fecha:** En este campo el sistema propone la fecha, tomándola del sistema operativo para el tipo de documento que se está elaborando. Este campo puede ser modificado por el usuario, siguiendo el formato correcto de la fecha dd/mm/aaaa (día/mes/año).

**Observaciones:** Aquí puede introducir los demás datos que tenga sobre información relacionada con el documento que esta insertando o detalles a tener en cuenta en este registro.

**Bodega Inicial:** Digite el código correspondiente a la Bodega, donde se le dará salida del inventario a los artículos que se detallaran en este documento. Si desea desplegar los diferentes

Bodegas de clic en el botón 🗳 o presione la BARRA ESPACIADORA y aparecerá la ventana de Bodegas. Ver *Cómo crear Bodegas*.

**Bodega Final:** Digite el código correspondiente a la Bodega, donde se le dará entrada al inventario a los artículos que se detallaran en este documento. Si desea desplegar los diferentes

Bodegas de clic en el botór presione la BARRA ESPACIADORA y aparecerá la ventana de Bodegas. Ver *Cómo crear Bodegas*.

Después de haber insertado toda la información principal del documento que se está elaborando, seguidamente debe insertar los datos del detalle de la factura, con todos los datos correspondientes.

| 😤 Visual Tns Almacen 2017 - [Traslado entre Boo | egas]                                                |                 |
|-------------------------------------------------|------------------------------------------------------|-----------------|
| Archivo Movimiento Imprimir Herram              | antas Ayuda                                          | - 5 ×           |
| EMPRESA: DEMO                                   | PERIODO: ENERO - 2017 USUARIO: ADMIN MODULO: ALMACEN |                 |
| 🏆 😵 🛷 🥅   🖲 😰 🔍   🖏 🎒                           |                                                      |                 |
| H 4 P P + - A ~ X C 📰 🔣                         | Filtrar Por Prefijo+Número 🜩                         |                 |
|                                                 | Modo Filtrad                                         | lo              |
| Número TF 🗐 001                                 | Fecha 08/01/2017 Asentada                            |                 |
| Observaciones traslado                          |                                                      |                 |
|                                                 |                                                      |                 |
| Bodega Inicial 00 PR                            |                                                      |                 |
|                                                 |                                                      |                 |
| Detalle de Documento                            |                                                      |                 |
|                                                 | 🎘 🥅 Buscar 📔 Por Código 🗢 🔊 🖘                        |                 |
|                                                 | _                                                    |                 |
| Artículo 0000004                                |                                                      |                 |
| Tipo Unidad Detal                               | <u>•</u>                                             |                 |
| Cantidad 2.0                                    | 10 UND                                               |                 |
|                                                 |                                                      |                 |
|                                                 |                                                      |                 |
|                                                 |                                                      |                 |
|                                                 |                                                      |                 |
|                                                 |                                                      |                 |
|                                                 |                                                      |                 |
|                                                 |                                                      |                 |
|                                                 |                                                      |                 |
|                                                 |                                                      |                 |
|                                                 |                                                      |                 |
|                                                 |                                                      |                 |
|                                                 |                                                      |                 |
|                                                 |                                                      |                 |
|                                                 |                                                      |                 |
|                                                 |                                                      |                 |
|                                                 |                                                      | USUARIO: ADMIN  |
|                                                 |                                                      | ES 🔺 🍢 🐑 🦛 8:57 |
|                                                 |                                                      | 08/05/2017      |

Diligencie la siguiente información:

Artículo: Introduzca el código del Artículo o servicio que desea trasladar a la respectiva Bodega

de la correspondiente empresa. Si desea desplegar los diferentes Artículos de clic en el botón o presione la BARRA ESPACIADORA y aparecerá la ventana de Artículos. Ver *Cómo crear Artículos*.

**Tipo Unidad:** Debe seleccionar el Tipo de Unidad correspondiente al registro o Artículo que está insertando. Si desea desplegar las diferentes Tipos de Unidad de clic en el botón y aparecerá el listado de las opciones que puede escoger (Mayor y Detal).

**Cantidad:** Introduzca el valor de la cantidad del correspondiente Artículo que desea trasladar a la respectiva Bodega, mediante este documento.

## Como Recalcular Inventario.

Esta opción Especiales -> Recalcular Inventario realiza un repaso de los movimientos de entradas y salidas, desde el inicio del año contable con el fin de reconstruir la información que corresponde

a saldos en cantidad y saldos en valor para cada material en una bodega específica por cada periodo contable.

| 奎 Visual Tris                          | Almacen 2017 - [Reintegro]               |               |                              |                | and the second second |
|----------------------------------------|------------------------------------------|---------------|------------------------------|----------------|-----------------------|
| <u>A</u> rchivo                        | Movimiento Imprimir Herramienta          | A <u>y</u> ud | 3                            |                |                       |
| EMPRESA: DE                            | <u>N</u> ota de Inventario               |               | PERIODO: ENERO - 2017        | USUARIO: ADMIN | MODULO: ALMACEN       |
| 🏆 🖻 🗳                                  | <u>C</u> otizaciones de Compra           |               |                              |                |                       |
| $\boxtimes \triangleleft \rhd \square$ | <u>P</u> edidos de Compra                |               | Por PREF                     | IJO+NUME 🖨 🔊   |                       |
|                                        | C <u>o</u> mpras                         | ,             |                              |                | Reintegro Almacen     |
|                                        | <u>S</u> alidas                          | 0             | Total                        | Asentada       |                       |
| 8                                      | <u>R</u> eintegros                       |               |                              |                |                       |
|                                        | R <u>e</u> misiones de Entrada           |               |                              |                |                       |
|                                        | <u>T</u> raslado Entre Bodegas           |               |                              |                |                       |
|                                        | <u>I</u> nventario Fisico                |               |                              |                |                       |
|                                        | P <u>l</u> an de Compras                 |               |                              |                |                       |
|                                        | Reposicion Respons / Inser <u>v</u> ible |               |                              |                |                       |
|                                        | Especi <u>a</u> les •                    | <u>R</u> eca  | cular Inventario             |                |                       |
| _                                      |                                          | R <u>e</u> ge | nerar a Contabilidad         |                |                       |
|                                        |                                          | <u>T</u> rasl | adar Saldos Del Año Anterior |                |                       |
|                                        |                                          | <u>A</u> sen  | tar Pendientes               |                |                       |
|                                        |                                          | <u>G</u> ene  | rar Notas de Inventario      | •              |                       |
|                                        |                                          |               |                              |                |                       |
|                                        |                                          |               |                              |                |                       |
|                                        |                                          |               |                              |                |                       |
|                                        |                                          |               |                              |                |                       |

## Como Regenerar a Contabilidad.

Esta opción Especiales -> Regenerar A Contabilidad permite volver a generar comprobantes hacia el módulo de contabilidad de los diferentes documentos de entrada y salida especificando en un cuadro de información diferentes parámetros que establecerán filtros para obtener la información requerida.

| 😤 Regenerar Compro 💷 💷 💌                                                                                               |
|----------------------------------------------------------------------------------------------------|
| Documentos         Remisiones de Entrada         Nota de Inventario         Compras         Salidas         Reintegros |
| Rango de Fechas                                                                                                    |
| Fecha Inicial                                                                                                    |
| Fecha Final                                                                                                    |
| Filtro<br>Prefijo                                                                                                    |
| Reemplazar Existentes     Comprobantes Resumidos por Día                                                               |
| Aceptar X Cancelar                                                                                                    |

**Documentos:** Permite definir que documentos de entrada o salida se desea regenerar (Carácter Obligatorio).

**Rango de Fechas:** Establece el intervalo de fechas en los que se crearon los documentos que se pretende regenerar (Carácter Obligatorio).

Filtro: Define el prefijó con el que deberán tener los documentos que se desee regenerar (Carácter Opcional).

**Reemplazar Existentes:** Esta opción verifica si el documento (Entradas o Salidas) que se está regenerando ya posee un documento contable asociado y si ese es el caso lo reemplaza por el documento contable que acabo de generar (Carácter Opcional).

**Comprobantes Resumidos por Día:** Esta opción permite generar un único documento contable por cada día establecido en el Rango de Fechas.

## Manejo de Informes.

## Listado de Artículos.

Permite obtener información de existencias y costos de un artículo en un determinado periodo contable y en el caso de los artículos de tipo farmacia su fecha de vencimiento.

Acceso: Menú Imprimir ->Listado de Artículos-> Listado de Artículos.

#### Filtros:

Código Contable Inicial: Específica el código contable desde el que se empezará a buscar los artículos (Carácter Obligatorio).

Código Contable Final: Específica el código contable hasta el que se finalizará la búsqueda de los artículos (Carácter Obligatorio).

Fecha de Vencimiento: Específica la fecha de vencimiento máxima que podrán tener los artículos que se listen en el reporte; aplicable solo a los artículos tipo farmacia (Carácter Opcional).

Período: Determina para que periodo contable específico se desean mostrar las existencias y costo por cada artículo listado en el reporte.

Titulo del Listado: Permite proporcionar un titulo personalizado al reporte.

| 😤 Listado de Articulos    |                      |
|---------------------------|----------------------|
| Código Contable Inicial   |                      |
| Código Contable Final     | ZZ                   |
| Fecha Vcto                |                      |
| Período                   | <b></b>              |
| Título del Listado        |                      |
| Incluir Productos en 0    |                      |
| Solo Productos en 0       |                      |
| Orden Alfabético          |                      |
| Incluir Artículos Tipo Fa | rmacia -Tipo consumo |
|                           | Cancelar             |

#### Vista Previa.

| 🗏 🖄 🔭 🔍                          | × × × × × × × × × × × × × × × × × × × | Close        |           |         |           |              |
|----------------------------------|---------------------------------------|--------------|-----------|---------|-----------|--------------|
| HOSPITAL 2009<br>NIT: 14422212-1 |                                       |              | Mes:,     | Abril   |           | 1            |
| CODIGO                           | DESCRIPCION                           | PRESENTACION | UNIDAD E) | KIST. C | COSTO     | PARCIAL      |
| 151801.01                        | Medicamentos                          |              |           |         |           |              |
| 01.03.000309                     | FARMACIA                              |              | GLB       | 1       | 0.00      | 0.00         |
|                                  | тот                                   | AL           |           |         |           | 0.00         |
| 151801.90                        | Otros (Oxigeno med. I;quido)          |              |           |         |           |              |
| 01.03.000117                     | NITROGENO                             |              | CIL.      | 1       | 106,700.0 | 106,700.00   |
| 01.03.001995                     | AIRE COMPRIMIDO                       |              | CIL.      | 3       | 106,700.0 | 320,100.00   |
|                                  | тот                                   | AL           |           |         |           | 426,800.00   |
| 151802.01                        | Material M,dico Quir£rgico            |              |           |         |           |              |
| 01.03.000124                     | GUANTES ESTERILES DFTS. #S.           |              | UNI.      | 9837    | 885.08    | 8,706,560.75 |
| 01.03.000272                     | GUANTES PARA EXAMEN                   |              | CAJ.      | 621     | 12,592.48 | 7,819,931.61 |
| 01.03.001819                     | CAUCHO PARA ASPIRADOR SILICONADO      |              | MTR.      | 15      | 38,280.00 | 574,200.00   |
| 01.03.001513                     | CYSTOFLO PEDIATRICO                   |              | UNI.      | 50      | 4,536.76  | 226,838.00   |
| 01.03.001514                     | CURETA NOVAK                          |              | UNI.      | 3       | 92,220.00 | 276,660.00   |
| 01.03.000110                     | EQUIPOS BOMBA DE INFUSION             |              | UNI.      | 150     | 16,000.00 | 2,400,000.00 |
| 01.03.001333                     | DESINFECTANTE P.INSTRUMENTAL          |              | GFA.      | 12      | 65,000.00 | 780,000.00   |
| 01.03.001436                     | CYSTOFLO ADULTO                       |              | UNI.      | 600     | 7,995.88  | 4,797,528.00 |
| 01.03.002007                     | TUBOS DE TORAX # 38                   |              | UNI.      | 5       | 7,875.00  | 39,375.00    |
| 01.03.001807                     | AGUA OXIGENADA AL 35%                 |              | GFA.      | 2       | 19,827.00 | 39,654.00    |

## Listado Detallado de Artículos.

Proporciona información de artículos en lo que corresponde a su código, descripción, unidad, unidad mayor, factor, fecha de actualización y grupo contable al que pertenece.

Acceso: Menú Imprimir ->Listado de Artículos-> Listado Detallado de Artículos.

#### Filtros:

Rango a Imprimir.

Artículo Inicial: Especifica el código del artículo desde el que se empezará a buscar los artículos (Carácter Opcional).

Artículo Final: Específica el código del artículo donde finalizará la búsqueda de los artículos (Carácter Opcional).

Grupo Inicial: Especifica el código del grupo desde el que se empezará a buscar los artículos (Carácter Opcional).

Grupo Final: Especifica el código del grupo donde finalizará la búsqueda de los artículos (Carácter Opcional).

Fecha de Actualización.

Permite establecer el intervalo de fechas en las que se buscarán los artículos que fueron actualizados

#### Opciones

Orden Alfabético: Permite mostrar el listado de artículos ordenados alfabéticamente.

Sin Agrupar: Permite mostrar el listado de artículos sin necesidad de listarlos ordenándolos por grupo de artículos.

Sólo artículos de consumo: Permite mostrar el listado de artículos que sólo sean de tipo consumo.

| 🔶 Listado de Ari             | ticulos  | ×                                                                                          |
|------------------------------|----------|--------------------------------------------------------------------------------------------|
| 🗆 Rango a impri              | imir     | Fecha de Actualización                                                                     |
| Artículo Inicial             |          | Fecha Inicial 01/03/2023                                                                   |
| Artículo Final               | ZZ 💽     | Fecha Final 31/03/2023                                                                     |
| Grupo Inicial<br>Grupo Final | ZZ 💿     | Opciones<br>Orden Alfabético<br>Sin Agrupar<br>Sólo Inactivos<br>Sólo Artículos de Consumo |
|                              | Imprimir | X Cancelar                                                                                 |

#### Vista Previa

| EMPRESA XYZ      |                                          |             | PAG: 1          |               |           |
|------------------|------------------------------------------|-------------|-----------------|---------------|-----------|
| 123456789        |                                          |             | Fecha: 28       | /07/2023 11:4 | 9 a. m.   |
|                  | LISTADO DE ARTIC                         | ULOS        |                 |               |           |
| Sucursal: PRINCI | PAL Fec                                  | ha: Marzo 1 | de 2023 - Marzo | 31 de 2023    |           |
| CODIGO           | DESCRIPCION                              | UNIDAD      | UND MAYOR       | FACTOR        | FEC.ACT.  |
| 00.              | DIFERENCIAL CAPACIDAD 3 TON CON 10 MTS D |             |                 |               |           |
| 2080163          | DIFERENCIAL CAPACIDAD 3 TON CON 10 MTS D | UNI         |                 | 1.00          |           |
| 2080164          | DIFERENCIAL CAPACIDAD 5 TON CON 10 MTS D | UNI         |                 | 1.00          |           |
| 2080968          | IMPULSOR EN HIERRO FUNDIDO GG25          | UNI         |                 | 1.00          |           |
| 2080980          | TRIPODE DE ALUMINIO - KIT DE ESPACIO     | UNI         |                 | 1.00          | 13/10/202 |
| 2130007          | REDUCEDREN HERRO FUNDIDO GG25            | UNI         |                 | 1.00          |           |
| 2210084          | MOTOBOMBA DE 3 DE MOTOR DE 13            | UNI         |                 | 1.00          |           |
| 2250001          | SOFTWARE CATASTRO DE REDES               | UNI         |                 | 1.00          |           |
| 2250015          | SOFTWARE SISTEMA COMERCIAL               | UNI         |                 | 1.00          |           |
| 2250016          | LICENCIA WINDOWS 7 PROFESIONAL           | UNI         |                 | 1.00          |           |
| 2260823          | TANQUE DE 3500 GALONES PARA DESOCUPACIO  | UNI         |                 | 1.00          |           |
| 2260824          | SUMINISTRO DE UNA ELECTROBOMBA           | UNI         |                 | 1.00          |           |
| 2260825          | SUMINISTRO DE UNA ELECTROBOMBA           | UNI         |                 | 1.00          |           |
| 2260827          | CELDA ELECTRICA                          | UNI         |                 | 1.00          | 16/11/201 |
| 101              | ACEITE MOBIL DELVAC MAXTER 15W-40        |             |                 |               |           |
| 1010001          | ACEITE MOBIL DELVAC MAXTER 15W-40        | GAL         |                 | 1.00          | 08/04/202 |
| 1010002          | ACEITE HIDRAULICOISO 68 MOBIL            | GAL         |                 | 1.00          | 06/10/202 |
| 1010003          | VALVULINA SHELL Nº 90-140                | GAL         |                 | 1.00          | 02/03/201 |
| 1010004          | ACEITE RIMULA 15W-40                     | GAL         |                 | 1.00          | 10/10/201 |
| 1010005          | ACEITE MOBIL 15W-40                      | GAL         |                 | 1.00          | 06/10/202 |
| 1010006          | ACEITE MAXTER 15W-40                     | CUARTO      |                 | 1.00          | 13/07/201 |
| 1010043          | GRASA X 2 KILOS LUGRASCOL                | UNIDAD      |                 | 1.00          | 06/10/202 |
| 1010045          | ACEITE SHELL 20W - 50                    | UNI         |                 | 1.00          | 02/03/201 |
| 1010046          | ACEITE HD 40                             | GAL         |                 | 1.00          | 02/03/201 |
| 1010047          | ACEITE 2T TERPEL CELERITY BIO ANTIHUMO   | СТО         |                 | 1.00          | 06/10/202 |
| 1010048          | LIGA PARA FRENOS                         | UNI         |                 | 1.00          | 10/10/201 |
| 1010049          | AGUA OXIGENADA PARA BATERIA              | UNI         |                 | 1.00          | 10/10/201 |
| 1010050          | FILTRO PARTMO A-292                      | UNI         |                 | 1.00          | 10/10/201 |
| 1010051          | BATERIA 30H X 1000 AMP                   | UNI         |                 | 1.00          | 10/10/201 |

## Inventario a Una Fecha.

Permite obtener la información que corresponde a saldos en cantidades y costos para un listado específico de artículos.

Acceso: Menú Imprimir ->Inventario de Artículos->Inventario a Una Fecha

Filtros:

Artículo Inicial: Especifica el código del artículo desde el que se empezará a buscar los artículos (Carácter Opcional).

Artículo Final: Especifica el código del Artículo donde finalizará la búsqueda de los artículos (Carácter Opcional).

Grupo Inicial: Especifica el código del grupo desde el que se empezará a buscar los artículos (Carácter Opcional).

Grupo Final: Especifica el código del grupo donde finalizará la búsqueda de los artículos (Carácter Opcional).

Código Contable Inicial: Especifica el código contable desde el que se empezará a buscar los artículos (Carácter Obligatorio).

Código Contable Final: Especifica el código contable desde el que se finalizará la búsqueda de los artículos (Carácter Obligatorio).

Fecha de Corte: Establece la fecha hasta la cual se desea obtener el inventario para un listado de artículos.

Bodega: Establece la bodega para la cual se desea conocer la existencia de los artículos listados

Unidad: Determina la unidad de presentación para el reporte Mayor / menor.

#### **Opciones:**

Orden Alfabético: Permite mostrar el listado de artículos ordenados alfabéticamente.

Salidas No Asentadas: Utilizada para tener en cuenta para mostrar existencias las salidas de almacén no asentadas

Solo Negativos: Muestra solo aquellos artículos que posean un costo o existencia con valor negativo.

Mostrar artículos con saldo cero: Muestra solo aquellos artículos que posean un costo o existencia con valor cero.

Mostrar referencia: Muestra referencia a los artículos listados en el reporte.

Agrupar: Muestra el listado de artículos agrupando con el criterio de grupo de artículos.

Agrupar por Código Contable: Muestra el listado de artículos agrupando con el criterio de Código Contable.

| 奎 Inventario a una Fecha                                                                                                    |            |
|----------------------------------------------------------------------------------------------------|------------|
| Rango a imprimir       Artáculo Inicial       Artáculo Final       ZZ       Grupo Inicial       Grupo Final       ZZ       Cód Ctble Inicial       Cód Ctble Final       ZZ       Fecha de Corte       Fecha       D1/01/2017       Filtrar por       Bodega | Unidad     |
|                                                                                                    | X Cancelar |

#### Vista Previa.

| HUSPITAL 2009       |                                     |                                                    | FAG:      |              |            |               |  |  |  |
|---------------------|-------------------------------------|----------------------------------------------------|-----------|--------------|------------|---------------|--|--|--|
| 14422212-1          |                                     | Fecha:                                             | 19/08/200 | 9 10:00 a.m. |            |               |  |  |  |
|                     | REPORTE DE INVENTARIO DEL SISTEM    | REPORTE DE INVENTARIO DEL SISTEMA A MAYO 4 DE 2009 |           |              |            |               |  |  |  |
| Sucursal: PRINCIPAL | Bodega: TODAS                       |                                                    |           |              | Tipo       | IVA: TODOS    |  |  |  |
| CODIGO              | DESCRIPCION                         | UND.                                               | CA        | INTIDAD      | COSTO      | PARCIAL       |  |  |  |
| 0001                | BOLSA BLANCA                        |                                                    |           | 10.00        | 2,320.00   | 23,200.00     |  |  |  |
| 0002                | SULFATO BARIO                       |                                                    |           | 3.00         | 3,944.00   | 11,832.00     |  |  |  |
| 0006831             | TRIMEBUTINA 200 MGR                 |                                                    |           | 30.00        | 240.00     | 7,200.00      |  |  |  |
| 01.01.000039        | LUBRICANTE                          | UNI.                                               |           | 2.00         | 240,555.00 | 481,110.00    |  |  |  |
| 01.03.000007        | ALGODON ODONTOLOGICO                | PQT.                                               |           | 17.00        | 7,065.71   | 120,117.07    |  |  |  |
| 01.03.000021        | DYCAL                               | CJA.                                               |           | 2.00         | 51,360.00  | 102,720.00    |  |  |  |
| 01.03.000022        | ENSANCHADORES DESECHABLES           | PQT.                                               |           | 7.00         | 180.00     | 1,260.00      |  |  |  |
| 01.03.000023        | EUGENOL                             | FCS.                                               |           | 7.00         | 3,926.35   | 27,484.45     |  |  |  |
| 01.03.000024        | EYECTORES DESECHABLES               | PQT.                                               |           | 3.00         | 12,620.66  | 37,861.98     |  |  |  |
| 01.03.000034        | HEMOSTATICO PARA ODONTOLOGIA        | FCS.                                               |           | 6.00         | 6,627.27   | 39,763.62     |  |  |  |
| 01.03.000036        | LIJAS METALICAS                     | UNI.                                               |           | 16.00        | 9,280.00   | 148,480.00    |  |  |  |
| 01.03.000040        | MERCURIO ODONTOLOGICO               | ONZ.                                               |           | 6.00         | 29,800.00  | 178,800.00    |  |  |  |
| 01.03.000054        | TIRANERVIOS DESECHABLES             | UNI.                                               |           | 7.00         | 16,558.09  | 115,906.63    |  |  |  |
| 01.03.000056        | ROXICAINA CARPULE                   | CJS.                                               |           | 21.00        | 9,948.69   | 208,922.40    |  |  |  |
| 01.03.000059        | LAMINAS PORTA OBJETO                | CJS.                                               |           | 14.00        | 3,471.02   | 48,594.27     |  |  |  |
| 01.03.000062        | ACEITE MINERAL                      | GLS.                                               |           | 5.00         | 46,057.38  | 230,286.91    |  |  |  |
| 01.03.000064        | AGUA OXIGENADA                      | GFA.                                               |           | 1.00         | 6,733.00   | 6,733.00      |  |  |  |
| 01.03.000065        | AGUJAS DESECHABLES                  | CJS.                                               |           | 153.00       | 8,681.67   | 1,328,295.18  |  |  |  |
| 01.03.000066        | AGUJAS P.SUTURA CURVAS CORTANTES    | DNS.                                               |           | 10.00        | 8,667.77   | 86,677.70     |  |  |  |
| 01.03.000072        | SONDAS DE FOLEY #14 POR DOS VIAS    | UNI.                                               |           | 253.00       | 1,319.49   | 333,830.41    |  |  |  |
| 01.03.000073        | ALGODON                             | ROL.                                               |           | 312.00       | 5,456.46   | 1,702,416.56  |  |  |  |
| 01.03.000074        | APLICADORES                         | MIL.                                               |           | 18.00        | 20,782.20  | 374,079.63    |  |  |  |
| 01.03.000075        | BAJALENGUAS                         | CJA.                                               |           | 15.00        | 16,912.80  | 253,692.00    |  |  |  |
| 01.03.000080        | BURETROL                            | UNI.                                               |           | 1,580.00     | 2,121.08   | 3,351,312.00  |  |  |  |
| 01.03.000083        | CANULAS DE GUEDEL                   | UNI.                                               |           | 55.00        | 3,388.65   | 186,375.75    |  |  |  |
| 01.03.000084        | CANULAS DE OXIGENO PARA ADULTOS     | UNI.                                               |           | 168.00       | 1,907.24   | 320,415.77    |  |  |  |
| 01.03.000085        | CANULAS DE OXIGENO PEDIATRICAS      | UNI.                                               |           | 116.00       | 1,956.60   | 226,965.34    |  |  |  |
| 01.03.000086        | CATETER (ANGIOCATH JELCO O NOVALON) | UNI.                                               | 1         | 0,989.00     | 1,497.45   | 16,455,429.52 |  |  |  |
| 01.03.000088        | CATETER CENTRAL MONOLUMEN           | UNI.                                               |           | 5.00         | 57,285.00  | 286,425.00    |  |  |  |

## Existencias por Serial / Lote.

Permite mostrar el listado de artículos mostrando existencias por serial /lote

Acceso: Menú Imprimir ->Inventario de Artículos->Existencias por Serial / lote

#### Filtros:

Artículo Inicial: Especifica el código del artículo desde el que se empezará a buscar los artículos (Carácter Opcional).

Artículo Final: Especifica el código del Artículo donde finalizará la búsqueda de los artículos (Carácter Opcional).

Grupo Inicial: Especifica el código del grupo desde el que se empezará a buscar los artículos (Carácter Opcional).

Grupo Final: Especifica el código del grupo donde finalizará la búsqueda de los artículos (Carácter Opcional).

Bodega: Especifica la bodega para la cual se desean obtener las existencias por lotes de los artículos listados

Serial / lote: Determina un Serial / lote especifico para el que se quiere conocer su existencia.

Orden Alfabético: Permite Ordenar por orden alfabético el listado de artículos.

#### Vista Previa.

| HOSPITAL 2009<br>14422212-1     |                           |        | PAG: 1<br>Fecha: 19/08/2009 10:03 a.m. |            |        |  |  |  |  |  |
|---------------------------------|---------------------------|--------|----------------------------------------|------------|--------|--|--|--|--|--|
| SUCURSAL : PR                   | INCIPAL                   |        |                                        |            |        |  |  |  |  |  |
| EXISTENCIA POR SERIALES / LOTES |                           |        |                                        |            |        |  |  |  |  |  |
| ARTICULOS                       | : TODOS GRUPOS : TODOS    |        |                                        |            |        |  |  |  |  |  |
| CODIGO                          | DESCRIPCION               | UNIDAD | SERIAL / LOTE                          | EXISTENCIA | BODEGA |  |  |  |  |  |
| 0001                            | BOLSA BLANCA              |        |                                        | 10.00      |        |  |  |  |  |  |
|                                 |                           |        | 0                                      | 10.00      | 01     |  |  |  |  |  |
| 0002                            | SULFATO BARIO             |        |                                        | 3.00       |        |  |  |  |  |  |
|                                 |                           |        | 0                                      | 3.00       | 01     |  |  |  |  |  |
| 0006831                         | TRIMEBUTINA 200 MGR       |        |                                        | 30.00      |        |  |  |  |  |  |
|                                 |                           |        | 0109                                   | 30.00      | 01     |  |  |  |  |  |
| 102                             | RECETARIO OFICIAL         |        |                                        | 200.00     |        |  |  |  |  |  |
|                                 |                           |        | 0                                      | 200.00     | 01     |  |  |  |  |  |
| 11-3                            | ACETILCOLINA              |        |                                        | 0.00       |        |  |  |  |  |  |
|                                 |                           |        | 0                                      | 11.00      | 01     |  |  |  |  |  |
| 333400                          | AGUA ESTERIL 500 CC       |        |                                        | 0.00       |        |  |  |  |  |  |
|                                 |                           |        | 0                                      | 40.00      | 01     |  |  |  |  |  |
| 333587                          | INSULINA (GANSULIN)       |        |                                        | 0.00       |        |  |  |  |  |  |
|                                 |                           |        | 0806001                                | 1.00       | 01     |  |  |  |  |  |
| 334124                          | METROTEXATO X 100 TABLETA |        |                                        | 15.00      |        |  |  |  |  |  |
|                                 |                           |        | 0                                      | 15.00      | 01     |  |  |  |  |  |
| 334125                          | CLOROQUINA 150 MG         |        |                                        | 0.00       |        |  |  |  |  |  |
|                                 |                           |        | 0                                      | 1.00       | 01     |  |  |  |  |  |
| 334133                          | LECHE KLIM                |        |                                        | 1.00       |        |  |  |  |  |  |
|                                 |                           |        | 0                                      | 1.00       | 01     |  |  |  |  |  |
| 5712000                         | ROBIPROFEN                |        |                                        | 12.00      |        |  |  |  |  |  |
|                                 |                           |        | 3J556A                                 | 12.00      | 01     |  |  |  |  |  |

## Vencimiento de Artículos por Lotes.

Lista la información correspondiente a artículos con fecha de vencimiento para sus lotes.

Acceso: Menú Imprimir ->Inventario de Artículos->Vencimiento de Artículos por Lotes

#### Filtros:

Fecha de Vencimiento Inicial: Especifica la fecha desde la que se empezará a buscar los lotes vencidos.

Fecha de Vencimiento Final: Especifica la fecha en la que finalizará la búsqueda de los lotes vencidos.

Artículo Inicial: Específica el código del Artículo desde el que se empezará a buscar los lotes de artículos (Carácter Opcional).

Artículo Final: Especifica el código del Artículo donde finalizará la búsqueda de los lotes de artículos (Carácter Opcional).

Grupo Inicial: Especifica el código del grupo desde el que se empezará a buscar los lotes de artículos (Carácter Opcional).

Grupo Final: Especifica el código del grupo donde finalizará la búsqueda de los lotes de artículos (Carácter Opcional).

Bodega: Especifica la bodega para la cual se desean obtener las existencias por lotes de los artículos listados.

Orden Alfabético: Permite listar los lotes ordenados alfabéticamente a partir del nombre de los artículos.

| 😤 Vencimiento de Lo 🗖 🗖 🗾 🏹 |            |  |  |  |  |  |  |
|-----------------------------|------------|--|--|--|--|--|--|
| Rango a Imprimir            |            |  |  |  |  |  |  |
| Fecha Vcto. Inicial         | 1/01/2017  |  |  |  |  |  |  |
| Fecha Vcto. Final           | 31/12/2017 |  |  |  |  |  |  |
| Artículo Inicial            |            |  |  |  |  |  |  |
| Artículo Final              | ZZ 💽       |  |  |  |  |  |  |
| Grupo Inicial               |            |  |  |  |  |  |  |
| Grupo Final                 | ZZ 😰       |  |  |  |  |  |  |
| Bodega                      |            |  |  |  |  |  |  |
| Orden Alfabético            |            |  |  |  |  |  |  |
| 🕒 İmprimir                  | Cancelar   |  |  |  |  |  |  |

#### Vista Previa

| HOSPITAL 2009       |                                        | PAG: 1       |                 |                    |            |  |
|---------------------|----------------------------------------|--------------|-----------------|--------------------|------------|--|
| 14422212-1          |                                        |              | Fech            | a: 19/08/2009 10:0 | 6 a.m.     |  |
| SUCURSAL : PRINC    | IPAL                                   |              |                 |                    |            |  |
| LIST                | ADO DE LOTES POR FECHA DE VENCI        | MIENTO DEL   | 01/01/2009 AL 3 | 31/12/2009         |            |  |
| VENCIMIENTO : 01/01 | 1/2009 AL 31/12/2009 ARTICULOS : TODOS | GRUPOS : TOD | OS              |                    |            |  |
| CODIGO              | DESCRIPCION                            | UNIDAD       | No. LOTE        | CANTIDAD           | VENCE      |  |
| A11C.V019.14.1      | VITAMINA A                             | UNIDAD       | 702220          | 114.00             | 02/01/2009 |  |
| B01A.W001.01.1      | WARFARINA SÓDICA                       | UNIDAD       | 60051           | 107.00             | 02/01/2009 |  |
| B03B.F014.01.1      | FÓLICO ÁCIDO                           | UNIDAD       | 1120107         | 550.00             | 02/01/2009 |  |
| D05A.A015.37.1      | ALQUITRÁN DE HULLA + ALANTOÍNA         | UNIDAD       | 106             | 4.00               | 02/01/2009 |  |
| J02A.N009.02.1      | NISTATINA                              | UNIDAD       | 1307            | 116.00             | 02/01/2009 |  |
| N02A.M008.70.1      | MEPERIDINIA                            | UNIDAD       | 60201           | 133.00             | 02/01/2009 |  |
| N02A.M024.70.1      | MORFINA                                | UNIDAD       | MOR-004         | 40.00              | 02/01/2009 |  |
| P02C.A008.01.1      | ALBENDAZOL                             | UNIDAD       | 22011G          | 60.00              | 02/01/2009 |  |
| D04A.C042.37.1      | CROTAMITON                             | UNIDAD       | 4504005         | 2.00               | 03/01/2009 |  |
| J01C.P005.72.2      | PENICILINA G BENZATÍNICA               | UNIDAD       | 4703            | 10.00              | 03/01/2009 |  |
| M01A.D015.02.1      | DICLOFENACO                            | UNIDAD       | 120716          | 43.00              | 03/01/2009 |  |
| N03A.F004.70.1      | FENOBARBITAL                           | UNIDAD       | 40FNB-004       | 52.00              | 03/01/2009 |  |
| N03A.F004.70.2      | FENOBARBITAL                           | UNIDAD       |                 | 8.00               | 03/01/2009 |  |
| J01C.A027.23.2      | AMPICILINA                             | UNIDAD       | 26011G          | 28.00              | 04/01/2009 |  |
| J01C.D016.23.1      | Dicloxacilina                          | UNIDAD       | 206             | 11.00              | 04/01/2009 |  |
| SUCRAL05            | SUPLESTROL                             | DETAL        | X75180          | 28.00              | 04/01/2009 |  |
| B03A.H011.20.1      | HIERRO (FERROSO) SULFATO               | UNIDAD       | 1107            | 12.00              | 05/01/2009 |  |
| NO3A.F002.14.1      | FENITOINA TABLETA                      | UNIDAD       | 7052072         | 150.00             | 05/01/2009 |  |
| D08A.A016.31.1      | ALUMINIO ACETATO                       | UNIDAD       | 30607           | 25.00              | 06/01/2009 |  |

## Kardex Detallado por Artículos.

Visualiza Información referente a movimientos (entradas / salidas) para un grupo de artículos mostrando información referente a fechas, costos, existencias y bodegas donde se generó o a donde se destina el movimiento.

Acceso: Menú Imprimir ->Inventario de Artículos->Kardex Detallado por Artículos.

#### Filtros:

Fecha Inicial: Especifica la fecha desde la que se empezará a buscar los movimientos (entradas / salidas) para un Artículo.

Fecha Final: Especifica la fecha en la que finalizará la búsqueda de los movimientos (entradas / salidas) para un Artículo.

Artículo Inicial: Especifica el código del Artículo desde el que se empezara a buscar los movimientos (entradas / salidas) para un artículo (Carácter Opcional).

Artículo Final: Especifica el código del Artículo donde finalizará la búsqueda de los movimientos (entradas / salidas) para un artículo (Carácter Opcional).

Grupo Inicial: Especifica el código del grupo desde el que se empezara a buscar los movimientos (entradas / salidas) para un artículo (Carácter Opcional).

Grupo Final: Especifica el código del grupo donde finalizará la búsqueda de los movimientos (entradas / salidas) para un artículo (Carácter Opcional).

Referencia Inicial: Especifica la referencia de artículos desde la que se empezará a buscar los movimientos (entradas / salidas (Carácter Opcional):

Referencia Final: Especifica la referencia de artículos desde la que se finalizará la búsqueda de los movimientos (entradas / salidas (Carácter Opcional):

Tipo de Documento: Determina sobre qué clase de documento (Nota de Inventario, Compras, Remisiones de Entrada, salidas) se desea listar movimientos (entradas / salidas) para los artículos.

Bodega: Especifica la bodega para la cual se desean buscar los movimientos (entradas / salidas) para los artículos especificados.

Unidad. Determina la unidad de presentación para el reporte Mayor / menor.

| 😤 Kardex Detallado | por Artículo | x                         |
|--------------------|--------------|---------------------------|
| 🗆 Rango a Imprimir |              | Filtrar por               |
| Fecha Inicial      | 01/01/2017   | Todas las Bodegas         |
| Fecha Final        | 31/12/2017   | 🔾 Bodega 🛛 🙆              |
| Artículo Inicial   |              | Serial/Lote               |
| Artículo Final     | ZZ 💽         | Mostrar Valor Transacción |
| Grupo Inicial      | <b>S</b>     |                           |
| Grupo Final        | ZZ 😥         | Tipo de Unidad            |
| Referencia Inicial |              | 🖲 Detal 📿 Mayor           |
| Referencia Final   | ZZ           |                           |
| Tipo de Documento  |              |                           |
| Servicio           |              |                           |
| Tercero            |              |                           |
|                    |              | X Cancelar                |

#### Vista Previa.

| 14422212-1<br>HOSPITAL | 2009   |            |      |        |          |               | PA(<br>Fec     | 3: 1<br>ha: 19/08/2009 10 | :08 a.m. |            |
|------------------------|--------|------------|------|--------|----------|---------------|----------------|---------------------------|----------|------------|
| KARDEX DE ARTICULOS    |        |            |      |        |          |               |                |                           |          |            |
| Sucursal: F            | RINC   | IPAL       |      |        |          | Fecha de C    | orte: 01/01/20 | 09 - 31/12/2009           |          |            |
|                        |        |            |      | TR     | ANSACO   | IONES         |                | SAL                       | DOS      |            |
| FECHA                  | PR.    | NUMERO     | TIPO | BODEGA | CANTIDAD | COSTO PARCIAL | CANTIDAD       | COSTO                     | COSTO    | PROMEDIO   |
| 01.12.0019             | 81 - / | ARRANQUE   |      |        |          |               |                |                           | Unidad:  | UNI.       |
| 22/01/2009             | AL     | 002378     | FC   | 76     | 1.00     | 285,000.00    | 1.00           | 285,000.00                |          | 285,000.00 |
| 22/01/2009             | SA     | B15905     | SA   | 76     | -1.00    | 285,000.00    |                | 0.00                      |          | 0.00       |
| 0001 - BOL             | SA B   | LANCA      |      |        |          |               |                |                           | Unidad:  |            |
| 20/04/2009             | EF     | 050        | FC   | 01     | 10.00    | 23,200.00     | 10.00          | 23,200.00                 |          | 2,320.00   |
| 0002 - SULI            | АТО    | BARIO      |      |        |          |               |                |                           | Unidad:  |            |
| 20/04/2009             | EF     | 049        | FC   | 01     | 3.00     | 11,832.00     | 3.00           | 11,832.00                 |          | 3,944.00   |
| 0006831 - T            | RIME   | BUTINA 200 | MGR  |        |          |               |                |                           | Unidad:  |            |
| 08/04/2009             | EF     | 038        | FC   | 01     | 30.00    | 7,200.00      | 30.00          | 7,200.00                  |          | 240.00     |
| 01.01.00000            | )1 - A | CEITE      |      |        |          |               |                |                           | Unidad:  | сто.       |
| 22/01/2009             | AL     | 002375     | FC   | 76     | 4.00     | 46,000.00     | 4.00           | 46,000.00                 |          | 11,500.00  |
| 22/01/2009             | AL     | 002376     | FC   | 76     | 7.00     | 80,500.00     | 11.00          | 126,500.00                |          | 11,500.00  |
| 22/01/2009             | AL     | 002377     | FC   | 76     | 2.00     | 32,000.00     | 13.00          | 158,500.00                |          | 12,192.31  |

## Kardex Total Por Artículo

Visualiza información correspondiente a cada artículo totalizando todas sus entradas y todas sus salidas especificando su costo promedio.

Acceso: Menú Imprimir ->Inventario de Artículos->Kardex Total por Artículos.

#### Filtros:

Artículo Inicial: Especifica el código del artículo desde el que se empezará a buscar los movimientos (entradas / salidas) para un artículo (Carácter Opcional). Artículo Final: Especifica el código del Artículo donde finalizará la búsqueda de los movimientos

Artículo Final: Especifica el codigo del Artículo donde finalizara la busqueda de los movimientos (entradas / salidas) para un artículo (Carácter Opcional).

Grupo Inicial: Especifica el código del grupo desde el que se empezará a buscar los movimientos (entradas / salidas) para un artículo (Carácter Opcional).

Grupo Final: Especifica el código del grupo donde finalizará la búsqueda de los movimientos (entradas / salidas) para un artículo (Carácter Opcional).

Periodo Inicial: Periodo en el que se comenzará la búsqueda de los movimientos (entradas / salidas) para un artículo (Carácter Opcional).

Periodo Final: Periodo en el que se finalizará la búsqueda de los movimientos (entradas / salidas) para un artículo (Carácter Opcional).

Bodega: Especifica la bodega para la cual se desean buscar los movimientos (entradas / salidas) para los artículos especificados.

Orden Alfabético: Permite listar los artículos con su respectivo movimiento (entrada / salida) ordenados alfabéticamente por su nombre.

Mostrar Solo Cantidad: Especifica que en el reporte sólo se muestre cantidades por cada artículo listado.

Tipo de Unidad: Determina la unidad de presentación para el reporte Mayor / menor.

Titulo: Permite personalizar el Título del reporte.

| 🔶 Kardex Total           | por Artículo por Períod | o 🔀                                        |
|--------------------------|-------------------------|--------------------------------------------|
| Rango a Imp              | rimir                   |                                            |
| Artículo <u>I</u> nicial |                         | Periodo Inicial ENERO                      |
| Artículo <u>F</u> inal   | ZZ                      | Periodo Final ENERO                        |
| <u>G</u> rupo Inicial    | <b>N</b>                | Bodega                                     |
| Grupo Final              | ZZ 😥                    | Orden Alfabetico     Mostrar solo cantidad |
|                          |                         | Mostrar solo valor                         |
|                          |                         | Tipo de Unidad                             |
|                          |                         | 🔾 Detal 🖲 Mayor 📿 Global                   |
| Título                   |                         |                                            |
|                          | E Imprimir              | X Cancelar                                 |

#### Vista Previa.

| Pg : 1<br>H422212         Pg : 1<br>Petri 1988/2009 10:10 a.m.           KARDEX DE ARTICULOS DE MAYO           Contoo De Corte: MAYO-MAYO         Bodega: TODAS         Linea:<br>Caluto Da Mayo         Grupo: TODOS           Contoo De Scripcion         UIID         SALDO AUTERIOR         EUTRADA         SALDO AUTERIOR         Contoo           O TODOO DE CONTOR         CONTO         SALDO AUTERIOR         EUTRADA         SALDO A         CONTO           O TODOO DE CONTOR         CONTO         SALDO AUTERIOR         EUTRADA         SALDO AUTERIOR         CONTO           O TODOO DE CONTOR         CONTO         SALDO AUTERIOR         CONTO           O TODOS DE CONTOR         SALDO AUTERIOR         CONTO           O TODOS DE CONTOR         SALDO AUTERIOR         SALDO AUTERIOR           O TODOS DE CONTOR         CONTO         CONTO           O TODOS DE CONTOR         CONTO           O TODOS DE CONTOR         CONTO         CONTO                                                                                                    | O PROM.    |
|----------------------------------------------------------------------------------------------------|------------|
| 1442212.1         tech a de Corte: MAYO-MAYO         Bodega: TODAS         Linea:         Grupo: TODOS           OUIDO OURURGICO           0         SALDO AITERIOR         EITRADA         SALDO         COST           O MATEHAL MEDICO OURURGICO           O MATEHAL MEDICO OURURGICO           O COST         COST           A TEHAL MEDICO OURURGICO           O COST         COST           O MATEHAL MEDICO OURURGICO           O COST         COST           O COST         COST           O COST         COST           O COST         COST           O COST         COST           O COST         COST           O COST         COST           O COST         COST           O COST         COST           O COST         COST           O COST         COST           O COST         COST                                                                                                    | O PROM.    |
| KARDEX DE ARTICULOS DE MAYO           Suurai: PRINCIPAL         Fecha de Corte: MAYO-MAYO         Bodega: TODAS         Linea:         Grupo: TODOS           COBIGO         DESCRIPCIOH         UIII         SALDO AINTERIOR         EIITRADA         SALDO         COST           O         MATERIAL MEDICO OURURGICO         UIII         SALDO AINTERIOR         EIITRADA         SALDO         CAINTIDAD         VALOR         CAINTIDAD         VALOR                                            | O PROM.    |
| INACIPAL Fecha de Cotte: MAYO-MAYO         Bodega: TODAS         Linea:         Grupo: TODOS           Cobico         pescripcioni         Unit         SALDO AIITERIOR         EIITRADA         SALDO         COST           01         MATERIAL MEDICO OURURGICO         Unit         5.00         230,286.91         0.00         0.00         0.00         5.00         230,286.91         0.00         0.00         0.00         1.00         6,733.00         0.00         0.00         0.00         1.00         6,733.00         0.00         0.00         0.00         1.00         6,733.00         1.00         0.00         0.00         0.00         1.00         6,733.00         0.00         0.00         0.00         1.00         6,733.00         1.00         0.00         0.00         0.00         1.00         6,733.00           10.03.000         AGUAS DESECHABLES         153.00         1,222,25.18         0.00         0.00         0.00         1.00         86,877.70           01.03.000         AGUAS DESECHABLES         153.00         1,722,416.56         0.00         0.00         0.00         230,286.91           01.03.000         AGUAS DE FOLEY # 14 POR DOS         253,892.00         0.00         0.00                                                                                 | O PROM.    |
| Sucurasi:         PRINCIPAL         Fecha de Corte:         MAYO         Bodega:         TODAS         Linea:         Grupo:         TODOS           CoDIGO         pescripcion         UHD         SALDO AUTERIOR         ENTRADA         SALDO         CANTIDAD         VALOR         CANTIDAD         VALOR         CANTIDAD         VALOR         CANTIDAD         VALOR         CONT         CONT                                                                              | O PROM.    |
| CODIGO         DESCRIPCION         UHD         SALDO ANTERIOR         ENTRADA         SALDA         SALDA         COST           01         MATERIAL MEDICO QUIRURGICO         CAINTIDAD         VALOR         CAINTIDAD         VALOR | O PROM.    |
| CODIGO         DESCRIPCIÓN         UND         CANTIDAD         VALOR         CANTIDAD         VALOR         |            |
| 01         MATERIAL MEDICO QUIRURGICO           01.03.000         ACEITE MINERAL         5.00         230,286.91         0.00         0.00         0.00         5.00         230,286.91           01.03.000         AGUA XMGENADA         1.00         6,733.00         0.00         0.00         0.00         1.00         6,733.00           01.03.000         AGUAX XMGENADA         1.00         6,733.00         0.00         0.00         0.00         1.00         6,733.00           01.03.000         AGUAX SDESECHABLES         153.00         1,328,295.18         0.00         0.00         0.00         1.00         6,777.70           01.03.000         AGUAS PSUTURA CURVAS         10.00         66,677.70         0.00         0.00         0.00         253.00         333,830.41           01.03.000         SONDAS DE FOLEY # 14 POR DOS         253.00         333,830.41         0.00         0.00         0.00         20.00         253.00         333,830.41           01.03.000         ALGOCON         312.00         1,702,416.56         0.00         0.00         0.00         0.00         312.00         1,702,416.56           01.03.000         ALCIADORES         18.00         374,079.63         0.00         0.00         0.00                                                                  |            |
| 01         MATERIAL MEDICO QUIRURGICO           01.03.000         ACEITE MINERAL         5.00         230,286.91         0.00         0.00         0.00         5.00         230,286.91           01.03.000         ACULA OXIGENADA         1.00         6,733.00         0.00         0.00         0.00         1.00         6,733.00           01.03.000         ACULAS DESECHABLES         153.00         1,328,295.18         0.00         0.00         0.00         153.00         1,328,295.18           01.03.000         ACULAS DESECHABLES         153.00         1,328,295.18         0.00         0.00         0.00         10.00         66,677.70           01.03.000         SONDAS DEFOLEY # 14 POR DOS         253.00         333,803.41         0.00         0.00         0.00         10.00         86,677.70           01.03.000         ALCOCON         312.00         1,702,416.56         0.00         0.00         0.00         0.00         333,803.41           01.03.000         ALCOCON         312.00         1,702,416.56         0.00         0.00         0.00         0.00         374,079.63           01.03.000         ALCOCON         15.00         355,892.00         0.00         0.00         0.00         1580.0         355,992.00 <th></th>                                                  |            |
| 0103.000         ACEITE MINERAL         5.00         230,286.91         0.00         0.00         0.00         5.00         230,286.91           01.03.000         ACUETE MINERAL         1.00         6,733.00         0.00         0.00         0.00         1.00         5,733.00           01.03.000         ACUA OXIGENADA         1.00         6,733.00         0.00         0.00         0.00         1.00         1,733.00           01.03.000         ACULAS DESECHABLES         153.00         1,232,285.18         0.00         0.00         0.00         10.00         153.00         1,232,285.18           01.03.000         ACULAS DESECHABLES         10.00         86,677.70         0.00         0.00         0.00         0.00         253.00         333,80.41           01.03.000         ACULAS DESECHABLES         1200         1,724.16.56         0.00         0.00         0.00         0.00         212.00         1,724.16.56           01.03.000         ALCOCON         118.00         374,079.63         0.00         0.00         0.00         150.00         374,079.63           01.03.000         BALLENGLAS         150.00         253,822.00         0.00         0.00         0.00         1580.00         353.132.00                                                                            |            |
| 01.03.000         AGUA OXIGENADA         1.00         6,733.00         0.00         0.00         0.00         1.00         6,733.00           01.03.000         AGUAS OXIGENADA         1,30         6,733.00         0.00         0.00         0.00         1.00         6,733.00           01.03.000         AGUAS DESCHABLES         153.00         1,326,295.18         0.00         0.00         0.00         10.00         153.00         1,326,295.18           01.03.000         AGUAS DESCHABLES         10.00         86,677.70         0.00         0.00         0.00         0.00         253.00         338,0141           01.03.000         AGUAS DESCHABLES         17,02,416.56         0.00         0.00         0.00         0.00         312.00         1,702,416.56           01.03.000         ALGODON         312.00         1,702,416.56         0.00         0.00         0.00         18.00         374,079.83           01.03.000         AJLENGUAS         15.00         253,682.00         0.00         0.00         0.00         15.00         253,682.00           01.03.000         HEFTROL         1580.00         3312.00         0.00         0.00         0.00         1580.00         353,5132.00                                                                                                  | 46,057.38  |
| 01.03.000         AGUIAS DESECHABLES         153.00         1,328,295.18         0.00         0.00         0.00         153.00         1,328,295.18           01.03.000         AGUIAS DESECHABLES         10.00         66,877.70         0.00         0.00         0.00         10.00         66,877.70           01.03.000         SONDAS DE FOLEY # 14 POR DOS         253.00         333,800.41         0.00         0.00         0.00         253.00         333,800.41           01.03.000         ALCOCON         312.00         1,702,416.56         0.00         0.00         0.00         0.00         312.00         1,702,416.56           01.03.000         ALCOCON         116.00         374,079.63         0.00         0.00         0.00         163.00         374,079.63           01.03.000         BAJLENGUAS         15.00         253,892.00         0.00         0.00         0.00         150.00         253,892.00           01.03.000         BAJLENGUAS         15.00         35312.00         0.00         0.00         0.00         1580.00         353.312.00                                                                                                    | 6,733.00   |
| 0103.000         ACULAS P SUTURA CLR VAS         10.00         66,677.70         0.00         0.00         0.00         10.00         66,677.70           0103.000         SONDAS DE FOLEY #14 POR DOS         253.00         333,830.41         0.00         0.00         0.00         253.00         333,830.41           0103.000         ALCODON         312.00         1,702,416.56         0.00         0.00         0.00         0.00         18.00         374,079.63           0103.000         ALCODON         116.00         374,079.63         0.00         0.00         0.00         18.00         374,079.63           0103.000         BALLENGLAS         15.00         255,852.00         0.00         0.00         0.00         150.00         253,852.00           0103.000         BALEFROL         1580.00         3312 120.00         0.00         0.00         0.00         1580.00         353.5132.00                                                                                                    | 8,681.67   |
| 01.03.000         SONDAS DE FOLEY # 14 POR DOS         253.00         333,830.41         0.00         0.00         0.00         253.00         333,830.41           01.03.000         ALGODON         312.00         1,702,416.56         0.00         0.00         0.00         312.00         1,702,416.56           01.03.000         APLICADORES         16.00         374,079.63         0.00         0.00         0.00         18.00         374,079.63           01.03.000         BAJALENGUAS         15.00         253,682.00         0.00         0.00         0.00         15.00         253,692.00           01.03.000         INFERTOL         1580.00         3312 10.00         0.00         0.00         0.00         1580.00         353,832.01                                                                                                    | 8,667.77   |
| 01.03.000         ALGODON         312.00         1,702,416.56         0.00         0.00         0.00         312.00         1,702,416.56           01.03.000         APLICADORES         18.00         374,079.63         0.00         0.00         0.00         18.00         374,079.63           01.03.000         BAJALENGUAS         15.00         253,682.00         0.00         0.00         0.00         15.00         253,582.00           01.03.000         BEFTROL         15.000         3312.10         0.00         0.00         0.00         15.00         253,582.00                                                                                                    | 1,319.49   |
| 01.03.000         APLICADORES         18.00         374,079.63         0.00         0.00         0.00         18.00         374,079.63           01.03.000         BAJALENGUAS         15.00         255,862.00         0.00         0.00         0.00         15.00         253,862.00           01.03.000         BAJALENGUAS         15.00         353,112.00         0.00         0.00         0.00         1580.00         353,132.00                                                                                                    | 5,456.46   |
| 01.03.000 BAJALENGUAS 15.00 253,692.00 0.00 0.00 0.00 0.00 15.00 253,692.00<br>01.03.000 BURETROL 1.580.00 3.351.312.00 0.00 0.00 0.00 0.00 1.580.00 3.351.312.00                                                                                                    | 20,782.20  |
| 01.03.000 BURETROL 1.580.00 3.351.312.00 0.00 0.00 0.00 0.00 1.580.00 3.351.312.00                                                                                                    | 16,912.80  |
|                                                                                                    | 2,121.08   |
| 01.03.000 CANULAS DE GUEDEL 55.00 186,375.75 0.00 0.00 0.00 0.00 55.00 186,375.75                                                                                                    | 3,388.65   |
| 01.03.000 CANULAS DE OXIGENO PARA 168.00 320,415.77 0.00 0.00 0.00 0.00 168.00 320,415.77                                                                                                    | 1,907.24   |
| 01.03.000 CANULAS DE OXIGENO PEDIATRICAS 116.00 226,965.34 0.00 0.00 0.00 0.00 116.00 226,965.34                                                                                                    | 1,956.60   |
| 01.03.000 CATETER (ANGIOCATH JELCO 0 10,889.00 16,455,429.52 0.00 0.00 0.00 0.00 10,989.00 16,455,429.52                                                                                                    | 1,497.45   |
| 01.03.000 CATETER CENTRAL MONOLUMEN 5.00 286,425.00 0.00 0.00 0.00 5.00 286,425.00                                                                                                    | 57,285.00  |
| 01.03.000 CATGUT CROMADO # 0 C/A BP-1 REF: 2.00 205,680.00 0.00 0.00 0.00 0.00 2.00 205,680.00                                                                                                    | 102,840.00 |
| 01.03.000 CATGUT CROMADO # 2/0 C/A REF: 4.00 248,496.00 0.00 0.00 0.00 0.00 4.00 248,496.00                                                                                                    | 62,124.00  |
| 01.03.000 CATGUT CROMADO # 3/0 C/A REF: 4.00 265,320.00 0.00 0.00 0.00 0.00 4.00 265,320.00                                                                                                    | 66,480.00  |

## Entradas Consumos.

Lista las entradas donde están detallados aquellos artículos que son de tipo consumo.

Acceso: Menú Imprimir ->Relación de Ingresos->Entradas de Consumo.

#### Filtros:

Fecha Inicial: Especifica la fecha desde donde se comenzará a buscar las entradas de artículos tipo consumo (Carácter Obligatorio).

Fecha Final: Especifica la fecha desde donde finalizará la búsqueda de las entradas de artículos tipo consumo (Carácter Obligatorio).

Incluir artículos tipo farmacia: Permitirá a aquellos usuarios que no son de tipo farmacia ver en el reporte entradas relacionadas con artículos de farmacia (Carácter Opcional).

Orden Alfabético: Permite visualizar en forma ordenada las entradas de consumo teniendo como criterio el nombre del proveedor (Carácter Opcional).

| 奎 Entradas Consumo                                                                      | ×          |  |
|-----------------------------------------------------------------------------------------|------------|--|
| Rando de Entradas -                                                                     |            |  |
| Fecha Inicial                                                                           | 01/01/2017 |  |
| Fecha Final                                                                             | 31/01/2017 |  |
| Grupo Inicial                                                                           | <b>N</b>   |  |
| Grupo Final                                                                             | ZZ 😥       |  |
| Código Contable Inicial                                                                 |            |  |
| Código Contable Final                                                                   | ZZ 🔡       |  |
| Incluir Articulos Tipo Farmacia - Consumos Orden Alfabetico Incluir Notas De Inventario |            |  |
|                                                                                         | X Cancelar |  |

#### Vista Previa.

| HOSPITAL 2009<br>RELACION EN | PAG. : 1<br>19/08/2009 10:13 a.m. |                                     |                                  |               |  |
|------------------------------|-----------------------------------|-------------------------------------|----------------------------------|---------------|--|
| Del 01/01/2009 al 15/01/2009 |                                   |                                     |                                  |               |  |
| NUMERO<br>COMPROBANTE        | FECHA                             | DETALLE                             | NOMBRE<br>PROVEEDOR              | VALOR         |  |
| AL002349                     | 07/01/2009                        | FACTURA # 4672 REACTIVOS            | BIOSERVICE                       | 227,500.00    |  |
| AL002350                     | 07/01/2009                        | FACTURA # 0056 Y 0069 PAPELERIA     | ROLON ROSA MIRIAN Y/O            | 1,330,000.00  |  |
| AL002351                     | 14/01/2009                        | FACTURA # 0365 CORTINAS             | RINCON MARIA LUCENITH-           | 1,450,000.00  |  |
| AL002352                     | 15/01/2009                        | FACTURA # MC-93701 Y 93920          | AN NAR                           | 14,325,520.00 |  |
| AL002353                     | 15/01/2009                        | FACTURA # 0654 , 0701 0703 EMPASTES | ROLON ROSA MIRIAN Y/O            | 4,633,450.00  |  |
| AL002354                     | 15/01/2009                        | factura # 279. 282 y 284 productos  | PRADO GONZALEZ MAURICIO POLLOS Y | 3,069,860.00  |  |
| AL002355                     | 15/01/2009                        | FACTURA # 0290 ESCOBAS PLASTICAS    | PRADO GONZALEZ MAURICIO POLLOS Y | 84,000.00     |  |
| AL002359                     | 15/01/2009                        | FACTURA # 60230 REACTIVOS           | COHOSAN                          | 82,860.00     |  |
|                              |                                   |                                     | Total                            | 25,203,190.00 |  |

## Entradas Devolutivos.

Lista las entradas donde están detallados aquellos artículos que son de tipo devolutivo.

Acceso: Menú Imprimir ->Relación de Ingresos->Entradas de Devolutivo.

#### Filtros:

Fecha Inicial: Especifica la fecha desde donde se comenzará a buscar las entradas de artículos tipo devolutivo (Carácter Obligatorio).

Fecha Final: Especifica la fecha desde donde finalizará la búsqueda de las entradas de artículos tipo devolutivo (Carácter Obligatorio).

Orden Alfabético: Permite visualizar en forma ordenada las entradas de devolutivo teniendo como criterio el nombre del proveedor (Carácter Opcional).

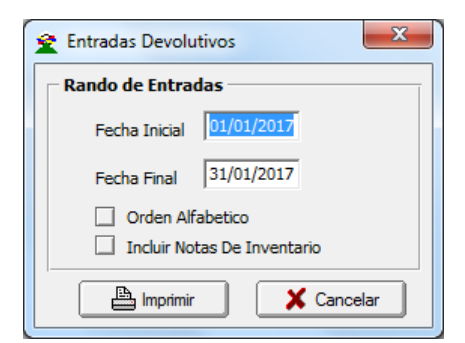

Vista Previa.

| IIOSFITAL 2005        | - 1++2221           | 2-1         |                             |                               | Fecha: 19/08/2009 | PAG. : 1<br>10:29 a.m.   |
|-----------------------|---------------------|-------------|-----------------------------|-------------------------------|-------------------|--------------------------|
| RELACION EN           | TRADAS DE           | DEVOLUTIVOS |                             |                               |                   |                          |
| Del 01/05/2009        | al 31/05/200        | )9          |                             |                               |                   |                          |
|                       |                     |             |                             |                               |                   |                          |
| NUMERO<br>Comprobante | FECHA               | DETALLE     | LUGAR<br>Destino            | NOMBRE<br>PROVEEDOR           |                   | VALOR                    |
| NUMERO<br>Comprobante | FECHA<br>19/05/2009 | DETALLE     | LUGAR<br>Destino<br>Almacen | NOMBRE<br>PROVEEDOR<br>VARIOS |                   | <b>VALOR</b><br>6,728.00 |

## Salidas de Consumo

Lista las salidas donde están detallados aquellos artículos que son de tipo consumo.

Acceso: Menú Imprimir ->Relación de Egresos->Salidas de Consumo.

#### Filtros:

Fecha Inicial: Especifica la fecha desde donde se comenzará a buscar las entradas de artículos tipo consumo (Carácter Obligatorio).

Fecha Final: Especifica la fecha desde donde finalizará la búsqueda de las entradas de artículos tipo consumo (Carácter Obligatorio).

Servicio Inicial: Especifica el servicio desde donde se comenzará la búsqueda de salidas de consumo (Carácter Obligatorio).

Servicio Final: Especifica el servicio donde finalizará la búsqueda de salidas de consumo (Carácter Obligatorio).

Incluir artículos tipo farmacia: Permite a aquellos usuarios que no son de tipo farmacia ver en el reporte entradas relacionadas con artículos de farmacia (Carácter Opcional).

Orden Alfabético: Permite visualizar en forma ordenada las entradas de consumo teniendo como criterio el nombre del proveedor (Carácter Opcional).

| 奎 Salidas de Consumo                        | ×          |  |  |  |
|---------------------------------------------|------------|--|--|--|
| Rando de Salidas —                          |            |  |  |  |
| Fecha Inicial                               | 1/01/2017  |  |  |  |
| Fecha Final                                 | 31/01/2017 |  |  |  |
| Servicio Inicial                            |            |  |  |  |
| Servicio Final                              | ZZ 🛃       |  |  |  |
| Grupo Inicial                               |            |  |  |  |
| Grupo Final                                 | ZZ 😰       |  |  |  |
| Código Contable Inicial                     |            |  |  |  |
| Código Contable Final                       | ZZ         |  |  |  |
| Bodega                                      |            |  |  |  |
| Grupo Servicio                              |            |  |  |  |
| 🗌 Incluir Artículos Tipo Farmacia - Consumo |            |  |  |  |
| Orden Alfabético                            |            |  |  |  |
| Incluir Notas De In                         | ventario   |  |  |  |
| E Imprimir                                  | Cancelar   |  |  |  |

Vista Previa.

| HOSPITAL 2009 - 14422212-1<br>Fecha: 19/08/2009<br>RELACION SALIDAS DE CONSUMOS DE ALMACEN<br>Del 01/01/2009 al 15/01/2009 |            |                                                 |                              |  | PAG. : 1<br>10:30 a.m. |
|----------------------------------------------------------------------------------------------------|------------|-------------------------------------------------|------------------------------|--|------------------------|
| NUMERO<br>Comprobante                                                                                                    | FECHA      | DETALLE                                         | NOMBRE<br>RECIBE             |  | VALOR                  |
| SAB15882                                                                                                    | 07/01/2009 | FACTURA # 4672 REACTIVOS                        | ALVARADO CELIA BEATRIZ       |  | 227,500.00             |
| SAB15883                                                                                                    | 14/01/2009 | FACTURA # 0365 CORTINAS                         | ORTIZ TORRADO NUMAEL         |  | 1,450,000.00           |
| SAB15884                                                                                                    | 15/01/2009 | FACTURA#MC-93701 Y 93920 REACTIVOS              | ARIZA O SPINO BEATRIZ HELENA |  | 14,325,520.00          |
| SAB15885                                                                                                    | 15/01/2009 | factura # 279. 282 y 284 productos alimenticios | PACHECO MANOSALVA REMIGIO    |  | 3,069,860.00           |
| SAB15889                                                                                                    | 15/01/2009 | FACTURA#60230 REACTIVOS                         | ARIZA O SPINO BEATRIZ HELENA |  | 82,860.00              |
|                                                                                                    |            |                                                 | Total                        |  | 19,155,740.00          |

## Salidas de Devolutivo

Lista las salidas donde están detallados aquellos artículos que son de tipo devolutivo.

Acceso: Menú Imprimir ->Relación de Egresos->Salidas de Devolutivo.

#### Filtros:

Fecha Inicial: Especifica la fecha desde donde se comenzará a buscar las salidas de artículos tipo devolutivo (Carácter Obligatorio).

Fecha Final: Especifica la fecha desde donde finalizará la búsqueda de las salidas de artículos tipo devolutivo (Carácter Obligatorio).

Servicio Inicial: Especifica el servicio desde donde se comenzará la búsqueda de salidas de Devolutivos (Carácter Obligatorio).

Servicio Final: Especifica el servicio donde finalizará la búsqueda de salidas de Devolutivos (Carácter Obligatorio).

| 奎 Salidas de Devolutivos 🛛 🔍                 |                |  |  |  |
|----------------------------------------------|----------------|--|--|--|
| Rando de Salidas                             |                |  |  |  |
| Fecha Inicial                                | 01/01/2017     |  |  |  |
| Fecha Final                                  | 31/01/2017     |  |  |  |
| Servicio Inicial                             |                |  |  |  |
| Servicio Final ZZ                            |                |  |  |  |
| Grupo Servicio                               |                |  |  |  |
| Orden Alfabético Incluir Notas de Inventario |                |  |  |  |
| Imprir                                       | mir X Cancelar |  |  |  |

#### Vista Previa.

|                       |              |                 |                    |                   | FAG<br>Fecha: 19/08/2009 10:35 a.m |
|-----------------------|--------------|-----------------|--------------------|-------------------|------------------------------------|
| RELACION SA           | LIDAS DE DI  | EVOLUTIVOS DE A | ALMACEN            |                   |                                    |
| Del 01/05/2009        | al 31/05/200 | 9               |                    |                   |                                    |
| NUMERO<br>Comprobante | FECHA        | DETALLE         | LUGAR<br>Destino   | NOM BRE<br>RECIBE | VALOR                              |
| 0000005               | 19/05/2009   |                 | SECRETARIA CLINICA | VARIOS            | 6,728.00                           |
|                       |              |                 |                    | Total             | 6,728.00                           |
|                       |              |                 |                    |                   |                                    |
|                       |              |                 |                    |                   |                                    |
|                       |              |                 |                    |                   |                                    |
|                       |              |                 |                    |                   |                                    |
|                       |              |                 |                    |                   |                                    |
|                       |              |                 |                    |                   |                                    |
|                       |              |                 |                    |                   |                                    |
|                       |              |                 |                    |                   |                                    |
|                       |              |                 |                    |                   |                                    |
|                       |              |                 |                    |                   |                                    |

## Costos de Consumo por Centro de Costo.

Permite conocer cuál ha sido el costo total de todas las salidas agrupándolos por centro de costo.

Acceso: Menú Imprimir ->Relación de Egresos->Costo de Consumo Por Centro de Costo.

#### Filtros:

Centro Inicial: Especifica el centro donde se comenzará la búsqueda de las salidas para obtener el costo total.

Centro Final: Especifica el centro donde finalizará la búsqueda de las salidas para obtener el costo

Fecha Inicial: Especifica la fecha inicial donde se comenzará la búsqueda de las salidas para obtener el costo total.

Fecha Final: Especifica la fecha inicial donde finalizará la búsqueda de las salidas para obtener el costo total.

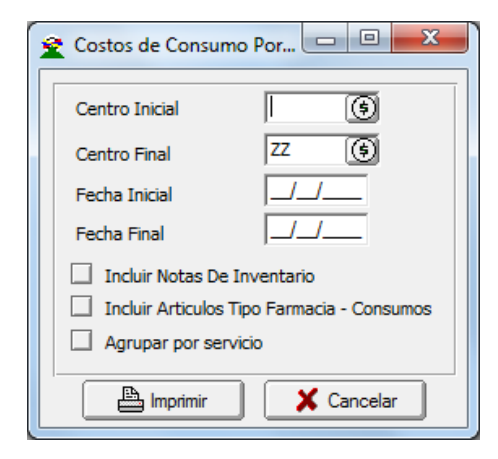

Vista Previa.

| HOSPITAL EI<br>RELACION :<br>Del 01/01/20 | MIRO QUINTERO 2009 -<br>SALIDAS DE CONSUMOS DE ALMACEN<br>309 al 30.05/2009 |               | Fecha: 19/08/ | PAG. : 1<br>2009 07:50 a.m.    |
|-------------------------------------------|-----------------------------------------------------------------------------|---------------|---------------|--------------------------------|
| CÓDIGO                                    | DESCRIPCION                                                                 | COSTO         | AJUSTE        | TOTAL SALIDA                   |
| 03 HACARI                                 |                                                                             |               |               |                                |
| 28                                        | PUESTO DE SALUD HACARI<br>Total                                             | 23,067,568.92 | 0.00          | 23,067,568.92<br>23,067,568.92 |
| 04 SANCA                                  | LIXTO                                                                       |               |               |                                |
| 32                                        | UBA S.CALIXTO<br>Total                                                      | 22,315,278.33 | 0.00          | 22,315,278.33<br>22,315,278.33 |
| 05 TEORAN                                 | AN                                                                          |               |               |                                |
| 33                                        | UBA TEORAMA<br>Total                                                        | 15,799,837.85 | 0.00          | 15,799,837.85<br>15,799,837.85 |
| 10 UNIDAD                                 | ADMINISTRATIVA                                                              |               |               |                                |
| 10                                        | OFICINA DE ADMINISTRACION                                                   | 559,079.60    | 0.00          | 559,079.60                     |
| 103                                       | SIAU                                                                        | 8,560.00      | 0.00          | 8,560.00                       |
| 48                                        | OFICINA DE ESTADISTICA                                                      | 5,065,762.42  | 0.00          | 5,065,762.42                   |
| 51                                        | OFICINA DE CONTROL INTERNO                                                  | 294,644.25    | 0.00          | 294,644.25                     |
| 59                                        | OFICINA DE GEREN CIA                                                        | 3,764,807.55  | 0.00          | 3,764,807.55                   |
| 64                                        | OFICINA DE SUB-GERENCIA                                                     | 350,693.96    | 0.00          | 350,693.96                     |
| 69                                        | OFICINA DE SISTEMAS                                                         | 211,523.50    | 0.00          | 211,523.50                     |
| 70                                        | CENTRO RECREACIONAL ARRAY                                                   | 27,276.77     | 0.00          | 27,276.77                      |

## Total Centros de Costo por Excel

Permite tener una relación detallada por cada centro de costos de cuanto movimiento ha tenido para cada uno de los códigos contables en lo que corresponde a salidas de almacén. Al final adicional a la vista previa del reporte generara un archivo Excel para permitirle al usuario utilizar todas las herramientas de procesamiento de información sobre en todo en la parte de estadísticas.

Acceso: Menú Imprimir ->Relación de Egresos->Costo de Consumo Por Centro de Costo.

#### Filtros:

Centro Inicial: Especifica el centro donde se comenzará la búsqueda de las salidas para obtener el costo total.

Centro Final: Especifica el centro donde finalizará la búsqueda de las salidas para obtener el costo

Fecha Inicial: Especifica la fecha inicial donde se comenzará la búsqueda de las salidas para obtener el costo total.

Fecha Final: Especifica la fecha inicial donde finalizará la búsqueda de las salidas para obtener el costo total.

Nombre de Archivo Excel: Es la ruta del archivo Excel que será generado a partir de este reporte, se debe tener en cuenta que en el caso de que el programa este instalado sobre Windows Vista no se debe especificar como ruta del archivo una ubicación sobre el directorio raíz.

| 1 | RepTotalXCenCosto                          |                       |  |  |
|---|--------------------------------------------|-----------------------|--|--|
|   | Opciones<br>Centro Inicial                 |                       |  |  |
|   | Centro Final                               | ZZ 🔅                  |  |  |
|   | Fecha Inicial                              | 01/01/2017            |  |  |
|   | Fecha Final                                | 31/01/2017            |  |  |
|   | Còdigo Contable Inicial                    |                       |  |  |
|   | Código Contable Final                      | ZZ                    |  |  |
|   | Bodega                                     |                       |  |  |
|   | Nombre Archivo Excel C:\Costo01.xls        |                       |  |  |
|   | Incluir Notas De Inventario                |                       |  |  |
|   | Incluir Articulos Tipo Farmacia - Consumos |                       |  |  |
|   |                                            | a Imprimir K Cancelar |  |  |

Vista Previa.

| HOSPITAL EM | IRO QUINTERO 2009 -                  | PAG. : 1                     |
|-------------|--------------------------------------|------------------------------|
|             |                                      | Fecha: 19/08/2009 08:12 a.m  |
| RELACION D  | E SALIDAS POR CENTRO DE COSTO/CUENTA | Del 01/07/2009 al 31/07/2009 |
| CUENTA      | NOMBRE                               | VALC                         |
| 03 HACARI   |                                      |                              |
| 19100101    | Utiles Escr. Ofic y Papeleri         | 319 000 (                    |
| 191022.01   | Combustibles v Lubricantes           | 922.400.0                    |
| 151803.01   | Material React, y Laboratorio        | 388,905.0                    |
| 191001.06   | Repuestos para Maquinaria y Eq       | 1,058,152.1                  |
| 191001.07   | Materiales para Construcci¢n         | 20,880.0                     |
| 191001.08   | Otros Elementos de consumo           | 123,192.0                    |
|             | Total                                | 2,832,529.0                  |
| 04 SANCAL   | ито                                  |                              |
| 191001.01   | Utiles Escr., Ofic. y Papelerj       | 319,000.0                    |
| 191022.01   | Combustibles y Lubricantes           | 1,182,800.0                  |
| 151803.01   | Material React. y Laboratorio        | 2,006,840.0                  |
| 191001.06   | Repuestos para Maquinaria yEq        | 40,020.0                     |
| 191001.07   | Materiales para Construcci¢n         | 16,240.0                     |
|             | Total                                | 3,564,900.0                  |
| 05 TEORAM   | A                                    |                              |
| 191001.01   | Utiles Escr., Ofic. y Papelerj       | 319,000.0                    |
| 191022.01   | Combustibles y Lubricantes           | 470,000.0                    |
| 151803.01   | Material React. y Laboratorio        | 2,795,534.0                  |
|             | Total                                | 3,584,534.0                  |
| 10 UNIDAD A | ADMINISTRATIVA                       |                              |
| 191001.01   | Utiles Escr., Ofic. y Papelerj       | 60,000.0                     |
| 191001.06   | Repuestos para Maquinaria y Eq       | 30,000.1                     |
|             | Total                                | 90,000.0                     |

## Movimiento Mensual de Almacén

Presenta la información relacionada con saldos por cada cuenta del plan contable derivado de los movimientos de entradas y salidas de artículos. Con una referencia al saldo anterior y el saldo restante después de haberse realizado el movimiento para cada cuenta.

Acceso: Menú Imprimir ->Movimiento Mensual de Almacén.

#### Filtros:

Código Contable Inicial: Especifica el código contable desde el que se empezara a buscar saldos y movimientos para entradas y salidas (Carácter Obligatorio).

Código Contable Final: Especifica el código contable donde finalizará la búsqueda de saldos y movimientos para entradas y salidas (Carácter Obligatorio).

Periodo: Especifica el periodo al que se limitara la búsqueda de saldos y movimientos para entradas y salidas (Carácter Obligatorio).

| 奎 Movimiento Mensual de Almacen            |          |  |
|--------------------------------------------|----------|--|
| Movimiento Mensual                         |          |  |
| Còdigo Contable Inicial                    |          |  |
| Código Contable Final                      |          |  |
| Bodega                                     |          |  |
| Periodo                                    | <b></b>  |  |
| Imprimir Separado Cuenta Mayor por Hoja    |          |  |
| Incluir Articulos Tipo Farmacia - Consumos |          |  |
| Incluir Traslados entre Bodegas            |          |  |
| Imprimir                                   | Cancelar |  |

#### Vista Previa.

| •         |                                    |                |                |                |                |
|-----------|------------------------------------|----------------|----------------|----------------|----------------|
| HOSPITA   | AL EMIRO QUINTERO 2009             |                |                |                | 1              |
| NIT:      |                                    |                |                | PERIODO: Julio | 2009           |
| BALANC    | E DE ALMA CEN POR CODIGOS CONTABLE | s              |                |                |                |
|           |                                    |                |                |                |                |
| CODI      | O DESCRIPCION                      | SALDO ANTERIOR | INGRESOS       | EGRESOS        | SALDO ACTUAL   |
| 15        | INVENTARIOS                        | 228,762,022.66 | 267,064,077.16 | 190,598,811.58 | 305,227,288.24 |
| 1518      | MATERIALES PRESTACION<br>SER VICIO | 228,762,022.66 | 267,064,077.16 | 190,598,811.58 | 305,227,288.24 |
| 151801    | MEDICAMENTOS                       | 118,871,279.90 | 39,645,905.00  | 58,194,264.46  | 100,322,920.44 |
| 151801.01 | Medicamentos                       | 118,448,481.44 | 36,766,295.00  | 54,891,854.46  | 100,322,921.98 |
| 151801.90 | Otros (Oxigeno med. líquido)       | 422,798.46     | 2,879,610.00   | 3,302,410.00   | -1.54          |
| 151802    | MATERIALES MEDICO<br>QUIRURGICO    | 70,595,443.30  | 141,751,655.02 | 40,962,296.40  | 171,384,801.92 |
| 151802.01 | Material M,dico Quir£rgico         | 70,595,443.30  | 141,751,655.02 | 40,962,296.40  | 171,384,801.92 |
| 151803    | MATERIALES REACTIVOS Y DE<br>LAB.  | 2,840,621.97   | 65,065,587.18  | 65,447,550.97  | 2,458,658.18   |
| 151803.01 | Material React. y Laboratorio      | 2,840,621.97   | 65,065,587.18  | 65,447,550.97  | 2,458,658.18   |
| 151804    | MATERIALES ODONTOLOGICOS           | 17,693,596.07  | 13,920.00      | 2,078,471.75   | 15,629,044.32  |
| 151804.01 | Material Odontol¢gico              | 17,693,596.07  | 13,920.00      | 2,078,471.75   | 15,629,044.32  |
| 151805    | MATERIALES PARA<br>IMAGENOLOGIA    | 18,760,163.78  | 775,999.98     | 4,105,218.27   | 15,430,945.49  |
| 151805.01 | Material de Imagenología           | 18,041,733.79  | 695,999.98     | 4,050,443.01   | 14,687,290.76  |
| 151805.02 | Ecografias                         | 718,429.99     | 80,000.00      | 54,775.26      | 743,654.73     |
| 151806    | VIVERES Y RANCHO                   | 917.64         | 19,811,009.98  | 19,811,009.73  | 917.89         |
| 151806.01 | Vįveres y Ranchos                  | 917.64         | 19,811,009.98  | 19,811,009.73  | 917.89         |

## Importar Datos Visual TNS

Proporciona la posibilidad de poblar de información una base de datos nueva a partir de una existente. Se permite la importación de la información esencial para realizar el movimiento de almacén; Grupos de Artículos, Grupos Contables de Artículos, Artículos, Servicios, Salidas, Compras, Nota de Inventario, Remisión de Entrada, Traslados entre Bodegas.

Acceso: Menú Imprimir ->Importar Datos Visual TNS.

#### Filtros:

Tablas y Documentos a Importar: Permite especificar qué clase de información se desea importar.

Empresa Origen de Datos: Especifica cuál será la base de datos desde donde se tomará la información para importar.

Fecha Inicial. Fecha que se tendrá en cuenta para la búsqueda de notas de inventario, compras, salidas, remisiones de entrada y traslados entre bodegas cuya fecha de creación sea igual o posterior a esta.

Fecha Final. Fecha que se tendrá en cuenta para la búsqueda de notas de inventario, compras, salidas, remisiones de entrada y traslados entre bodegas cuya fecha de creación sea igual o anterior a esta.

Número Inicial: Número del Documento (prefijo+número) que se tendrá en cuenta para la búsqueda de notas de inventario, compras, salidas, remisiones de entrada y traslados entre bodegas cuyo número sea igual o posterior a este.

Número Final: Número del Documento (prefijo+número) que se tendrá en cuenta para la búsqueda de notas de inventario, compras, salidas, remisiones de entrada y traslados entre bodegas cuyo número sea igual o anterior a este.

Condición Adicional: Permite proporcionar una refinación en la búsqueda de documentos de naturaleza de entradas o salidas (Ej.: Compras, Nota de Inventario, Salida de Almacén), Opción recomendada para personas con conocimientos en lenguaje de consulta estructurada (SQL).

Tipo de Modificación: Permite establecer si se adicionarán o modificarán datos existentes a partir de la importación.

| 0 | mportar D    | latos                                                                                                    |            | ~ |
|---|--------------|----------------------------------------------------------------------------------------------------|------------|---|
| Т | ablas y Do   | ocumentos a Importar                                                                                                |            |   |
|   |              | oos de Articulos                                                                                                    |            |   |
|   | Grup         | oos Contables de Artículos 🗌 Traslados entre Bodegas                                                                |            |   |
|   | Artí         | culos                                                                                                    |            |   |
|   | Serv         | ricios                                                                                                    |            |   |
|   | Salic        | las                                                                                                    |            |   |
|   | Com          | pras                                                                                                    |            |   |
|   | Nota         | a de Inventario                                                                                                    |            |   |
|   | Nota: S      | i desea importar documentos relacionados entre si como                                                              |            |   |
|   | (Comp        | i desea importar documentos relacionados entre si como<br>ras-Remisiones de Entrada) se deben importar en forma sir | nultanea.  |   |
|   |              | ······                                                                                                    |            |   |
| E | npresa O     | rigen de Datos                                                                                                    |            |   |
|   | Código       | Nombre                                                                                                    | Año Fiscal |   |
| • | 001          | ALCALDIA CUCUTA                                                                                                    | 2016       |   |
|   | 002          | DEMO                                                                                                    | 2017       |   |
| _ | 01           | EMPRESA OFICIAL 2017                                                                                                | 2003       |   |
| _ | 22           | SAN ANGEL 2017                                                                                                    | 2017       |   |
|   | ASA          | ASAMBLEA 2016                                                                                                    | 2016       | - |
| 0 | ondicione    | c                                                                                                    | L          |   |
|   | Fecha Inicia | 01/01/2017 Eacha Final 31/01/2017                                                                                   |            |   |
|   | cena Inicia  |                                                                                                    |            |   |
|   | Vúmero Inic  | ial 🛛 🖾 📔 Número Final ZZ 🛃                                                                                         | JZZ        |   |
| ( | Condición A  | dicional                                                                                                    |            |   |
|   |              |                                                                                                    |            |   |
| Т | ipo de Mo    | dificación                                                                                                    |            |   |
|   |              | Additional Additional                                                                                               |            |   |
|   |              | Adicionar 🖉 Actualizar                                                                                              |            |   |
|   |              | Adicionar Actualizar                                                                                                |            |   |

## Importar Archivo Plano

Proporciona la posibilidad de poblar una tabla específica de la base de datos a partir del mapeo de información proveniente de un archivo con extensión .csv

#### Acceso: Menú Imprimir ->Importar Archivo Plano

#### Filtros:

Archivo Plano: Se especifica la ruta del archivo .csv que sirve de origen de datos.

Nombre de Tabla. Especifica la tabla que será el destino de los datos provenientes del archivo .csv

Adicionar/Actualizar. Establece si los datos provenientes del archivo de extensión .csv se adicionarán solamente en la tabla o actualizarán la información en caso de que los campos establecidos como paralelos coincidan.

| 😤 In | nportar Archivo Plano   |         |                     |          |                |                |                  |
|------|-------------------------|---------|---------------------|----------|----------------|----------------|------------------|
| Ор   | ciones                  |         |                     |          |                |                |                  |
| Arc  | thivo Plano             |         |                     |          | e              | Adicionar      |                  |
| Nor  | mbre de Tabla           |         |                     |          |                | Actualizar     |                  |
| N    | lombre de Campo         | Llave   | /r. Predeterminado  | Paralelo | Tabla a Buscar | Campo a Buscar | Campo a Retornar |
|      |                         |         |                     |          |                |                |                  |
|      |                         |         |                     |          |                |                |                  |
|      |                         |         |                     |          |                |                |                  |
|      |                         |         |                     |          |                |                |                  |
|      |                         |         |                     |          |                |                |                  |
|      |                         |         |                     |          |                |                |                  |
|      |                         |         |                     |          |                |                |                  |
|      |                         |         |                     |          |                |                |                  |
|      | <b>TA 1</b> (           |         |                     |          | /a-            |                |                  |
| NO   | TA : Los campos tipo fe | cha deb | en tener el formato | Mes/Dia  | Ano            |                |                  |
|      | L.                      | Import  | ar 🔤 🔤 🖓 Guarda     | <u> </u> | Recuperar X (  | Cancelar       |                  |

Nombre de Campo: En esta columna se ingresan los nombres de los campos de la tabla que se desea poblar con información

Llave: Especifica si este campo es o constituye llave primaria en la tabla que se desea poblar de información.

Vr. Predeterminado: Utilizado en el caso de que no provenga ningún dato similar del archivo .csv y se desee establecer un valor por defecto para ese campo.

Tabla a Buscar: Se utiliza para el caso en el que el dato proveniente del archivo .csv sea un dato referenciado en una tupla de otra tabla, pero en sí mismo no hace parte de la tabla a la que se desea poblar de información.

Campo a Buscar: Campo por el cual se buscará en la tabla a Buscar el dato proveniente del archivo .csv.

Campo a Retornar: Campo cuyo resultado se guardará en la columna nombre de campo posterior a la consulta que se realiza utilizando los parámetros de tabla a buscar, campo a buscar y nombre de campo.

llustración. Tabla Kardex

| kardexid | proveedorid | codprefijo | número | codcomp |
|----------|-------------|------------|--------|---------|
|          |             |            |        |         |

| Archivo .csv |  |  |
|--------------|--|--|

| kardexid | código<br>proveedor | codprefijo | número | codcomp |
|----------|---------------------|------------|--------|---------|
|          |                     |            |        |         |

En este caso el archivo .csv no posee el campo proveedorid; pero este puede ser consultado a partir del código del proveedor para el caso la entrada de los datos a importar quedarían de la siguiente forma.

#### Estructura de Importación.

| Nombre de<br>Campo | Tabla a Buscar | Campo a buscar   | Campo a Retornar |
|--------------------|----------------|------------------|------------------|
| proveedorid        | Terceros       | código proveedor | Terid            |

Botón Importar: Ejecuta la acción importar datos a partir del archivo .csv.

Botón Guardar: Permite guardar en un archivo .txt la estructura de la importación que deseemos realizar para una ocasión posterior.

Botón Recuperar: Permite recuperar un archivo .txt con la estructura de la importación que deseemos realizar.

## **OPERACIONES NO RUTINARIAS**

## Cómo Configurar Parámetros por Usuario

Esta opción le permite al usuario configurar los parámetros de cada usuario para el manejo del programa.

- 1. Ingrese al menú Archivos.
- 2. Seleccione la opción **Configuración– Parámetros de usuario** al darle un clic en la pestaña aparece a continuación la siguiente ventana:

| 👻 Parámetros de Usuario              |
|--------------------------------------|
| General                              |
|                                      |
| Ruta del Puerto para Impresion Texto |
| Ruta Archivos Temporales             |
| C:\JAIRO\                            |
| Nombre Carpeta Especificos           |
|                                      |
| Bodega Fija 00 🗿 PRINCIPAL           |
| Bodegas por Tipo de Articulo         |
| Consumos                             |
| Farmacia                             |
|                                      |
| Bodegas Permitidas                   |
| Prefijo Salida 🛛 🗐 Prefijo Compra    |
| Tipo Farmacia Supervisor Almacen     |
| Maneja Precios de venta en articulos |
| Aceptar                              |

**Ruta del Puerto para Impresión Texto:** Introduzca la ruta del Puerto (Lpt1, Com1) donde se enviarán los documentos a imprimir directamente a la impresora.

**Ruta Archivos Temporales:** Introduzca la ruta de la carpeta en donde guardará los archivos temporales, para el buen funcionamiento del programa es necesario esta información.

**Bodega:** Seleccione el código de la bodega predeterminada para el usuario, es decir, que al momento de registrar una Nota de Inventario, Entrada, Salida y Remisiones de Entrada se le asigne por defecto la bodega en el registro del detalle.

**Tipo Farmacia:** Se debe chequear esta opción si el usuario es la persona encargada del manejo de artículos de Farmacia.

## Cómo Configurar Parámetros

Esta opción le permite al usuario configurar los parámetros generales usados en el programa.

- 1. Ingrese al menú Archivos.
- Seleccione la opción Configuración– Generales con solo darle un clic en la pestaña. A continuación, se desplegará la siguiente ventana:

Se compone de dos pestañas:

#### Generales:

Son las configuraciones necesarias para el buen funcionamiento del programa. Sin estos parámetros no se podrán ejecutar las depreciaciones.

| 😤 Configuración General                                            | × |
|--------------------------------------------------------------------|---|
| Generales Informes                                                 |   |
| Código del Servicio/Centro Bodega                                  |   |
| Maneja Centros de Costos                                           |   |
| Distribución de Servicios en Centros de Costo                      |   |
| 📝 Incluir IVA como parte del Costo en Entradas                     |   |
| 🖌 Confirmar Base e IVA en Compras                                  |   |
| Evitar que un Usuario modifique Documentos de otros                |   |
| En Sálidas preguntar si Imprime Valores                            |   |
| M Generar salida automática desde la compra                        |   |
| M Mostrar existencias por bodega en material                       |   |
| Número de Decimales en Cantidad 0 ¢                                |   |
| Inventario Fisico Tipo Pos                                         |   |
| Maneja Costos por bodega                                           |   |
| Maneia Artículos Tino Senvicios                                    |   |
| Número de Decimales en Movimientos                                 |   |
| - Integrar con Contabilidad                                        |   |
| Auxiliar Proveedores                                               |   |
| Grupo de Material Recursos Propios<br>(No Generar Contabilización) |   |
| Tercero para Salidas de Almacén                                    |   |
| 📝 Integrar con Activos Fijos                                       |   |
| Ruta Activos Fijos F:\DATOS TNS\ACTIVOSFIJOSALCALDIA2010 B11.GDB   |   |
| Servidor LOCALHOST                                                 |   |
| Crear Artículo en Activos Fijos con descripción de Almacén         |   |
| Integrar con Contratos                                             |   |
| Ruta Contratos                                                     |   |
| Servidor                                                           |   |
| Aceptar Science                                                    |   |
|                                                                    |   |

Código del Servicio/Centro Bodega: Selecciona una bodega que será la que se utilice al momento de generar un reporte en el módulo de Almacén de los bienes que se encuentran en bodega.

Maneja Centro de Costos: Seleccionar esta opción si se maneja centros de costos.

Incluir IVA como parte del Costo en Entradas: al seleccionar esta opción indica que se incluye el IVA como parte del costo.

**Confirmar Base e IVA en Compras:** Si se chequea esta opción al momento de Asentar la Entrada (Compra), se muestra una ventana donde se debe confirmar el valor de la Base e IVA.

**Evitar que un Usuario modifique Documentos de otros:** Con esta opción se evita que un usuario diferente al que creó el documento (Entradas- Salidas) lo modifique, es decir, que no lo pueda reversar o editar.

**Integrar con Contabilidad:** Si se maneja el módulo de Contabilidad de Visual TNS y se desea que los documentos registrados en el Módulo de Almacén se registren automáticamente en Contabilidad se debe chequear esta opción.

Auxiliar Proveedores: Digite el código correspondiente a la Cuenta Contable Auxiliar de Proveedores en Compras (Código según su Plan de Cuentas). Si desea desplegar las diferentes Cuentas de clic en el botón in o presione la BARRA ESPACIADORA y aparecerá la ventana de Plan de Cuentas, la cual se utilizará en el momento de la integración con Contabilidad.

Grupo de Material Recursos Propios (No Generar Contabilización): Es un grupo contable que se parametriza en el caso que desee que un determinado grupo de artículos no produzcan ninguna causación contable.

**Integrar con Activos Fijos:** Si se maneja el módulo de Activos Fijos de Visual TNS y se desea que los documentos de salida registrados en el Módulo de Almacén generen una entrada automática en Activos Fijos se debe chequear esta opción.

**Ruta Activos Fijos:** especifica la ruta de la base de datos donde serán generados los registros de Activos Fijos.

Servidor: Indica el nombre del servidor o IP donde se encuentra la base de datos de Activos Fijos.

La segunda pestaña es la de Informes.

| enerales Informes         |                         |
|---------------------------|-------------------------|
| Informes                  |                         |
| Firma 1                   |                         |
| Cargo JEFE DE A           | ILMACEN                 |
| Firma 2                   |                         |
| Cargo                     |                         |
| Firma 3                   |                         |
| Cargo                     |                         |
| Imprimir Artículos Or     | denados Alfabéticamente |
| Compras                   |                         |
| Jefe Almacén PED          | RO LUIS ACERO RICO      |
| Jefe Farmacia             |                         |
| Imprimir Artículos co     | n detalle de seriales   |
| Salidas                   |                         |
| Tipo de Formato           | Estandar - Gráfico 🗢    |
| Ruta de Script Personalia | zado                    |
|                           |                         |
|                           | Aceptar Cancelar        |

**Informes:** Ingrese el nombre y el cargo de cada una de las personas que deben firmar los Documentos. Estos datos aparecen en los reportes.

**Imprimir Artículos Ordenados Alfabéticamente:** Esta opción permite que al momento de imprimir los artículos se impriman por orden alfabético y no en el orden en que fueron registrados, que es la opción por defecto.

#### Salidas

**Tipo de Formato:** Se debe seleccionar el tipo de formato a utilizar para la impresión de las Salidas.

**Ruta de Script Personalizado:** Si en el tipo de formato se seleccionó Personalizado, se debe registrar el nombre del evento utilizado para generar la impresión de la salida.